# PeopleSoft.

# PeopleSoft 8.8 Global Payroll for Hong Kong PeopleBook

December 2002

PeopleSoft 8.8 Global Payroll for Hong Kong PeopleBook SKU HRMS88GPH-B 1202

PeopleBooks Contributors: Teams from PeopleSoft Product Documentation and Development. Copyright 1988-2002 PeopleSoft, Inc. All rights reserved.

Printed in the United States.

All material contained in this documentation is proprietary and confidential to PeopleSoft, Inc. ("PeopleSoft"), protected by copyright laws and subject to the nondisclosure provisions of the applicable PeopleSoft agreement. No part of this documentation may be reproduced, stored in a retrieval system, or transmitted in any form or by any means, including, but not limited to, electronic, graphic, mechanical, photocopying, recording, or otherwise without the prior written permission of PeopleSoft.

This documentation is subject to change without notice, and PeopleSoft does not warrant that the material contained in this documentation is free of errors. Any errors found in this document should be reported to PeopleSoft in writing.

The copyrighted software that accompanies this document is licensed for use only in strict accordance with the applicable license agreement which should be read carefully as it governs the terms of use of the software and this document, including the disclosure thereof.

PeopleSoft, PeopleTools, PS/nVision, PeopleCode, PeopleBooks, PeopleTalk, and Vantive are registered trademarks, and Pure Internet Architecture, Intelligent Context Manager, and The Real-Time Enterprise are trademarks of PeopleSoft, Inc. All other company and product names may be trademarks of their respective owners. The information contained herein is subject to change without notice.

#### **Open Source Disclosure**

This product includes software developed by the Apache Software Foundation (http://www.apache.org/). Copyright (c) 1999-2000 The Apache Software Foundation. All rights reserved. THIS SOFTWARE IS PROVIDED "AS IS" AND ANY EXPRESSED OR IMPLIED WARRANTIES, INCLUDING, BUT NOT LIMITED TO, THE IMPLIED WARRANTIES OF MERCHANTABILITY AND FITNESS FOR A PARTICULAR PURPOSE ARE DISCLAIMED. IN NO EVENT SHALL THE APACHE SOFTWARE FOUNDATION OR ITS CONTRIBUTORS BE LIABLE FOR ANY DIRECT, INDIRECT, INCIDENTAL, SPECIAL, EXEMPLARY, OR CONSEQUENTIAL DAMAGES (INCLUDING, BUT NOT LIMITED TO, PROCUREMENT OF SUBSTITUTE GOODS OR SERVICES; LOSS OF USE, DATA, OR PROFITS; OR BUSINESS INTERRUPTION) HOWEVER CAUSED AND ON ANY THEORY OF LIABILITY, WHETHER IN CONTRACT, STRICT LIABILITY, OR TORT (INCLUDING NEGLIGENCE OR OTHERWISE) ARISING IN ANY WAY OUT OF THE USE OF THIS SOFTWARE, EVEN IF ADVISED OF THE POSSIBILITY OF SUCH DAMAGE.

PeopleSoft takes no responsibility for its use or distribution of any open source or shareware software or documentation and disclaims any and all liability or damages resulting from use of said software or documentation.

# Contents

#### General Preface

| About This PeopleBook                     | xi   |
|-------------------------------------------|------|
| PeopleSoft Application Prerequisites      | xi   |
| PeopleSoft Application Fundamentals       | xi   |
| Related Documentation                     | xii  |
| Obtaining Documentation Updates           | xii  |
| Ordering Printed Documentation            | xii  |
| Typographical Conventions and Visual Cues | xiii |
| Typographical Conventions                 | xiii |
| Visual Cues                               | xiv  |
| Comments and Suggestions                  | XV   |
| Common Elements in These PeopleBooks      | XV   |

#### Preface

| PeopleSoft Global Payroll for Hong Kong Preface | xvii |
|-------------------------------------------------|------|
| PeopleSoft Application Fundamentals             | xvii |
| PeopleBook Structure                            | xvii |

### Chapter 1

| Getting Started with PeopleSoft Global Payroll for Hong Kong | 1 |
|--------------------------------------------------------------|---|
| PeopleSoft Global Payroll for Hong Kong Business Processes.  | 1 |
| PeopleSoft Global Payroll for Hong Kong Implementation       | 1 |
| Setting Up PeopleSoft HRMS Global Tables                     | 2 |
| Setting Up PeopleSoft Human Resources Tables                 | 2 |
| Setting Up PeopleSoft Global Payroll Core Application Tables | 2 |
| Setting Up PeopleSoft Global Payroll for Hong Kong Tables    | 2 |

| Understanding Global Payroll for Hong Kong                 | .5 |
|------------------------------------------------------------|----|
| PeopleSoft Global Payroll for Hong Kong                    | .5 |
| PeopleSoft Global Payroll for Hong Kong Business Processes | .5 |
| PeopleSoft Global Payroll for Hong Kong Integrations       | .7 |
| Understanding Delivered Elements                           | .8 |

| Creating Delivered Elements              | 8  |
|------------------------------------------|----|
| Element Ownership and Maintenance        | 8  |
| Naming Elements                          | 10 |
| Functional Area Codes                    | 13 |
| Element Type Codes (PIN_TYPE)            | 13 |
| Viewing Delivered Elements for Hong Kong | 14 |

| Setting up PeopleSoft Global Payroll for Hong Kong      | .15 |
|---------------------------------------------------------|-----|
| Processing Retroactive Payments                         | .15 |
| Entering Additional Information for Other Features      | .15 |
| Defining Triggers and Segmentation Events for Hong Kong | .16 |
| Triggers                                                | .16 |
| Segmentation Events                                     | .18 |
| Identifying Proration Rules                             | .19 |

| Setting Up Inland Revenue Reports for Hong Kong                 |    |
|-----------------------------------------------------------------|----|
| Understanding Setting Up Inland Revenue Reporting               |    |
| Linking Accumulators To Report Elements                         | 21 |
| Page Used to Link Accumulators with Report Elements             |    |
| Associating Payroll Accumulators with Report Elements           |    |
| Setting Up Employee Departure Details                           | 23 |
| Page Used to Set Up Employee Departure Details                  | 23 |
| Creating Employee Departure Details                             |    |
| Setting Up Principal Employers for Part-Time Employees          |    |
| Page Used to Set Up Principal Employers for Part-Time Employees | 25 |
| Setting Up Employee Housing Quarters Details                    |    |
| Page Used to Set Up Employee Housing Quarters Details           |    |
| Creating Employee Housing Quarters Details                      |    |
| Setting Up Self-Employment Data                                 |    |
| Page Used to Set Up Self-Employment Data                        |    |
| Setting Up Overseas Concern Details                             |    |
| Page Used to Set Up Overseas Concern Details                    |    |
| Setting Up IR56B and IR56M Starting Sheet Numbers               |    |
| Page Used to Set Up IR56B and IR56M Starting Sheet Numbers      |    |
| Setting Up Tax Reference Number Details                         |    |
| Page Used to Set Up Tax Reference Number Details                |    |

| Setting Up Exchange Rate Details          |    |
|-------------------------------------------|----|
| Page Used to Set Up Exchange Rate Details | 31 |

| Setting Up Payslips for Hong Kong                   |  |
|-----------------------------------------------------|--|
| Understanding Payslips for Hong Kong                |  |
| Common Elements Used in This Chapter                |  |
| Creating Payslip Templates                          |  |
| Understanding Payslip Templates                     |  |
| Pages Used to Create Your Payslip Templates         |  |
| Setting Up Payslip Templates and Accumulators       |  |
| Setting Up Payslip Earnings and Deductions          |  |
| Setting Up Payslip Absence Details                  |  |
| Attaching Payslip Templates to Pay Groups           |  |
| Page Used to Attach Payslip Templates to Pay Groups |  |
| Attaching Payslip IDs to Pay Groups                 |  |
| Creating Payslip Messages                           |  |
| Page Used to Create Payslip Messages                |  |
| Setting Up Payslip Messages                         |  |

| Defining Earnings for Hong Kong                    |    |
|----------------------------------------------------|----|
| Understanding Earnings in Hong Kong                |    |
| Understanding Delivered Earnings Elements          |    |
| Calculating Basic Salary                           |    |
| Calculating Basic Hourly                           |    |
| Calculating Overtime                               |    |
| Calculating OT1.5                                  | 47 |
| Calculating OTFIX                                  |    |
| Calculating Shift Allowance                        |    |
| Calculating SHNTFIX                                |    |
| Calculating SHNT1.3                                |    |
| Calculating Typhoon and Black Rain Allowances      |    |
| Calculating TYPHOON                                |    |
| Calculating BLCKRAIN                               |    |
| Calculating Meal Allowance                         |    |
| Calculating Meal Reimbursement                     |    |
| Understanding the Meal Reimbursement Maximum Limit |    |

| Calculating Mobile Phone and Pager Allowance                 |    |
|--------------------------------------------------------------|----|
| Calculating Housing Allowance                                | 51 |
| Working with the ALW BR HOUSING Bracket                      | 51 |
| Calculating Rent Reimbursement                               |    |
| Calculating Education Allowance                              |    |
| Calculating Gratuity                                         |    |
| Using Generation Control in Gratuity Calculation             | 53 |
| Using Formulas in Gratuity Calculation                       | 53 |
| Calculating 13th Month Pay                                   | 53 |
| Understanding 13th Month Pay Proration                       | 53 |
| Using Generation Control in the 13th month Pay Calculation   | 54 |
| Calculating Cash Advance                                     | 54 |
| Calculating Absence and Termination Earnings                 |    |
| Calculating Annual Leave Instead of Annual Leave Entitlement |    |
| Calculating 80 Percent of Daily Wages                        |    |
| Calculating Leave Without Pay (LWOP)                         | 56 |
| Calculating Leave Without Pay (LWOP2)                        | 56 |
| Calculating Severance and Long Service Payments              | 56 |
| Calculating 13th Month Payment on Termination                |    |
| Calculating Amount Earnings                                  |    |
| Using Flat Amounts                                           |    |
| Using Formula-Based Amounts                                  |    |
| Calculating Earnings Included in MPF Calculations            |    |
| Calculating the Earnings Rolling Average                     | 60 |
| Using Accumulators in the Rolling Average Calculation        | 60 |
| Using Variables in the Rolling Average Calculation           | 61 |
| Using Formulas in the Rolling Average Calculation            | 61 |
| Working with Rolling Average (Example)                       | 61 |
| Controlling the Maximum Frequency Amount                     | 62 |
| Controlling Earnings Maximum (Goal) Amount                   | 63 |
| Scheduling Earnings Using Generation Control                 | 63 |
| Understanding Subsetting                                     | 64 |

| Defining Deductions for Hong Kong                                 | .65 |
|-------------------------------------------------------------------|-----|
| Understanding Deductions for Hong Kong                            | .65 |
| Understanding Delivered Deduction Elements                        | .65 |
| Calculating Cash Advance Recovery                                 | .67 |
| Using Generation Control in the Cash Advance Recovery Calculation | .67 |

| Calculating Community Chest                                       | 68 |
|-------------------------------------------------------------------|----|
| Calculating Leave Without Pay and Daily Rate Deduction            | 68 |
| Calculating Mandatory Provident Fund Deductions                   | 69 |
| Calculating Employer MPF Regular Mandatory 1 - ERMPFMN1           | 69 |
| Calculating Employer MPF Permitted Period Mandatory 2 - ERMPFMN2  | 70 |
| Calculating Employer MPF Regular Voluntary 1- ERMPFVOL1           | 70 |
| Calculating Employer MPF Permitted Period Voluntary 2 - ERMPFVOL2 | 70 |
| Calculating Employee MPF Regular Mandatory 1 - EEMPFMN1           | 70 |
| Calculating Employee MPF Permitted Period Mandatory 2 - EEMPFMN2  | 71 |
| Calculating Employee MPF Regular Voluntary 1 - EEMPFVOL1          | 71 |
| Calculating Employee MPF Permitted Period Voluntary 2 - EEMPFVOL2 | 71 |
| Scheduling Deductions Using Generation Control                    | 72 |

| Administering Mandatory Provident Fund Contributions for Hong Kong             | 73 |
|--------------------------------------------------------------------------------|----|
| Understanding the Administration of Mandatory Provident Fund Contributions     | 73 |
| Common Elements Used in This Chapter                                           | 74 |
| Making Statutory and Customary MPF Deductions                                  | 75 |
| Accommodating MPF Exemption Rules and Limits                                   | 77 |
| Understanding Accommodating MPF Exemption Rules and Limits                     | 78 |
| Understanding the MPF Contribution Holiday Rule                                | 78 |
| Understanding MPF Age Eligibility Rules                                        | 79 |
| Understanding MPF Permitted Period Termination Rules                           | 81 |
| Defining Casual Employees for MPF Contributions                                | 82 |
| Excluding Employees from MPF Calculations                                      | 82 |
| Applying Maximum and Minimum Limits to MPF Contributions                       | 83 |
| Calculating Permitted Period MPF Contributions                                 | 85 |
| Calculating Employer Mandatory Permitted Period MPF Contributions              | 85 |
| Calculating Employee Mandatory Permitted Period MPF Contributions              | 86 |
| Calculating Employer and Employee Voluntary Permitted Period MPF Contributions | 87 |
| Calculating Regular MPF Contributions                                          | 87 |
| Calculating Employers Regular Mandatory MPF Contributions                      | 88 |
| Calculating Employees Regular Mandatory MPF Contributions                      | 88 |
| Calculating Employer Regular Voluntary MPF Contributions                       | 89 |
| Calculating Employees Regular Voluntary MPF Contributions                      | 89 |
| Understanding MPF Proration Rules                                              | 90 |
| Understanding the MPF PO REVLNT INCM Proration Rule                            | 90 |
| Understanding the MPF PO 18TH BTHDAY Proration Rule                            | 91 |
| Setting up Additional MPF Recipient Details                                    | 92 |

| Submitting the Remittance Statement |  | 3 |
|-------------------------------------|--|---|
|-------------------------------------|--|---|

| Running Banking and Recipient Processes for Hong Kong        | 95 |
|--------------------------------------------------------------|----|
| Understanding Banking and Recipient Processing for Hong Kong |    |
| Understanding the Hong Kong Banking Process Flow             |    |
| Common Elements Used in This Chapter                         |    |
| Linking Source Banks To Pay Entities                         |    |
| Page Used to Link Source Banks To Pay Entities               |    |
| Setting Up Pay Entity Source Banks                           |    |
| Setting up Additional Recipient Details                      |    |
| Pages Used to Set up Additional Recipient Details            |    |
| Setting up Recipient Commission and MPF Scheme Details       |    |
| Linking Employees to Recipients by Membership Number         |    |
| Managing Electronic Fund Transfers to Recipients             |    |
| Understanding the EFT HSBC File                              |    |
| Page Used to Manage Electronic Fund Transfers to Recipients  |    |
| Creating the EFT HSBC File                                   |    |
| Generating Recipient Payment Report Files                    |    |
| Page Used to Generate Recipient Payment Report Files         |    |
| Creating the Recipient Payment Report File                   |    |
| Processing Manual and Separate Cheques                       |    |
| Processing Manual Cheques Using Calendars                    |    |
| Processing Separate Cheques                                  |    |

### Chapter 10

| Printing and Viewing Payslips       |  |
|-------------------------------------|--|
| Printing Payslips                   |  |
| Overriding Payslip Delivery Options |  |
| Viewing Payslips Online             |  |

| Processing Inland Revenue Reports for Hong Kong  |     |
|--------------------------------------------------|-----|
| Understanding Hong Kong Inland Revenue Reporting |     |
| Creating Inland Revenue Report Data              | 113 |
| Page Used to Create Inland Revenue Report Data   |     |
| Generating IR56 Report Data                      | 113 |

| Reviewing and Maintaining IR56 Report Data         |     |
|----------------------------------------------------|-----|
| Pages Used to Review and Maintain IR56 Report Data | 118 |
| Maintaining IR56 Personal Details                  | 118 |
| Maintaining IR56 Monetary Details                  | 121 |
| Generating the IR56B Electronic File               |     |
| Page Used to Generate the IR56B Electronic File    | 124 |
| Creating the IR56B Electronic File                 | 124 |
| Running Inland Revenue Reports                     |     |
| Pages used to Print Inland Revenue Reports         | 127 |

| Reporting Payroll Data for Hong Kong            |     |
|-------------------------------------------------|-----|
| Understanding Payroll Reports for Hong Kong     |     |
| Setting Up Payroll Report Definitions           |     |
| Page Used to Set Up Payroll Report IDs          | 130 |
| Running Payroll Reports for Hong Kong           |     |
| Pages Used to Run Payroll Reports for Hong Kong | 131 |

| Defining Absence Rules for Hong Kong                   | 133 |
|--------------------------------------------------------|-----|
| Understanding Absence Rules for Hong Kong              |     |
| Common Elements Used in This Chapter                   | 134 |
| Understanding Delivered Absence Primary Elements       |     |
| Absence Entitlements Elements                          | 134 |
| Absence Take Elements                                  | 135 |
| Calculating Annual Leave                               |     |
| Understanding Absence Forfeiture                       | 137 |
| Understanding Leave Accrual                            | 138 |
| Calculating Annual Leave for General Employees         | 138 |
| Calculating Annual Leave for Statutory Employees       | 139 |
| Calculating Absence Entitlements on Termination        | 140 |
| Calculating Unused Annual Leave                        | 140 |
| Calculating 13th Month Payment                         | 141 |
| Calculating Severance and Long Service Leave Payments  | 142 |
| Paying Outstanding Deduction Recovery Upon Termination | 143 |
| Calculating Sick Leave                                 |     |
| Calculating Sick Leave Payments                        | 144 |
| Calculating Maternity Leave.                           | 144 |

| Calculating Maternity Leave   | 145 |
|-------------------------------|-----|
| Calculating Leave Without Pay |     |
| Calculating Leave Without Pay | 146 |
| Calculating Other Leave       |     |
| Calculating Other Leave       | 147 |

#### Appendix A

| 149     |
|---------|
| 149     |
| 149     |
| 150     |
| 150     |
| 151     |
| 152     |
| · · · · |

| sary of PeopleSoft Terms153 |
|-----------------------------|
|-----------------------------|

| Index |  |  |  |  | 165 |
|-------|--|--|--|--|-----|
|-------|--|--|--|--|-----|

## **About This PeopleBook**

PeopleBooks provide you with the information that you need to implement and use PeopleSoft applications.

This preface discusses:

- PeopleSoft application prerequisites.
- PeopleSoft application fundamentals.
- Related documentation.
- Typographical elements and visual cues.
- Comments and suggestions.
- Common elements in PeopleBooks.

**Note.** PeopleBooks document only page elements that require additional explanation. If a page element is not documented with the process or task in which it is used, then either it requires no additional explanation or it is documented with common elements for the section, chapter, PeopleBook, or product line. Elements that are common to all PeopleSoft applications are defined in this preface.

## **PeopleSoft Application Prerequisites**

To benefit fully from the information that is covered in these books, you should have a basic understanding of how to use PeopleSoft applications.

See Using PeopleSoft Applications.

You might also want to complete at least one PeopleSoft introductory training course.

You should be familiar with navigating the system and adding, updating, and deleting information by using PeopleSoft windows, menus, and pages. You should also be comfortable using the World Wide Web and the Microsoft Windows or Windows NT graphical user interface.

These books do not review navigation and other basics. They present the information that you need to use the system and implement your PeopleSoft applications most effectively.

## **PeopleSoft Application Fundamentals**

Each application PeopleBook provides implementation and processing information for your PeopleSoft database. However, additional, essential information describing the setup and design of your system appears in a companion volume of documentation called the application fundamentals PeopleBook. Each PeopleSoft product line has its own version of this documentation.

The application fundamentals PeopleBook consists of important topics that apply to many or all PeopleSoft applications across a product line. Whether you are implementing a single application, some combination of applications within the product line, or the entire product line, you should be familiar with the contents of this central PeopleBook. It is the starting point for fundamentals, such as setting up control tables and administering security.

## **Related Documentation**

This section discusses how to:

- Obtain documentation updates.
- Order printed documentation.

### **Obtaining Documentation Updates**

You can find updates and additional documentation for this release, as well as previous releases, on the PeopleSoft Customer Connection Website. Through the Documentation section of PeopleSoft Customer Connection, you can download files to add to your PeopleBook Library. You'll find a variety of useful and timely materials, including updates to the full PeopleSoft documentation that is delivered on your PeopleBooks CD-ROM.

**Important!** Before you upgrade, you must check PeopleSoft Customer Connection for updates to the upgrade instructions. PeopleSoft continually posts updates as the upgrade process is refined.

#### See Also

PeopleSoft Customer Connection Website, http://www.peoplesoft.com/corp/en/login.asp

#### **Ordering Printed Documentation**

You can order printed, bound volumes of the complete PeopleSoft documentation that is delivered on your PeopleBooks CD-ROM. PeopleSoft makes printed documentation available for each major release shortly after the software is shipped. Customers and partners can order printed PeopleSoft documentation by using any of these methods:

- Web
- Telephone
- Email

#### Web

From the Documentation section of the PeopleSoft Customer Connection Website, access the PeopleSoft Press Website under the Ordering PeopleBooks topic. The PeopleSoft Press Website is a joint venture between PeopleSoft and Consolidated Publications Incorporated (CPI), the book print vendor. Use a credit card, money order, cashier's check, or purchase order to place your order.

#### Telephone

Contact CPI at 800 888 3559.

#### Email

Send email to CPI at psoftpress@cc.larwood.com.

#### See Also

PeopleSoft Customer Connection Website, http://www.peoplesoft.com/corp/en/login.asp

## **Typographical Conventions and Visual Cues**

This section discusses:

- Typographical conventions.
- Visual cues.

## **Typographical Conventions**

The following table contains the typographical conventions that are used in PeopleBooks:

| Typographical Convention or Visual Cue | Description                                                                                                    |
|----------------------------------------|----------------------------------------------------------------------------------------------------|
| Bold                                   | Indicates PeopleCode function names, method names,<br>language constructs, and PeopleCode reserved words that<br>must be included literally in the function call.                                                                                                    |
| Italics                                | Indicates field values, emphasis, and PeopleSoft or other<br>book-length publication titles. In PeopleCode syntax,<br>italic items are placeholders for arguments that your<br>program must supply.<br>We also use italics when we refer to words as words or<br>letters as letters, as in the following: Enter the number 0 |
|                                        | not the letter <i>O</i> .                                                                                                    |
| Key+Key                                | Indicates a key combination action. For example, a plus<br>sign (+) between keys means that you must hold down<br>the first key while you press the second key. For ALT+W,<br>hold down the ALT key while you press W.                                                                                                    |
| Monospace font                         | Indicates a PeopleCode program or other code example.                                                                                                    |
| (quotation marks)                      | Indicate chapter titles in cross-references and words that are used differently from their intended meanings.                                                                                                    |

| Typographical Convention or Visual Cue | Description                                                                                                    |
|----------------------------------------|----------------------------------------------------------------------------------------------------|
| (ellipses)                             | Indicate that the preceding item or series can be repeated<br>any number of times in PeopleCode syntax.                                                                                                    |
| { } (curly braces)                     | Indicate a choice between two options in PeopleCode syntax. Options are separated by a pipe ( ).                                                                                                    |
| [](square brackets)                    | Indicate optional items in PeopleCode syntax.                                                                                                    |
| & (ampersand)                          | When placed before a parameter in PeopleCode syntax,<br>an ampersand indicates that the parameter is an already<br>instantiated object.<br>Ampersands also precede all PeopleCode variables.                                                                                                    |
| (ISO)                                  | <ul> <li>Information that applies to a specific country, to the U.S. federal government, or to the education and government market, is preceded by a three-letter code in parentheses.</li> <li>The code for the U.S. federal government is USF; the code for education and government is E&amp;G, and the country codes from the International Standards Organization are used for specific countries. Here is an example:</li> <li>(DEU) If you're administering German employees, German law requires you to indicate special nationality and citizenship information for German workers using nationality codes established by the German DEUEV Directive.</li> </ul> |
| Cross-references                       | PeopleBooks provide cross-references either below<br>the heading See Also or on a separate line preceded<br>by the word <i>See</i> . Cross-references lead to other<br>documentation that is pertinent to the immediately<br>preceding documentation.                                                                                                    |

## **Visual Cues**

PeopleBooks contain the following visual cues.

#### Notes

Notes indicate information that you should pay particular attention to as you work with the PeopleSoft system.

**Note.** Example of a note.

A note that is preceded by *Important*! is crucial and includes information that concerns what you must do for the system to function properly.

Important! Example of an important note.

#### Warnings

Warnings indicate crucial configuration considerations. Pay close attention to warning messages.

Warning! Example of a warning.

## **Comments and Suggestions**

Your comments are important to us. We encourage you to tell us what you like, or what you would like to see changed about PeopleBooks and other PeopleSoft reference and training materials. Please send your suggestions to:

PeopleSoft Product Documentation Manager PeopleSoft, Inc. 4460 Hacienda Drive Pleasanton, CA 94588

Or send email comments to doc@peoplesoft.com.

While we cannot guarantee to answer every email message, we will pay careful attention to your comments and suggestions.

## **Common Elements in These PeopleBooks**

| As of Date                     | The last date for which a report or process includes data.                                                                                                    |
|--------------------------------|----------------------------------------------------------------------------------------------------|
| Business Unit                  | An ID that represents a high-level organization of business information.<br>You can use a business unit to define regional or departmental<br>units within a larger organization.                                                                                                    |
| Description                    | Enter up to 30 characters of text.                                                                                                    |
| Effective Date                 | The date on which a table row becomes effective; the date that an action begins. For example, to close out a ledger on June 30, the effective date for the ledger closing would be July 1. This date also determines when you can view and change the information. Pages or panels and batch processes that use the information use the current row. |
| Once, Always, and Don't<br>Run | Select Once to run the request the next time the batch process runs. After the batch process runs, the process frequency is automatically set to Don't Run.                                                                                                    |
|                                | Select Always to run the request every time the batch process runs.                                                                                                    |
|                                | Select Don't Run to ignore the request when the batch process runs.                                                                                                    |

| Report Manager    | Click to access the Report List page, where you can view report content, check the status of a report, and see content detail messages (which show you a description of the report and the distribution list).                                                                                                    |
|-------------------|----------------------------------------------------------------------------------------------------|
| Process Monitor   | Click to access the Process List page, where you can view the status of submitted process requests.                                                                                                    |
| Run               | Click to access the Process Scheduler request page, where you can specify the location where a process or job runs and the process output format.                                                                                                    |
| Request ID        | An ID that represents a set of selection criteria for a report or process.                                                                                                    |
| User ID           | An ID that represents the person who generates a transaction.                                                                                                    |
| SetID             | An ID that represents a set of control table information, or TableSets.<br>TableSets enable you to share control table information and processing options<br>among business units. The goal is to minimize redundant data and system<br>maintenance tasks. When you assign a setID to a record group in a business<br>unit, you indicate that all of the tables in the record group are shared between<br>that business unit and any other business unit that also assigns that setID to<br>that record group. For example, you can define a group of common job codes<br>that are shared between several business units. Each business unit that shares<br>the job codes is assigned the same setID for that record group. |
| Short Description | Enter up to 15 characters of text.                                                                                                    |

#### See Also

Using PeopleSoft Applications PeopleSoft Process Scheduler

# **PeopleSoft Global Payroll for Hong Kong Preface**

This preface discusses:

- PeopleSoft Application Fundamentals.
- PeopleBook structure.
- Common elements used in this PeopleBook.

**Note.** This PeopleBook documents only page elements that require additional explanation. If a page element is not documented with the process or task in which it is used, then either it requires no additional explanation or it is documented with common elements for the section, chapter, PeopleBook, or application.

## **PeopleSoft Application Fundamentals**

The *PeopleSoft Global Payroll for Hong Kong PeopleBook* provides you with implementation and processing information for your PeopleSoft Global Payroll for Hong Kong system. Additionally, essential information describing the setup and design of your system appears in a companion volume of documentation called *PeopleSoft Application Fundamentals for HRMS PeopleBook*. Each PeopleSoft application has its own version of this documentation.

*PeopleSoft Application Fundamentals for HRMS PeopleBook* consists of important topics that apply to many or all PeopleSoft applications across the PeopleSoft HRMS application. No matter which PeopleSoft HRMS applications you are implementing, you should be familiar with the contents of this central PeopleBook. It is the starting point for fundamentals, such as setting up control tables and administering security.

#### See Also

PeopleSoft Application Fundamentals for HRMS PeopleBook

## **PeopleBook Structure**

PeopleSoft PeopleBooks follow a common structure. By understanding this structure, you can use this PeopleBook more efficiently.

| Chapters                 | Description                                                                                                    |
|--------------------------|----------------------------------------------------------------------------------------------------|
| Preface                  | <ul> <li>This is the chapter you're reading now. It explains:</li> <li>How to use the Application Fundamentals book.</li> <li>How PeopleBooks are structured.</li> <li>Common elements that are used in the PeopleBook.<br/>For example, if a data field is used on multiple pages, it might be defined only once in this chapter rather than repeatedly throughout the book.</li> </ul>                                                                                                    |
| Getting Started With     | <ul> <li>This chapter discusses application implementation guidelines. It explains:</li> <li>The business processes documented within the book.</li> <li>Integrations between the application and other applications.</li> <li>A high-level guide to how our documentation maps to the overall implementation process; it doesn't offer step-by-step guidance on how to perform an actual implementation.</li> </ul>                                                                                                    |
| Understanding            | This is an introductory chapter that broadly explains the application and the functionality within the application.                                                                                                    |
| Setup and Implementation | This can be one or more chapters. These chapters<br>contain documentation to assist you in setting up<br>and implementing the application. For example, if<br>functionality X is part of a application, this chapter would<br>be devoted to explaining how to set up functionality X,<br>not necessarily how to use functionality X. You would<br>look to the corresponding business process chapter to<br>learn how to use the functionality.<br><b>Note.</b> There may be times when a small amount of<br>business process information is included in a setup<br>chapter if the amount of business process documentation<br>was insufficient to create a separate section in the book. |

| Chapters         | Description                                                                                                    |
|------------------|----------------------------------------------------------------------------------------------------|
| Business Process | This can be one or more chapters. These chapters contain<br>documentation that addresses specific business processes<br>with each chapter generally devoted to a specific<br>functional area. For example, if functionality X is part of<br>a application, this chapter would be devoted to explain<br>how the functionality works, not necessarily how to set<br>up functionality X. You would look to the corresponding<br>setup and implementation chapter to learn how to set up<br>the functionality. |
|                  | <b>Note.</b> There may be times when a small amount of setup and implementation information is included in a business process chapter if the amount of setup and implementation documentation was insufficient to create a separate chapter in the book.                                                                                                    |
| Appendixes       | If the book requires it, one or more appendixes might be<br>included in the book. Appendixes contain information<br>considered supplemental to the primary documentation.                                                                                                    |
| Reports Appendix | This appendix contains an abbreviated list of all of the<br>application's reports. The detailed documentation on<br>the use of these reports is usually included in the related<br>business process chapter.                                                                                                    |

Preface

## **CHAPTER 1**

## Getting Started with PeopleSoft Global Payroll for Hong Kong

This section provides an overview of PeopleSoft Global Payroll for Hong Kong and discusses PeopleSoft Payroll for Hong Kong implementation tasks.

## **PeopleSoft Global Payroll for Hong Kong Business Processes**

The following list is of the PeopleSoft Global Payroll for Hong Kong business processes:

- Inland Revenue reporting.
- Mandatory Provident Fund.
- Printing and viewing payslips.
- Payroll reporting.
- Absence and termination.
- Banking and recipient processing.

We cover these business processes in the business process chapters in this PeopleBook.

## **PeopleSoft Global Payroll for Hong Kong Implementation**

The PeopleSoft Global Payroll for Hong Kong table-loading implementation includes setting up the following:

- Global HRMS tables, common to multiple PeopleSoft HRMS applications.
- PeopleSoft Human Resources tables.
- PeopleSoft Global Payroll core application tables.
- PeopleSoft Global Payroll for Hong Kong country extension tables.

In the planning phase of your implementation, take advantage of all PeopleSoft sources of information, including the installation documentation, table-loading sequences, data models, and business process maps. A complete list of these resources is in the Preface, with information on where to find the most up-to-date version of each.

**Note.** The order in which you set up tables required to implement PeopleSoft Global Payroll for Hong Kong may vary; each individual application isn't necessarily set up in sequence. For example, you may set up PeopleSoft Human Resources tables, then tables for the PeopleSoft Global Payroll core application, then several tables specific to the country extension, followed by additional PeopleSoft Global Payroll core tables. In addition, the order in which you set up tables may also depend on the features you want to use and whether you're implementing one or multiple PeopleSoft Global Payroll country extensions. The information provided in this chapter offers a high-level guide of how our documentation maps to the overall implementation.

#### See Also

PeopleSoft HRMS Preface

## Setting Up PeopleSoft HRMS Global Tables

PeopleSoft Global Payroll for Hong Kong requires the setup of global HRMS tables, common to multiple HRMS applications. The information that you define on these tables lays the foundation for the PeopleSoft Global Payroll for Hong Kong setup.

| Step                                     | Reference                                                                                              |
|------------------------------------------|----------------------------------------------------------------------------------------------------|
| 1. Set up PeopleSoft HRMS global tables. | PeopleSoft 8.8 Application Fundamentals for HRMS<br>PeopleBook, "Getting Started With PeopleSoft HRMS" |

## Setting Up PeopleSoft Human Resources Tables

PeopleSoft Global Payroll for Hong Kong requires the setup of tables in various PeopleSoft Human Resources business processes. The following table lists Human Resources setup steps important to the PeopleSoft Global Payroll for Hong Kong implementation, not all required steps.

| Step                                        | Reference                                                                                              |
|---------------------------------------------|----------------------------------------------------------------------------------------------------|
| 1. Set up PeopleSoft Human Resources tables | PeopleSoft 8.8 Application Fundamentals for HRMS<br>PeopleBook, "Getting Started With PeopleSoft HRMS" |

## Setting Up PeopleSoft Global Payroll Core Application Tables

PeopleSoft Global Payroll for Hong Kong requires the setup of numerous tables in the PeopleSoft Global Payroll core application.

| Step                                                                 | Reference                                          |
|----------------------------------------------------------------------|----------------------------------------------------|
| <ol> <li>Set up PeopleSoft Global Payroll core application</li></ol> | PeopleSoft 8.8 Global Payroll PeopleBook, "Getting |
| tables.                                                              | Started With PeopleSoft Global Payroll"            |

## Setting Up PeopleSoft Global Payroll for Hong Kong Tables

Follow these steps to define information on your PeopleSoft Global Payroll for Hong Kong tables.

| Step                                                   | Reference                                                                                                    |
|--------------------------------------------------------|----------------------------------------------------------------------------------------------------|
| 1. Link accumulators with report elements.             | <u>Chapter 4, "Setting Up Inland Revenue Reports for Hong</u><br><u>Kong," Linking Accumulators To Report Elements, page 21</u>                          |
| 2. Set up employee departure details.                  | <u>Chapter 4, "Setting Up Inland Revenue Reports for Hong</u><br><u>Kong," Setting Up Employee Departure Details, page 23</u>                            |
| 3. Set up principal employers for part time employees. | <u>Chapter 4, "Setting Up Inland Revenue Reports for Hong</u><br><u>Kong," Setting Up Principal Employers for Part-Time</u><br><u>Employees, page 25</u> |
| 4. Set up employee housing quarters.                   | <u>Chapter 4, "Setting Up Inland Revenue Reports for Hong</u><br><u>Kong," Setting Up Employee Housing Quarters Details,</u><br><u>page 25</u>           |
| 5. Set up self employment data.                        | <u>Chapter 4, "Setting Up Inland Revenue Reports for Hong</u><br>Kong," Setting Up Self-Employment Data, page 28                                         |
| 6. Set up overseas concern details.                    | <u>Chapter 4, "Setting Up Inland Revenue Reports for Hong</u><br>Kong," Setting Up Overseas Concern Details, page 29                                     |
| 7. Set up IR56B and IR56M starting sheet numbers.      | <u>Chapter 4, "Setting Up Inland Revenue Reports for Hong</u><br><u>Kong," Setting Up IR56B and IR56M Starting Sheet</u><br><u>Numbers, page 29</u>      |
| 8. Set up tax reference numbers.                       | <u>Chapter 4, "Setting Up Inland Revenue Reports for Hong</u><br><u>Kong," Setting Up Tax Reference Number Details, page 30</u>                          |
| 9. Set up exchange rate details.                       | <u>Chapter 4, "Setting Up Inland Revenue Reports for Hong</u><br><u>Kong," Setting Up Exchange Rate Details, page 31</u>                                 |
| 10. Create payslip messages.                           | <u>Chapter 5, "Setting Up Payslips for Hong Kong," Creating</u><br><u>Payslip Messages, page 40</u>                                                      |
| 11. Create payslip templates.                          | <u>Chapter 5, "Setting Up Payslips for Hong Kong," Creating</u><br><u>Payslip Templates, page 33</u>                                                     |
| 12. Link payslip templates to paygroups.               | <u>Chapter 5, "Setting Up Payslips for Hong Kong," Attaching</u><br><u>Payslip Templates to Pay Groups, page 39</u>                                      |
| 13. Link source banks to pay entities.                 | <u>Chapter 9, "Running Banking and Recipient Processes for</u><br><u>Hong Kong," Linking Source Banks To Pay Entities,</u><br><u>page 97</u>             |
| 14. Set up electronic fund transfers to recipients.    | <u>Chapter 9, "Running Banking and Recipient Processes</u><br>for Hong Kong," Managing Electronic Fund Transfers<br>to Recipients, page 102              |

## CHAPTER 2

# **Understanding Global Payroll for Hong Kong**

This section provides an overview of your Global Payroll country extension, and discusses:

- PeopleSoft Global Payroll for Hong Kong business processes.
- PeopleSoft Global Payroll for Hong Kong integrations.
- Delivered elements for Hong Kong.
- The naming convention of delivered elements.

## **PeopleSoft Global Payroll for Hong Kong**

PeopleSoft Global Payroll for Hong Kong is a "country extension" of the PeopleSoft core Global Payroll application. It provides you with the payroll rules, elements, and absence processes needed to run a Hong Kong payroll.

## **PeopleSoft Global Payroll for Hong Kong Business Processes**

PeopleSoft Global Payroll for Singapore supports the following business processes:

• Inland Revenue Reporting

This feature satisfies the requirements of the Hong Kong Inland Revenue Department (IRD). Features include the ability to capture, generate, and maintain both employee and company identification and biographical data that support the reporting requirements of the Hong Kong Inland Revenue Department (IRD).

PeopleSoft provides you with the ability to create a flat file that complies with Hong Kong Inland Revenue Department requirements for the submission of electronic files. An Application Engine process creates the output using a file layout object that has the same structure as that of the electronic file expected by the IRD of Hong Kong. Before you generate, review, and print your Inland Revenue forms and reports, you can set up additional report data. Employee departure details, housing and quarters details, and employer details are required for specific Inland Revenue reports. You can also associate multiple payroll accumulators with report elements and allocate starting sheet numbers. After you set up and generate the data required for Inland Revenue reporting and generate those forms, you can review the results and maintain available fields. The IR56 Inquiry component enables you to view and amend the generated IR56 data.

• Mandatory Provident Fund

This feature supports the administrative and reporting requirements of Mandatory Provident Fund (MPF) administration and maintenance and provides support for both employee and employer payments to a nominated fund in accordance with the calculation of eligibility rules for MPF legislation. These deduction rules cover legislative MPF requirements such as permitted period processing, age eligibility, and the contribution holiday rule. The system accommodates MPF exemption rules and limits by enabling you to define casual employees for MPF contributions, exclude specific employees from MPF calculations and apply maximum and minimum limits to MPF contributions.

MPF reports such as the Remittance Statement and New/Terminated Employees Report enable you to manage your contributions. You can also set up recipient MPF commission and scheme details for your MPF reports.

• Payslips

The design of the payslip feature enables you to create and control payslips that display the data that you want, where you want it and in the format that you want. You can override templates at lower levels, so you do not have to create multiple templates to cover every payslip scenario that you may have.

• Payroll Reporting

In addition to the reports delivered with PeopleSoft Global Payroll, the Hong Kong country extension comes with a set of reports to support your business requirements. Reports included in the country extension are:

- Payroll Register
- Reconciliation Report
- Pay Component Register
- Error Message Report
- · Absence and Termination

PeopleSoft Global Payroll for Hong Kong delivers predefined rules for processing absence payments, such as annual leave, long service leave, sick leave, maternity leave, and jury leave. We also deliver rules to calculate absence entitlements on termination, including rules for the payment of unused annual leave, 13th month payment, outstanding deduction recovery, severance, and long service. You can modify many of these rules to reflect absence and termination policies that are specific to your organisation or to labor agreements with your employees.

To demonstrate how PeopleSoft Global Payroll can process typical absence requirements in Hong Kong, PeopleSoft provides 8 absence entitlement elements and 10 absence take elements.

· Banking and Recipient Processing

This feature supports net payment (employee salary) direct deposits and recipient payments using the electronic file (HSBC) format used by the Hong Kong and Shanghai Corporation Bank. PeopleSoft Global Payroll for Hong Kong generates electronic file outputs to credit employee salaries and reports this data to the recipient. The banking process of PeopleSoft Global Payroll brings together payroll data, pay entity source bank data, and payee or recipient bank data. The EFT file creation process extracts data compiled by the banking process according to the content you want in the EFT file that you are creating, merges it with data provided by the Hong Kong country extension and creates the file for transmission.

#### See Also

Chapter 12, "Reporting Payroll Data for Hong Kong," page 129

Chapter 10, "Printing and Viewing Payslips," page 109

Chapter 8, "Administering Mandatory Provident Fund Contributions for Hong Kong," page 73

Chapter 9, "Running Banking and Recipient Processes for Hong Kong," page 95

Chapter 13, "Defining Absence Rules for Hong Kong," page 133

Chapter 4, "Setting Up Inland Revenue Reports for Hong Kong," page 21

## PeopleSoft Global Payroll for Hong Kong Integrations

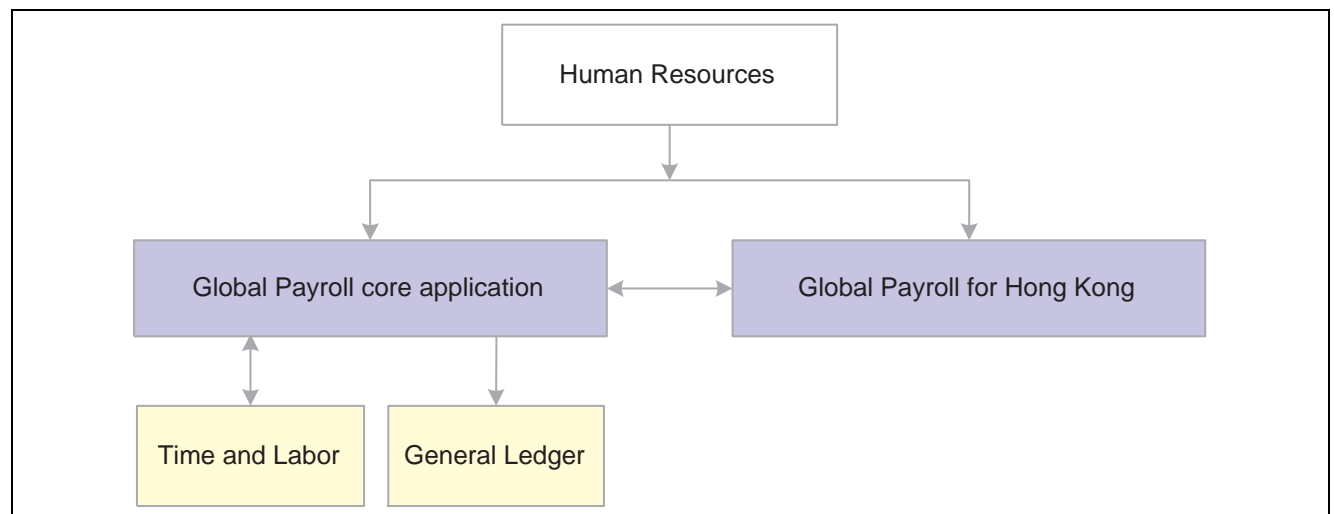

PeopleSoft Global Payroll for Hong Kong integrates with the following PeopleSoft applications:

PeopleSoft Global Payroll for Hong Kong integration flow with other PeopleSoft applications.

We cover any integration considerations in the implementation chapters in of the PeopleSoft Global Payroll for Hong Kong PeopleBook.

Supplemental information about third-party application integration is located on the PeopleSoft Customer Connection Website.

A summary of suggested integration tasks for PeopleSoft Global Payroll for Hong Kong appears with the list of implementation steps earlier in this PeopleBook.

#### See Also

Chapter 1, "Getting Started with PeopleSoft Global Payroll for Hong Kong," page 1

PeopleSoft Global Payroll PeopleBook

## **Understanding Delivered Elements**

PeopleSoft Global Payroll defines each business process for Hong Kong in terms of delivered elements and rules. Some of these elements and rules are specifically designed to meet legislative requirements, while others support common or "customary" payroll practices.

## **Creating Delivered Elements**

All of the elements and rules delivered as part of your country extension were created using the core application—the same application you will use both to create additional elements or rules, and (in many cases) to configure existing elements delivered as part of your PeopleSoft Global Payroll system. Because the tools needed to redefine or create new payroll elements are fully documented in the core application PeopleBook, we do not reproduce this information here. Instead, we briefly review the relationship between the core application (which contains the tools you need to define your own elements and rules) and the country extensions (which contain country-specific rules and elements defined by PeopleSoft).

The core application has the following characteristics:

- It consists of a payroll rules engine—a flexible tool that enables users to define the rules and elements of their payroll system and execute payroll and absence calculations. PeopleSoft Global Payroll does not embed payroll-specific logic or computations in application code. Instead, it specifies all business application logic, such as earnings, deductions, absences, and accumulators, in terms of payroll rules and elements. PeopleSoft Global Payroll enables the user to enter and maintain payroll rules through a set of pages and offers a comprehensive set of features that enable the user to work in their preferred language or currency.
- It provides a payroll processing framework—a flexible way to define and execute payroll and absence processing flows, such as calendars, run types, pay periods, and process lists.

Country extensions have the following characteristics:

- They are built using the core application.
- They consist of statutory and customary objects (country-specific payroll rules, elements, payroll processes, reports, pages, and self-service applications).

#### **Element Ownership and Maintenance**

The delivered elements and rules of your Global Payroll country extension can be classified according to whether they are owned and maintained by the customer or by PeopleSoft. Some elements and rules are maintained exclusively by PeopleSoft and cannot be modified, while others can be configured to meet requirements unique to each organisation.

#### Understanding Element Ownership in PeopleSoft Global Payroll

There are five categories of element ownership:

| <b>PS Delivered/Maintained</b> | Elements delivered and maintained on an ongoing basis by PeopleSoft.                                                                                                    |
|--------------------------------|----------------------------------------------------------------------------------------------------|
| PS Delivered/Not<br>Maintained | Elements delivered by PeopleSoft that must be maintained by the customer.<br>This category consists primarily of either customary (non-statutory)<br>rules or statutory elements that customers may want to define according<br>to a different interpretation of the rules. Although BeenleSoft may |
|                                | to a different interpretation of the rules. Although PeopleSoft may                                                                                                    |

|                                       | occasionally update elements defined as <i>PS Delivered/Not Maintained</i> , you are not required to apply these updates.                         |
|---------------------------------------|----------------------------------------------------------------------------------------------------|
| Customer Maintained                   | Elements created and maintained by your organisation. PeopleSoft does not deliver rules defined as <i>Customer Maintained</i> .                   |
| PS Delivered/Customer<br>Modified     | Elements that were originally PS Delivered/Maintained elements over which the customer has decided to take control (this change is irreversible). |
| PS Delivered / Maintained<br>/ Secure | Delivered elements that the customer can never modify or control.                                                                                 |

#### Understanding Element Ownership in PeopleSoft Global Payroll for Hong Kong

Of the five ownership categories listed in the previous section, only PS Delivered/Maintained and PS Delivered/Not Maintained are used to define Hong Kong elements. Although PeopleSoft Global Payroll for Hong Kong delivers some elements as PS Delivered/Maintained, the large majority of elements are designated PS Delivered/Not Maintained. This enables you to modify, update, and reconfigure the delivered elements to meet needs that are specific to your organisation.

In the following table of elements supplied with PeopleSoft Global Payroll for Hong Kong, the 'Ownership' of all elements is PS Delivered/Not Maintained with exceptions shown in column 2.

**Note.** These element types have no exceptions so are not shown in the table: Absence entitlements, Accumulators, Arrays, Absence takes, Brackets, Durations, Dates, Element groups, Earnings, Generation controls, Proration rules, Processes, Sections, Writable arrays.

| Element Type                 | Exceptions                                                              |
|------------------------------|-------------------------------------------------------------------------|
| Deductions                   | MPF employee and employer—(regular and permitted—mandatory deductions). |
| Formulas                     | MPF formulas related to:                                                |
|                              | • Base for employee and employer mandatory calculations.                |
|                              | • Post processing for employee and employer mandatory calculations.     |
|                              | • Pre processing for employee and employer mandatory calculations.      |
|                              | Resolution of employee and employer mandatory calculations.             |
| Manage Historical Data Rules | Historical rule for employee MPF mandatory calculations.                |
| Variables                    | MPF — Total voluntary contribution for permitted period.                |

#### See Also

PeopleSoft Global Payroll PeopleBook

## **Naming Elements**

One of the keys to understanding how delivered payroll elements function in the system is to understand their names. Understanding the naming convention developed for PeopleSoft-delivered elements can help you determine how an element is used, the element type, and even the functional area it serves. Depending on whether the element is a primary element, a component of a primary element, or a supporting element, one of the following naming conventions applies.

#### **Supporting Elements**

For supporting elements, such as variables, formulas, dates, durations, and so on, PeopleSoft uses the following naming convention: FFF (or FF) TT NAME.

- FFF (or FF): Functional Area Code (see Functional Area Codes for more information).
- TT: Type of Supporting Element (see List Element Type Codes (PIN\_TYPE) for more information).
- NAME (or NAME NAME): An indication of what the element does or is for. (The number of NAME components may vary).

For example, in the MPF variable MPF VR START DATE, MPF stands for Mandatory Provident Fund, VR stands for variable and START DATE stands for start date. The element's thirty character (maximum) description (DESCR) provides a fuller description of what the element does or is for.

#### **Primary Elements**

Primary elements, such as earnings, deductions, absence take, and absence entitlement elements often do not contain functional area codes or element type codes in their names. This is because primary elements have names, based on Hong Kong terms, that identify their function and element type without the use of additional codes. For example, the name of the earning element 13MTHPAY clearly identifies this element as an earning, and more specifically, as a thirteenth month (13MTH) payment (PAY).

#### Additional Clues to the Use of Hong Kong Elements

Many Hong Kong elements contain abbreviations that provide clues (beyond those provided by the functional area codes or element type codes) to their use in the system. For example, consider the following duration element: TER DR DY IN SERV. The functional area code TER indicates that this element is used for termination elements, and the element type code DR identifies it as a duration element. The abbreviations DY, IN and SERV provide additional clues about how the element measures periods of time. The duration is in days (DY) in (IN) service (SERV). As you become more familiar with the payroll rules created for Hong Kong, these abbreviations will help you to further identify and understand the role played by each element.

| Abbreviation | English     |
|--------------|-------------|
| AC           | Accumulator |
| ADV          | Advance     |
| ALLOW        | Allowance   |
| AMT          | Amount      |
| ANNIV        | Anniversary |

The following table lists the most common abbreviations used in the names of Hong Kong elements.

| Abbreviation | English              |  |
|--------------|----------------------|--|
| BAL          | Balance              |  |
| BAS          | Basic                |  |
| CAL          | Calendar             |  |
| CNTR         | Contract             |  |
| COMCHST      | Community Chest      |  |
| СОМР         | Compassion           |  |
| CUR          | Current              |  |
| DED          | Deductions           |  |
| DY           | Days                 |  |
| ED           | Education            |  |
| EE / EMP     | Employee             |  |
| ELIG         | Eligibility          |  |
| ENT          | Entitlement          |  |
| ER           | Employer             |  |
| ERN          | Earnings             |  |
| EXT          | Extract              |  |
| FCAST        | Forecast             |  |
| GENL         | General              |  |
| HOL          | Holiday              |  |
| HLY          | Hourly               |  |
| INCM         | Income               |  |
| LSP          | Long service payment |  |
| LWOP         | Leave without pay    |  |
| MARR         | Marriage             |  |
| МАТ          | Maternity            |  |
| MAX          | Maximum              |  |
| MIN          | Minimum              |  |
| MN           | Mandatory            |  |
| MSG          | Message              |  |
| MTD          | Month to date        |  |
| МТН          | Month                |  |
| PERM         | Permitted            |  |

| Abbreviation | English         |
|--------------|-----------------|
| PRD          | Period          |
| PREV         | Previous        |
| PRIM         | Primary         |
| REG          | Regular         |
| REVLNT       | Relevant        |
| ROLLAVG      | Rolling average |
| RSLV         | Resolve         |
| SAL          | Salary          |
| STAT         | Statutory       |
| SVC / SERV   | Service         |
| ТОТ          | Total           |
| ТХ           | Tax             |
| VOL          | Voluntary       |
| YR           | Year            |
| YTD          | Year to date    |

#### **Component Names (Suffixes)**

In PeopleSoft Global Payroll for Hong Kong, suffixes are used to name the components of earnings and deduction elements. For example, when you create an earning or deduction element in PeopleSoft Global Payroll, you define the components that make up the element, such as base, rate, unit, and percentage. The system automatically generates the components and accumulators for the element based on the calculation rule or accumulator periods. The system also names the components and accumulators by appending a suffix to the element's name.

For example, let's say you define the earnings element named EARN1 with the following calculation rule:

EARN1 = Rate x Unit

The system automatically creates two additional elements for the components in the calculation rule: a rate element called EARN1\_RATE and a unit element called EARN1\_UNIT. In PeopleSoft Global Payroll for Hong Kong, all suffixes fall into one of the following types:

- Separator.
- Earnings and Deductions and Absence Entitlement component suffixes.
- Earnings and Deductions and Absence Entitlement accumulator suffixes.
- Deduction arrears component suffixes.
- Deduction arrears accumulator suffixes.
- Recipient Suffixes.

**Note.** To view the suffixes used for Hong Kong, navigate to Set Up HRMS, Product Related, Global Payroll, System Settings, Element Suffixes.

## **Functional Area Codes**

The following table contains the functional area codes used in the names of Hong Kong elements.

| Functional Area Code | Description                               |  |
|----------------------|-------------------------------------------|--|
| ABS                  | Absence                                   |  |
| ALV                  | Annual leave                              |  |
| СМ                   | Areas common to multiple functional areas |  |
| DED                  | Deductions                                |  |
| ERN                  | Earnings                                  |  |
| IRR                  | Inland Revenue Reporting                  |  |
| MLV                  | Maternity Leave                           |  |
| MPF                  | Mandatory Provident Fund                  |  |
| NPL                  | No pay leave                              |  |
| OLV                  | Other leave                               |  |
| PSLP                 | Payslips                                  |  |
| SLV                  | Sick leave                                |  |
| TER                  | Terminations                              |  |

#### See Also

PeopleSoft 8.8 Global Payroll PeopleBook, "Defining General Element Information"

## Element Type Codes (PIN\_TYPE)

Many element types, particularly supporting elements, are identified by the type code in their name. For example, the FM in MPF FM POST EEMN1 identifies the element as a formula.

You can see all the element types in the search page when you navigate to Set Up HRMS, Product Related, Global Payroll, System Settings, Element Types.Because not all element types are delivered for Hong Kong, not all of these codes appear in the names of Hong Kong elements.

#### See Also

PeopleSoft 8.8 Global Payroll PeopleBook, "Defining General Element Information"

## **Viewing Delivered Elements for Hong Kong**

PeopleSoft delivers a query that you can run to view the names of all delivered elements designed for Hong Kong. Instructions for running the query are provided in the *PeopleSoft Global Payroll PeopleBook*.

#### See Also

PeopleSoft Global Payroll PeopleBook

## **CHAPTER 3**

# Setting up PeopleSoft Global Payroll for Hong Kong

This section discusses how to:

- Process retrospective payments.
- Enter additional information for other features.
- Define trigger and segmentation events.
- Identify proration rules.

### **Processing Retroactive Payments**

The default Retro Method and the On Conflict Retro Method for Hong Kong are both forwarding. The PeopleSoft Global Payroll core application retro processing meets all the requirements for processing retroactive payments in Hong Kong.

While Forwarding Retro is the default retro method for Hong Kong, you can still use the Corrective Retro method. If you use Corrective Retro, ensure that all periods before the start of the current tax year (April 1 to March 31) are forwarded to the current year. For example, if in May an employee was paid a backdated increase for the period January to April, you can use Corrective Retro for the period in the current tax year (April), but use Forwarding Retro for the period in the prior tax year (January to March).

**Note.** Some elements that have monthly limits, such as Mandatory Provident Fund elements, have accumulators with corrective retro behavior. This ensures that calculations are always based on an updated accumulator. If you define accumulators with corrective behavior but then forward some deltas to the current period that is contributing to this accumulator, verify that you end up with the correct numbers.

#### See Also

PeopleSoft 8.8 Global Payroll PeopleBook, "Defining Retroactive Processing"

## **Entering Additional Information for Other Features**

The following additional pages are used specifically for set up required for PeopleSoft Global Payroll Hong Kong. They are documented in full in their respective sections as shown in the following list.

IR56 Report Data HKG; Setting Up Inland Revenue Reports for Hong Kong.

- Tax Reference Number Dtls HKG; Setting Up Inland Revenue Reports for Hong Kong.
- IR56 Exchange Rate Defn HKG; Setting Up Inland Revenue Reports for Hong Kong.
- Define IR56B/M Controls HKG; Setting Up Inland Revenue Reports for Hong Kong.
- Overseas Concern Details HKG; Setting Up Inland Revenue Reports for Hong Kong.
- Source Bank Accounts HKG; Setting Up Banking and Recipient Processing.
- Deduction Recipients HKG; Setting Up Banking and Recipient Processing.
- Link to Pay Group HKG; Setting Up Payslips for Singapore.
- Templates HKG; Setting Up Payslips for Hong Kong.
- Messages HKG ; Setting Up Payslips for Hong Kong.

## **Defining Triggers and Segmentation Events for Hong Kong**

These tables list triggers and segmentation events for Hong Kong.

## Triggers

The following is a list of triggers for Hong Kong.

| Record (Table) Name | Туре      | Trigger Event ID |
|---------------------|-----------|------------------|
| ADDRESSES           | Iterative | N/A              |
| COMPENSATION        | Iterative | N/A              |
| COMPENSATION        | Retro     | COMPENSATI       |
| CONTRACT_DATA       | Iterative | N/A              |
| EMPLOYMENT          | Iterative | N/A              |
| GPAU_EE_TAX_DTL     | Iterative | N/A              |
| GPAU_GARN_DTLS      | Iterative | N/A              |
| GPAU_LSL_HISTRY     | Iterative | N/A              |
| GP_ABSEVT_SGPAU     | Iterative | N/A              |
| Record (Table) Name | Туре      | Trigger Event ID |
|---------------------|-----------|------------------|
| GP_ABS_EVENT        | Iterative | N/A              |
| GP_ABS_EVENT        | Retro     | GPABSEVENT       |
| GP_ABS_OVRD         | Iterative | N/A              |
| GP_ABS_OVRD         | Retro     | GPABSOVRD        |
| GP_PI_MNL_DATA      | Iterative | N/A              |
| GP_PI_MNL_DATA      | Retro     | GPPIMNLDAT       |
| GP_PI_MNL_SOVR      | Iterative | N/A              |
| GP_PI_MNL_SOVR      | Retro     | GPPIMNLSOV       |
| GP_PYE_OVRD         | Iterative | N/A              |
| GP_PYE_OVRD         | Retro     | GPPYEOVRD        |
| GP_PYE_OVR_SOVR     | Iterative | N/A              |
| GP_PYE_OVR_SOVR     | Retro     | GPPYEOVRSO       |
| GP_PYE_SECT_DTL     | Iterative | N/A              |
| GP_PYE_SECT_DTL     | Retro     | GPPYESECTD       |
| GP_RTO_TRGR         | Iterative | N/A              |
| GP_RTO_TRG_CTRY     | Iterative | N/A              |
| GP_SEG_TRGR         | Iterative | N/A              |
| JOB                 | Iterative | N/A              |
| JOB                 | Retro     | JOB              |

| Record (Table) Name | Туре         | Trigger Event ID |
|---------------------|--------------|------------------|
| JOB                 | Segmentation | N/A              |
| JOB_JR              | Iterative    | N/A              |
| PERSON              | Iterative    | N/A              |
| PERS_DATA_EFFDT     | Iterative    | N/A              |
| SCH_ASSIGN          | Iterative    | N/A              |
| SCH_ASSIGN          | Retro        | SCHASSIGN        |
| SCH_MNG_SCH_TBL     | Iterative    | N/A              |
| TL_PAYABLE_TIME     | Iterative    | N/A              |
| WKF_CNT_TYPE        | Iterative    | N/A              |

#### See Also

PeopleSoft 8.8 Global Payroll PeopleBook, "Setting Up Triggers"

### **Segmentation Events**

The following is a list of segmentation events for Hong Kong.

| Name     | Description            | Segment Type |
|----------|------------------------|--------------|
| COMPRATE | Comp rate segmentation | Element      |
| GRADE    | Grade segmentation     | Element      |
| JOB      | Job segmentation       | Period       |

#### See Also

PeopleSoft 8.8 Global Payroll PeopleBook, "Defining Segmentation"

## **Identifying Proration Rules**

We have added 5 proration rules to the 15 supplied for All countries to meet Hong Kong's payroll processing requirements. The following table lists the rules and indicates the numerator and denominator the rule uses.

| Name               | Description                   | Numerator         | Denominator        |
|--------------------|-------------------------------|-------------------|--------------------|
| OE PO 13MTH        | Proration for 13th mth pay    | Formula           | Duration           |
|                    |                               | OE FM 13MTH PAY   | OE DR DAYS IN YR   |
| MPF PO 18TH BTHDAY | 18th bthday proration         | Duration          | Duration           |
|                    |                               | MPF DR BIRTHDAY   | GP CAL DAYS PERIOD |
| MPF PO REVLNT INCM | Proration for revelent income | Duration          | Duration           |
|                    |                               | MPF DR START DATE | GP CAL DAYS PERIOD |

#### See Also

PeopleSoft 8.8 Global Payroll PeopleBook, "Defining Calculation Elements," Defining Proration Rules

## **CHAPTER 4**

# Setting Up Inland Revenue Reports for Hong Kong

This section provides an overview of the setup required for Hong Kong Inland Revenue (IR56) reports and discusses how to:

- Link accumulators with report elements.
- Set up employee departure details.
- Set up principal employers for part-time employees.
- Set up employee housing quarter details.
- Set up self-employment data.
- Set up overseas concern details.
- Set up IR56B and IR56M starting sheet numbers.
- Set up tax reference number details.
- Set up exchange rate details.

### **Understanding Setting Up Inland Revenue Reporting**

Before you can generate, review, and print your Inland Revenue forms and reports, you must set up additional report data. Employee departure details, housing and quarters details, tax reference numbers and employer details are required for specific Inland Revenue reports. You can also associate multiple payroll accumulators with report elements, set up exchange rates and allocate starting sheet numbers.

### Linking Accumulators To Report Elements

You can select the payroll accumulators to link to specific IR56 report elements. During the data creation process, the year to date (YTD) balance amount is retrieved from the result table for the specific accumulators that you associate with each report element. The IR56 result table contains the total amount for each accumulator associated with each report element. You can view and modify the amounts. Amounts for the report element are grouped at the time of reporting (on the electronic file and hard copy output).

### Page Used to Link Accumulators with Report Elements

| Page Name            | Object Name       | Navigation                                                                           | Usage                                                                                                    |
|----------------------|-------------------|--------------------------------------------------------------------------------------|----------------------------------------------------------------------------------------------------|
| Report Element Setup | GPHK_IR56REPT_TBL | Set Up HRMS, Product<br>Related, Global Payroll,<br>Reports, IR56 Report Data<br>HKG | Associate payroll<br>accumulators with report<br>elements. You can link<br>accumulators to the report<br>element. |

### **Associating Payroll Accumulators with Report Elements**

Access the Report Element Setup page.

| Report Element Setup                           |                                                          |
|------------------------------------------------|----------------------------------------------------------|
| IR56 Report Element: 01 Salary / Wages         |                                                          |
| Report Element Details                         | <u>Find</u>   View All First 🚺 1 of 1 🕨 Last             |
| Effective Date: 01/01/2000                     | + -                                                      |
| Accumulators associated with Report<br>Element | Customize   Find   View All   🎬 First 🗹 1-5 of 10 🕨 Last |
| Element Name                                   | *Operand                                                 |
| 1 BASSAL_FYTDA                                 | Add 💌 🕂 🗕                                                |
| 2 BASHLY_FYTDA                                 | Add 🔹 🛨 🗕                                                |
| 3 OT1.5_FYTDA                                  | Add 💌 🛨 🗕                                                |
| 4 SHNT1.3_FYTDA                                | Add 💌 🛨 🗕                                                |
| 5 OTFIX_FYTDA                                  | Add 💌 🛨 🗕                                                |
|                                                |                                                          |

Report Element Setup page

| IR56 Report Element | Displays predetermined categories that appear in Inland Revenue |
|---------------------|-----------------------------------------------------------------|
|                     | reports. You can associate multiple accumulators that must be   |
|                     | reported against an IR56 report element.                        |

#### Accumulators associated with Report Element

**Element Name** Select the payroll accumulators to link to the IR56 report element.

During the data creation process, the year to date (YTD) balance amount is retrieved from the result table for the specific accumulators that you associate with each report element. The IR56 result table contains the total amount for each accumulator associated with each report element. You can view and modify the amounts. Amounts for the report element are grouped at the time of reporting (on the electronic file and hard copy output).

For example, when you associate three accumulators with the *Commission/Fees* report element, the IR56 result table contains three

rows of data (one for each accumulator). At the time of reporting and printing, the amounts from the three accumulators are totaled and printed against the *Commission/Fees* report element. Identify whether you want the accumulator to *Add* or *Subtract* when resolving.

Accumulators always store amounts as positive values. However, to attach an accumulator to a report element that is a negative amount, select *Subtract*. This informs the IR56 creation process that the amount associated with the accumulator should be treated as a negative amount.

For example, the accumulator LWOP\_FYTDA for the leave without pay earnings is attached to the *Salary/Wages* report element. The Payroll Result table has an amount of 1200. When you select *Subtract*, the 1200 is reduced from the total amount calculated for the *Salary/Wages* report element.

#### See Also

Operand

PeopleSoft 8.8 Global Payroll PeopleBook, "Setting Up Accumulators"

Chapter 11, "Processing Inland Revenue Reports for Hong Kong," Creating Inland Revenue Report Data, page 113

<u>Chapter 11, "Processing Inland Revenue Reports for Hong Kong," Reviewing and</u> <u>Maintaining IR56 Report Data, page 117</u>

Chapter 11, "Processing Inland Revenue Reports for Hong Kong," Page Used to Generate the IR56B Electronic File, page 124

## Setting Up Employee Departure Details

You can capture the departure details of employees leaving Hong Kong. This information is required when an overseas employee is terminated.

### Page Used to Set Up Employee Departure Details

| Page Name         | Object Name        | Navigation                                                      | Usage                                                                                                    |
|-------------------|--------------------|-----------------------------------------------------------------|----------------------------------------------------------------------------------------------------|
| Departure Details | GPHK_DPRT_DTLS_HKG | Global Payroll, Payee<br>Data, Specify Departure<br>Details HKG | Capture the departure details<br>of employees leaving Hong<br>Kong. This information<br>appears in the IR56G report.<br>This information applies<br>only to employees who are<br>not citizens of the country. It<br>is required when an overseas<br>employee is terminated. |

### **Creating Employee Departure Details**

Access the Departure Details page.

| Departure Details                                  |                                                                                                    |                                                                              |
|----------------------------------------------------|----------------------------------------------------------------------------------------------------|------------------------------------------------------------------------------|
| Wu,Sonia                                           | Employee                                                                                                    | EmpliD: KH0011                                                               |
| Date of Departure:                                 | 11/20/2002 İİ                                                                                                    |                                                                              |
| *Reason for Departure:                             | Other 💌                                                                                                    |                                                                              |
| Destination:                                       | AUS 🔍 Australia                                                                                                    |                                                                              |
| Other Reason for Departure:                        |                                                                                                    |                                                                              |
| Expected Return Date:                              | 11/30/2002                                                                                                    |                                                                              |
| Departure Details page                             |                                                                                                    |                                                                              |
| Date of Departure                                  | Displays the date on which an employ<br>country. This applies mainly to employ<br>for work and leave after a specified d | vee is expected to depart the<br>eyees who come into the country<br>uration. |
| Reason for Departure This                          | Identify why the employee is leaving                                                                                     | Hong Kong:                                                                   |
| information is required only for the IR56G report. | Move to Another Country                                                                                                  |                                                                              |
| Ĩ                                                  | Expatriate - Returning Home                                                                                              |                                                                              |
|                                                    | Expatriate - Move                                                                                                    |                                                                              |
|                                                    | Other                                                                                                    |                                                                              |
| Destination                                        | Select the country to which the emplo                                                                                    | yee is departing.                                                            |
| Other Reason for                                   | Enter a description if the reason for de                                                                                 | eparture is Other (reasons for                                               |

departure other than those specified by IRD).

**Expected Return Date** Enter the employee's expected date of return to Hong Kong.

#### See Also

Departure

Appendix A, "Appendix: PeopleSoft Global Payroll for Hong Kong Reports," page 149

Chapter 11, "Processing Inland Revenue Reports for Hong Kong," Creating Inland Revenue Report Data, page 113

Chapter 11, "Processing Inland Revenue Reports for Hong Kong," Reviewing and Maintaining IR56 Report Data, page 117

Chapter 11, "Processing Inland Revenue Reports for Hong Kong," Generating the IR56B Electronic File, page 124

## Setting Up Principal Employers for Part-Time Employees

You can enter the name of the employee's principal employer, which is an organisation or agency to which a part-time employee actually belongs. The employee might be working for an organisation but actually employed by another (principal) organisation. If the information is available, it must be reported in the specific statutory report. This information is required only at the time of printing— it doesn't affect the data creation process.

### Page Used to Set Up Principal Employers for Part-Time Employees

| Page Name                                                    | Object Name    | Navigation                                                       | Usage                                                                                                    |
|--------------------------------------------------------------|----------------|------------------------------------------------------------------|----------------------------------------------------------------------------------------------------|
| Principal Employer of<br>"PT (part time)" "EE<br>(employee)" | GPHK_PT_ER_HKG | Global Payroll, Payee<br>Data, Define PT EE Main<br>Employer HKG | Capture the name of the<br>principal employer for part<br>time employees. Identifies<br>employees who are working<br>for one organisation but<br>are actually employed by<br>another. |

#### See Also

Appendix A, "Appendix: PeopleSoft Global Payroll for Hong Kong Reports," page 149

Chapter 11, "Processing Inland Revenue Reports for Hong Kong," Creating Inland Revenue Report Data, page 113

Chapter 11, "Processing Inland Revenue Reports for Hong Kong," Reviewing and Maintaining IR56 Report Data, page 117

Chapter 11, "Processing Inland Revenue Reports for Hong Kong," Generating the IR56B Electronic File, page 124

# **Setting Up Employee Housing Quarters Details**

Quarters are housing provided to employees by their employer. This benefit can be provided to local employees and expatriates. If employees are provided with housing quarters, the details must be reported on IR56 reports. This information is required only at the time of printing—it doesn't affect the data creation process.

### Page Used to Set Up Employee Housing Quarters Details

| Page Name                 | Object Name     | Navigation                                                     | Usage                                                                                                    |
|---------------------------|-----------------|----------------------------------------------------------------|----------------------------------------------------------------------------------------------------|
| Employee Housing Quarters | GPHK_EMPL_QTRS  | Global Payroll, Payee<br>Data, Specify Housing<br>Quarters HKG | Capture housing quarter<br>information. To edit the<br>address details click the Edit<br>Address link to access the<br>Edit Address page.                                                                                                    |
| Edit Address              | EO_ADDR_HKG_SEC | Global Payroll, Payee<br>Data, Specify Housing<br>Quarters HKG | Enter or update the address<br>details for the housing<br>quarter. You can enter the<br>area code, district, and<br>address $1 - 3$ . You access<br>this page by clicking the<br>Edit Address link on the<br>Employee Housing Quarters<br>page. |

### **Creating Employee Housing Quarters Details**

Access the Employee Housing Quarters page.

| Vu,Sonia                           | Employee                    | EmpliD:     | KH0011 |
|------------------------------------|-----------------------------|-------------|--------|
| nployee Residence Quarters Details | <u>Find</u>   View All Firs | :t 💶 1 of 1 | Last   |
| *Quarters Number: 1                | Copy Home Address           |             | + -    |
| Country: HKG 🔍 Hong Kon            | ıg                          |             |        |
| Address:                           | Edit Address                |             |        |
| Occupancy Begin Date:              | Occupancy End Date:         | ±,          |        |
| Amount Paid By                     |                             |             |        |
| Employer to Landlord:              | Employer to Employee:       |             |        |
| Employee to Landlord:              | Employee to Employer:       |             |        |

Employee Housing Quarters page

#### **Employee Residence Quarters Details**

| Quarters Number                                         | Displays a running serial number that enables you to enter multiple quarter information for a single employee.                                                                                                    |
|---------------------------------------------------------|----------------------------------------------------------------------------------------------------|
|                                                         | A maximum of two housing quarters (for each employee) are reported on the IR56 reports. Which two rows are reported depends on the occupancy end date.                                                                                                    |
|                                                         | If an employee was provided with housing quarters at more than two locations in a tax year, a separate IR56B identifying the housing details must be reported. This additional report must contain the additional housing information (above the two locations).                                                                                                    |
|                                                         | You can enter information for more than two quarters per employee.                                                                                                    |
| Country, Address, Copy<br>Home Address, Edit<br>Address | Click the Copy Home Address button to populate the Address field<br>from Personal Data. This is the address where the quarters are<br>located. To change the default address details, click the Edit Address<br>link to access the Edit Address page.                                                                                                    |
| Occupancy Begin and<br>Occupancy End Date               | Enter the dates on which the employee started and stopped occupying the quarters.                                                                                                    |
|                                                         | When processing the data, the system selects the last two rows of housing quarter information. The information is reported if the period of occupation is during the tax year being processed.                                                                                                    |
|                                                         | Housing quarters information is reported only if the occupancy dates overlap the processing period.                                                                                                    |
|                                                         | Housing quarters information that does not have an occupancy end date<br>is selected. Additionally, the occupancy end date that is closest to the<br>period end date is also selected. (For IR56B and IR56M the period end<br>date is the end of the tax year, while for IR56F and IR56G, the period end<br>date is a value that you enter in the run control record). |
| Nature of Quarters                                      | Enter text describing the quarters.                                                                                                    |
| Amount Paid By                                          |                                                                                                    |
| Employer to Landlord                                    | Enter the amount naid by specific people for an employee occupying                                                                                                    |

Employer to Landlord, Employer to Employee, Employee to Landlord, and Employee to Employer Enter the amount paid by specific people for an employee occupying the housing quarters. This could be a rent refunded to the employee or employer or paid to the employee's landlord.

#### See Also

Appendix A, "Appendix: PeopleSoft Global Payroll for Hong Kong Reports," page 149

Chapter 11, "Processing Inland Revenue Reports for Hong Kong," Creating Inland Revenue Report Data, page 113

Chapter 11, "Processing Inland Revenue Reports for Hong Kong," Reviewing and Maintaining IR56 Report Data, page 117

Chapter 11, "Processing Inland Revenue Reports for Hong Kong," Generating the IR56B Electronic File, page 124

## Setting Up Self-Employment Data

Under the provisions of the Hong Kong Business Registration Ordinance, a new business undertaken by an individual or a partnership must be registered with the Business Registration Office within one month of its commencement. If the employee is self-employed, you can enter their employer (trading) name and the business registration number.

### Page Used to Set Up Self-Employment Data

| Page Name          | Object Name      | Navigation                                                      | Usage                                                                                                    |
|--------------------|------------------|-----------------------------------------------------------------|----------------------------------------------------------------------------------------------------|
| Self Employed Data | GPHK_IR56_ER_HKG | Global Payroll, Payee Data,<br>Define Self Employed<br>Data HKG | Capture self-employment<br>(employer) details including<br>their employer (trading)<br>name and the business<br>registration number. This<br>information is crucial for the<br>IR56M report. |

#### See Also

Appendix A, "Appendix: PeopleSoft Global Payroll for Hong Kong Reports," page 149

Chapter 11, "Processing Inland Revenue Reports for Hong Kong," Creating Inland Revenue Report Data, page 113

Chapter 11, "Processing Inland Revenue Reports for Hong Kong," Reviewing and Maintaining IR56 Report Data, page 117

Chapter 11, "Processing Inland Revenue Reports for Hong Kong," Generating the IR56B Electronic File, page 124

# Setting Up Overseas Concern Details

You can create an identifier and enter the name of the overseas concern (outside Hong Kong). If the employee received an amount from an overseas concern, you must report the name and address of the organisation that made the payment. You can enter the amount paid by the overseas concern on the IR56 Monetary Details page.

## Page Used to Set Up Overseas Concern Details

| Page Name                | Object Name       | Navigation                                                                                   | Usage                                                                                                    |
|--------------------------|-------------------|----------------------------------------------------------------------------------------------|----------------------------------------------------------------------------------------------------|
| Overseas Concern Details | GPHK_OVSEAS_CNCRN | Set Up HRMS, Product<br>Related, Global Payroll,<br>Reports, Overseas Concern<br>Details HKG | Capture overseas concern<br>details including their name<br>and address. If the employee<br>received any amount from an<br>overseas concern, you must<br>report the amount and the<br>organisation that made the<br>payment. |

#### See Also

Appendix A, "Appendix: PeopleSoft Global Payroll for Hong Kong Reports," page 149

Chapter 11, "Processing Inland Revenue Reports for Hong Kong," Creating Inland Revenue Report Data, page 113

Chapter 11, "Processing Inland Revenue Reports for Hong Kong," Reviewing and Maintaining IR56 Report Data, page 117

Chapter 11, "Processing Inland Revenue Reports for Hong Kong," Generating the IR56B Electronic File, page 124

Chapter 11, "Processing Inland Revenue Reports for Hong Kong," Maintaining IR56 Monetary Details, page 121

## Setting Up IR56B and IR56M Starting Sheet Numbers

You can enter the starting sheet number that is allocated to each of the employees for each pay entity in the tax year that you are reporting. The IR56B and IR56M reports include a sheet number (or serial number) that identifies the report for each employee when it is sent to the Inland Revenue Department. Legislation requires that sheet numbers for IR56B should start with 000001 and with 900001 for IR56M.

The data in the underlying table is created during the IR56B/M creation process. When you run the process, it determines whether a serial number exists for the selected pay entity and tax year. If a number is not found, the system creates a row with the default value of 0 for IR56B and 900000 for IR56M.

You can then reset the values if you have been testing the creation process and want to regenerate the data for the final time using the correct starting sheet number.

**Note.** If the pay entity is paying its employees in a foreign currency (and you are generating a manual IR56B), set the starting number for IR56B to *900000*.

### Page Used to Set Up IR56B and IR56M Starting Sheet Numbers

| Page Name                      | Object Name       | Navigation                                                             | Usage                                                                                                    |
|--------------------------------|-------------------|------------------------------------------------------------------------|----------------------------------------------------------------------------------------------------|
| Define IR56B/M Controls<br>HKG | GPHK_IR56_CONTROL | Global Payroll, Year-End<br>Processing, Define IR56B/M<br>Controls HKG | Set up starting sheet<br>numbers that identify the<br>IR56 document for each<br>employee when it is sent to<br>the IRD. You can set the<br>starting number for the<br>IR56B and IR56M reports. |

#### See Also

Appendix A, "Appendix: PeopleSoft Global Payroll for Hong Kong Reports," page 149

Chapter 11, "Processing Inland Revenue Reports for Hong Kong," Creating Inland Revenue Report Data, page 113

Chapter 11, "Processing Inland Revenue Reports for Hong Kong," Reviewing and Maintaining IR56 Report Data, page 117

Chapter 11, "Processing Inland Revenue Reports for Hong Kong," Generating the IR56B Electronic File, page 124

## Setting Up Tax Reference Number Details

IR56 reports run by tax reference number, which has a major impact on the way the system creates and stores IR56 data. For every employee attached to the pay entity (sharing the tax reference number), the system combines amounts for each year to date element by currency code and stores them in the IR56 result tables. After the process is completed, you can use the IR56 Monetary Details page to enter adjustments to reflect the amount that should be reported on the IR56 documents.

The system captures the contact name, employer number and designation by tax reference number and retrieves the information from the GPHK\_TAXREF\_TBL

### Page Used to Set Up Tax Reference Number Details

| Page Name                       | Object Name     | Navigation                                                                                    | Usage                                                                                                    |
|---------------------------------|-----------------|-----------------------------------------------------------------------------------------------|----------------------------------------------------------------------------------------------------|
| Tax Reference Number<br>Details | GPHK_TAXREF_TBL | Set Up HRMS, Product<br>Related, Global Payroll,<br>Reports, Tax Reference<br>Number Dtls HKG | Maintain tax reference<br>number details required for<br>IR56 reporting. You can<br>enter a new tax reference<br>number, create a description,<br>select a signatory, and link<br>multiple pay entities to the<br>tax reference number. A<br>primary indicator check box<br>also enables you to select the<br>main pay entity for the tax<br>reference number. |

#### See Also

Appendix A, "Appendix: PeopleSoft Global Payroll for Hong Kong Reports," page 149

Chapter 11, "Processing Inland Revenue Reports for Hong Kong," Creating Inland Revenue Report Data, page 113

<u>Chapter 11, "Processing Inland Revenue Reports for Hong Kong," Reviewing and</u> <u>Maintaining IR56 Report Data, page 117</u>

Chapter 11, "Processing Inland Revenue Reports for Hong Kong," Generating the IR56B Electronic File, page 124

## Setting Up Exchange Rate Details

Every year the Inland Revenue Department releases a date that you should use as a reference point for all currency conversion for IR56 reporting. If your organisation pays its employees in a currency other than the local currency (HKD), you can maintain the conversion rate and the date used by the IR56 process. The IR56 Exchange Rate Definition page enables you to maintain currency details for a given tax year. The system uses these details for currency conversion when generating IR56 details.

## Page Used to Set Up Exchange Rate Details

| Page Name                        | Object Name        | Navigation                                                                                  | Usage                                                                                                    |
|----------------------------------|--------------------|---------------------------------------------------------------------------------------------|----------------------------------------------------------------------------------------------------|
| IR56 Exchange Rate<br>Definition | GPHK_IR56_EXCH_TBL | Set Up HRMS, Product<br>Related, Global Payroll,<br>Reports, IR56 Exchange<br>Rate Defn HKG | Maintain currency details<br>for a given tax year. The<br>details are used for currency<br>conversion when generating<br>IR56 details. For a specific<br>tax year you can enter a rate<br>type and the date from which<br>the rate will apply. |

#### See Also

Appendix A, "Appendix: PeopleSoft Global Payroll for Hong Kong Reports," page 149

Chapter 11, "Processing Inland Revenue Reports for Hong Kong," Creating Inland Revenue Report Data, page 113

Chapter 11, "Processing Inland Revenue Reports for Hong Kong," Reviewing and Maintaining IR56 Report Data, page 117

Chapter 11, "Processing Inland Revenue Reports for Hong Kong," Generating the IR56B Electronic File, page 124

## **CHAPTER 5**

# **Setting Up Payslips for Hong Kong**

This document provides an overview of payslips for Hong Kong and discusses how to:

- Create payslip templates.
- Attach payslip templates to pay groups.
- · Create payslip messages.

### **Understanding Payslips for Hong Kong**

The design of the payslip feature enables you to create and control payslips so that they display the data that you want and in the format that you want. You can override templates at lower levels, so you do not have to create multiple templates to cover every payslip scenario that you may have.

### **Common Elements Used in This Chapter**

| Sequence     | Determines the order in which the payslip elements display. They display in ascending order (lowest number first). |
|--------------|----------------------------------------------------------------------------------------------------|
| Element Name | The earnings, deduction, or absence element name from its name page in its respective component.                   |

## **Creating Payslip Templates**

This section provides an overview of payslip templates and discusses how to set up payslip:

- Accumulators.
- Earnings and deductions.
- · Absence details.

### **Understanding Payslip Templates**

When designing payslips, you can:

- Set the accumulator column labels.
- Select the accumulators to appear under the column labels.

- Create unlimited numbers of rows of accumulators and set the sequence in which they appear.
- Create unlimited sections for earnings and deductions.
- Select the absence types that appear.
- Use standard or customized element descriptions.
- Set delivery options.
- Exclude departments or locations from printing at setup level, but override those exclusions at run time.

### Pages Used to Create Your Payslip Templates

| Page Name               | Object Name | Navigation                                                                                              | Usage                                                                                                    |
|-------------------------|-------------|----------------------------------------------------------------------------------------------------|----------------------------------------------------------------------------------------------------|
| Accumulators            | GPHK_PSLP   | Set Up HRMS, Product<br>Related, Global Payroll,<br>Payslips, Templates HKG,<br>Accumulators            | Set up delivery and print<br>exclusion options, column<br>headings (labels), and<br>column contents (rows of<br>accumulators).                                                                   |
| Earnings and Deductions | GPHK_PSLP1  | Set Up HRMS, Product<br>Related, Global Payroll,<br>Payslips, Templates HKG,<br>Earnings and Deductions | Create sections of earnings<br>and deductions, select<br>from three description<br>options, and set the element<br>components (from the<br>calculation rule) that the<br>payslip should display. |
| Absence Details         | GPHK_PSLP2  | Set Up HRMS, Product<br>Related, Global Payroll,<br>Payslips, Templates HKG,<br>Absence Details         | Add absence entitlements<br>and absence pro rata<br>elements. The payslip<br>displays the current balance<br>of the entitlement or pro rata.                                                     |

### **Setting Up Payslip Templates and Accumulators**

Access the Accumulators page.

| cumulator       | s Earnings and I      | Deductions       | Absence Deta          | iils      |                       |           |                        |               |              |
|-----------------|-----------------------|------------------|-----------------------|-----------|-----------------------|-----------|------------------------|---------------|--------------|
| ayslip ID:      | KHHKG01               |                  |                       |           |                       |           |                        |               |              |
| ayslip Tem      | plate Definition      |                  |                       |           |                       |           | <u>Find</u>   View All | First 🔳       | 1 of 1 💽 Las |
| 'Effective D    | ate: 01/01/2000       | 1) *D            | escription:           | Sample Pa | yslip                 | Shor      | t Description:         | Sample Pay    | + -          |
| Delivery Op     | otion: Home Addres    | ss ▼ *E          | xclude Printing:      | None      |                       | Dep       | artment List           | Location Li   | st           |
| Accumula        | tor Labels            |                  |                       |           |                       |           |                        |               |              |
|                 | Column 1:<br>GROSS    | Column 2:<br>NET | Colum                 | n 3:      | Column 4:             | Column 5: | Col                    | umn 6:        |              |
| Accumulat       | tor Elements          |                  |                       |           |                       | Customize | :   Find   🛗           | First 🚺 1-2 d | nf 2 🕩 Last  |
| 🖌 Accumula      | itors 1 to 3 🍸 Accumu | ulators 4 to 6   |                       |           |                       |           |                        | _             |              |
| <u>Sequence</u> | <b>Description</b>    |                  | <u>*Accumulator 1</u> |           | <u>*Accumulator 2</u> |           | *Accumulator :         | <u>3</u>      |              |
| 1               | Pay Period            |                  | GROSS                 | ٩         | NET                   | 9         |                        | ٩             | + -          |
| 2               | Year To Date          |                  | YTD AC EARNIN         | G 🔍       | YTD AC NET            | ٩         |                        | ٩             | + -          |
|                 |                       |                  |                       |           |                       |           |                        |               |              |

Accumulators - Accumulators 1 to 3 page

**Note.** Multiple views of this page are available by clicking the tabs in the scroll area. We document fields that are common to all views first.

Payslip IDSelect an ID to attach a single template to multiple pay groups.

Note. Only one template can be attached to a pay group at one time.

#### **Payslip Template Definition**

| Delivery Option                                                                 | Determines where the hardcopy payslips are sent. Select from a list of internal type addresses (such as <i>Department</i> or <i>Location</i> ) or external addresses (such as <i>Home Address</i> and <i>Mail Address</i> , which are recorded in the payee's Personal Data record).                                                                                           |
|---------------------------------------------------------------------------------|----------------------------------------------------------------------------------------------------|
|                                                                                 | <b>Note.</b> Use the Payee Payslip Overrides page to override the delivery destination of the printed payslip from the default delivery option that you select here. The Payee Payslip Overrides page is effective-dated to enable you to override the delivery option for a period of time.                                                                                   |
| <b>Exclude Printing,</b><br><b>Department List,</b> and<br><b>Location List</b> | Select <i>Location</i> or <i>Department</i> to exclude the printing of specific departments<br>or locations on your payslips. The corresponding links then become<br>available and enable you to select the specific departments or locations<br>that you don't want to display on the payslips during the print process.<br>You can select multiple locations or departments. |
|                                                                                 | If you want to print a location or department that you previously excluded, you can override this on the Print Payslips page before you run the print process.                                                                                                    |
|                                                                                 | <b>Note.</b> If you enter a pay entity as the reprint option on the Print Payslips page and you exclude a location that is part of that pay entity, it is not printed.                                                                                                    |

#### **Accumulator Labels**

| Column 1 through Column 6              | Enter the column heading labels for the accumulators that appear across the page on the printed payslip.                                                                                                    |  |  |  |  |
|----------------------------------------|----------------------------------------------------------------------------------------------------|--|--|--|--|
| Accumulators 1 to 3 Ta                 | Accumulators 1 to 3 Tab                                                                                                    |  |  |  |  |
| Sequence                               | Enter a sequence number to set the order in which the accumulators appear.<br>They display in ascending order (lowest number first).                                                                                                    |  |  |  |  |
| Description                            | Enter a description of each accumulator row.                                                                                                    |  |  |  |  |
| Accumulator 1 through<br>Accumulator 3 | Select the accumulators to display for the corresponding column.<br>Accumulator 1 values appear under the column 1 label, Accumulator 2 values appear under the column 2 label, and so on.                                                                                                    |  |  |  |  |
|                                        | For example, you might have already have entered a description of sequence<br>1 and 2 as <i>Current</i> and <i>YTD</i> (year to date). If you also want to display<br>quarter-to-date (QTD) accumulated amounts, you must create a new<br>row, give the new row the description <i>QTD</i> , and select the accumulators<br>that correspond to the columns headings (labels). |  |  |  |  |

#### Accumulators 4 to 6 Tab

Set up accumulators 4 to 6 on this tab. This is the same as the Accumulators 1 to 3 tab, except that it doesn't have Sequence or Description fields because the same sequence number and description apply to all six accumulators in the row.

The following diagram shows how column numbers (labels), sequences (row descriptions), and accumulator numbers work together on the printed payslip.

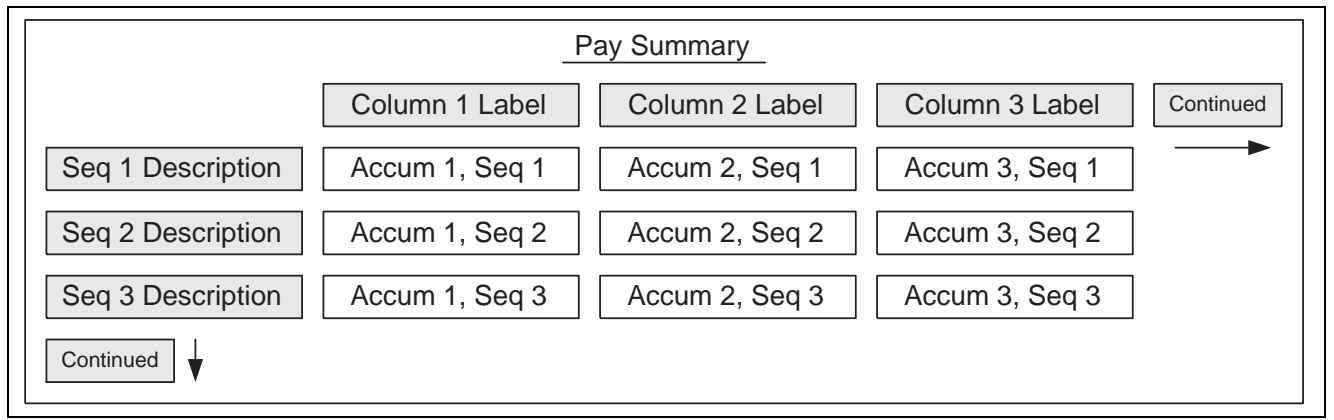

Columns and rows on the payslip in the Pay Summary region

#### See Also

PeopleSoft 8.8 Global Payroll PeopleBook, "Setting Up Accumulators"

Chapter 10, "Printing and Viewing Payslips," Overriding Payslip Delivery Options, page 109

Chapter 10, "Printing and Viewing Payslips," Printing Payslips, page 109

Appendix A, "Appendix: PeopleSoft Global Payroll for Hong Kong Reports," page 149

### **Setting Up Payslip Earnings and Deductions**

Access the Earnings and Deductions page.

|                           | efinition             |              |                          | <u>Find</u>   View All                 | First 🖪 1 of 1 🕨     |
|---------------------------|-----------------------|--------------|--------------------------|----------------------------------------|----------------------|
| tive Date: (              | )1/01/2000            | Description: | Sample Payslip           | Short Description: S                   | ample Pay 📕          |
| tion Setup:               |                       |              |                          | <u>Find</u>   <u>View All</u>          | First 🖪 1 of 3 🕨 ļ   |
| Sequence:                 | 1 Descriptio          | n: EARNINGS  |                          | MPF Section                            | +                    |
| Sections Elen             | nents                 |              |                          | <u>Customize</u>   <u>Find</u>   🎬 Fir | rst 🔳 1-7 of 7 🕩 La: |
| Element Det               | tails Element Compone | ents         |                          |                                        |                      |
| <u>Sequence</u><br>Number | <u>Element Name</u>   |              | <u>Display YTD Units</u> | <u>Display YTD Amount</u>              |                      |
| 1                         | BASSAL                | ٩            |                          | V                                      | + -                  |
| 2                         | BASHLY                | ٩            | V                        | V                                      | + -                  |
| 3                         | OT1.5                 | ٩            |                          |                                        | + -                  |
| 4                         | OTFIX                 | ٩            | V                        | V                                      | + -                  |
| 5                         | SHNT1.3               | ٩            | V                        | V                                      | + -                  |
| 6                         | SHNTFIX               | ٩            |                          |                                        | + -                  |
|                           |                       | 0            |                          |                                        | +                    |

Earnings and Deductions page: Element Details tab

**Note.** Multiple views of this page are available by clicking the tabs in the scroll area. We document fields that are common to all views first.

#### **Payslip Template Definition**

| Description                                       | You can create and name an unlimited number of sections. Create<br>each section by entering a section (sequence) number and section<br>description (name), such as <i>Earnings</i> . |  |  |
|---------------------------------------------------|----------------------------------------------------------------------------------------------------|--|--|
|                                                   | You can determine the sequence for the individual earnings and deductions elements that appear under these sections.                                                                 |  |  |
| MPF Section (Mandatory<br>Provident Fund section) | Select this check box to display the following Mandatory Provident<br>Fund (MPF) details on payslips:                                                                                |  |  |
|                                                   | • Employer mandatory contribution period.                                                                                                    |  |  |
|                                                   | • Employee mandatory contribution period.                                                                                                    |  |  |
|                                                   | • Total base on which MPF was calculated.                                                                                                    |  |  |
|                                                   | • Contribution pay date to trustee.                                                                                                    |  |  |
|                                                   | All of the related information is stored and retrieved from the MPF result table (GPHK_MPF_RSLT).                                                                                    |  |  |

#### **Element Details Tab**

| Display YTD Units and<br>Display YTD Amount    | Select these check boxes to have the YTD units and amounts for each element appear in the payment details region under the heading <i>Year to Date Values</i> .                                                                                                    |
|------------------------------------------------|----------------------------------------------------------------------------------------------------|
| Element Components 1                           | Tab                                                                                                    |
| <b>Description Type</b> and <b>Description</b> | You can create a custom description of each element. Select the following values for each element:                                                                                                    |
|                                                | <i>Custom:</i> A field becomes available that enables you to change the custom, default name of the element. For example, <i>Basic Salary 1</i> .                                                                                                    |
|                                                | <i>Description:</i> The default element description appears. For example, <i>Basic Salary</i> .                                                                                                    |
|                                                | <i>Element Name:</i> The default system element name appears. For example, <i>BASSAL</i> .                                                                                                    |
| Print Base, Percentage,<br>Rate, and Unit      | These check boxes represent the components of the calculation rule for the element. Select the components to show for each earnings or deduction in your sections. You can select only the components in the calculation rule for the element. For example, for earnings with the calculation rule Unit $\times$ Rate, only the unit and rate check boxes are available for entry. |
|                                                | If not in the calculation, the check box is cleared and unavailable for selection.                                                                                                    |
|                                                | Note. The amount always appears, so it isn't an option here.                                                                                                    |

#### See Also

Chapter 10, "Printing and Viewing Payslips," Overriding Payslip Delivery Options, page 109

Chapter 10, "Printing and Viewing Payslips," Printing Payslips, page 109

Appendix A, "Appendix: PeopleSoft Global Payroll for Hong Kong Reports," page 149

Chapter 6, "Defining Earnings for Hong Kong," page 43

Chapter 7, "Defining Deductions for Hong Kong," page 65

Chapter 8, "Administering Mandatory Provident Fund Contributions for Hong Kong," page 73

PeopleSoft 8.8 Global Payroll PeopleBook, "Defining Earnings and Deduction Elements"

### **Setting Up Payslip Absence Details**

Access the Absence Details page.

| Accumula             | ators                      | Earnings and Dec      | luctions 🚺 Abs | sence Details         |                               |                            |
|----------------------|----------------------------|-----------------------|----------------|-----------------------|-------------------------------|----------------------------|
| Payslip II           | D: 1                       | KHHKG01               |                |                       |                               |                            |
| Payslip <sup>*</sup> | Templ                      | ate Definition        |                |                       | <u>Find</u>   View A          | ∖ll First 💽 1 of 1 🕩 Last_ |
| Effectiv             | <i>r</i> e Dati            | <b>e:</b> 01/01/2000  | Descrip        | otion: Sample Payslip | Short Description:            | Sample Pay 🕂 🗕             |
| Absen<br>Elem        | i <b>ce Se</b><br>ient Def | e <b>tup</b><br>tails |                |                       | Customize   Find   🎬          | First 🔳 1-3 of 3 🕨 Last    |
| *Sequ                | <u>ence</u>                | Element Name          |                | *Description Type     | Description                   |                            |
|                      | 1                          | ALV GENL ENT          | Q              | Description 🗾         | Genl Annual Leave Entitlement | + -                        |
|                      | 2                          | ALV STAT ENT          | Q              | Description 💌         | Stat Annual Leave Entitlement | + -                        |
|                      | 3                          | SLV SICK ENT          | Q              | Description 🗾         | Sick Leave Entitlement        | + -                        |
|                      |                            |                       |                |                       |                               |                            |

Absence Details page

Select the absence elements to display in the Absence section of the payslip and the sequence in which these elements should appear.

Use this page the same way that you used the Earnings and Deduction page. Enter a sequence number and an element name, and select one of three descriptions. The system extracts the balance of each entitlement or absence element that you include in the section to show on the payslip.

#### See Also

Chapter 10, "Printing and Viewing Payslips," Overriding Payslip Delivery Options, page 109

Chapter 10, "Printing and Viewing Payslips," Printing Payslips, page 109

Appendix A, "Appendix: PeopleSoft Global Payroll for Hong Kong Reports," page 149

Chapter 13, "Defining Absence Rules for Hong Kong," page 133

PeopleSoft 8.8 Global Payroll PeopleBook, "Defining Absence Elements"

### **Attaching Payslip Templates to Pay Groups**

This section discusses how to attach payslip IDs to pay groups.

### Page Used to Attach Payslip Templates to Pay Groups

| Page Name                | Object Name     | Navigation                                                                             | Usage                                      |
|--------------------------|-----------------|----------------------------------------------------------------------------------------|--------------------------------------------|
| Payslip Template Details | GPHK_PYGRP_PSLP | Set Up HRMS, Product<br>Related, Global Payroll,<br>Payslips, Link to Pay Group<br>HKG | Attach the payslip template to pay groups. |

### **Attaching Payslip IDs to Pay Groups**

Access the Payslip Template Details page.

| Payslip Template Details |            |                   |  |  |  |  |
|--------------------------|------------|-------------------|--|--|--|--|
| Pay Group:               | KHMONTHLY  | Monthly Pay Group |  |  |  |  |
| Effective Date:          | 01/01/2000 |                   |  |  |  |  |
| Payslip Template         |            |                   |  |  |  |  |
| Payslip ID:              | KHHKG01    | Q                 |  |  |  |  |
| Payslip Template De      | tails page |                   |  |  |  |  |

After you create the payslip, attach the template to pay groups.

Note. You can only attach one template to a pay group at one time.

#### See Also

**Payslip ID** 

Chapter 5, "Setting Up Payslips for Hong Kong," Creating Payslip Templates, page 33

## **Creating Payslip Messages**

You can create custom text messages that appear on payslips and select the recipient level to which the message is distributed. You can select the following:

- All employees identified in the calendar group.
- All payees associated with a group build ID.
- Employees in a specific employee list.

This section discusses how to set up payslip messages.

### Page Used to Create Payslip Messages

| Page Name        | Object Name   | Navigation                                                                 | Usage                                                                |  |
|------------------|---------------|----------------------------------------------------------------------------|----------------------------------------------------------------------|--|
| Payslip Messages | GPHK_PSLP_EXT | Set Up HRMS, Product<br>Related, Global Payroll,<br>Payslips, Messages HKG | Create payslip messages<br>and control who receives<br>the messages. |  |

### **Setting Up Payslip Messages**

Access the Payslip Messages page.

| Payslip Messages              |                                              |
|-------------------------------|----------------------------------------------|
| Calendar Group ID: KH02M100CT | October Monthly Payroll 2002                 |
| Message Definition            | <u>Find</u>   View All First 🔳 1 of 1 🕩 Last |
| Message Number:               | + -                                          |
| *Message Level: All           |                                              |
| Group ID:                     |                                              |
| Group List ID:                |                                              |
| Message:                      |                                              |

Payslip Messages page

| Message Number    | Enter the message ID that the system uses to receive the correct message for<br>the correct payees. Arrays and formulas combine to retrieve the correct<br>message. You can enter multiple numbers for multiple messages.                                                                                                    |  |  |  |  |
|-------------------|----------------------------------------------------------------------------------------------------|--|--|--|--|
| Message Level and | Select the recipient of the message:                                                                                                    |  |  |  |  |
| Group ID          | All: All payees identified in the calendar group.                                                                                                    |  |  |  |  |
|                   | <i>Group:</i> All payees included in a group that was built using the Group Build Definition feature in PeopleSoft Manage Human Resources (called VC Group Build in Variable Compensation). If you select this value, the Payee Message link becomes unavailable for selection and you can select a group ID.                                                                                                    |  |  |  |  |
|                   | The HK AR GRP BLD ID array extracts all employees that exist for the group<br>build ID that might also exist for the calendar group ID. This array uses the<br>processing formula HK FM GRP BLD ID. The array extracts all employees<br>from the Group Build result table (GB_GRP_RES_TBL).                                                                                                    |  |  |  |  |
|                   | <i>Payee List:</i> All payees in a list built using the PeopleSoft Global Payroll Group List feature. If you select this value, the Payee Message link becomes available for selection.                                                                                                    |  |  |  |  |
| Message           | Enter the text of the message to appear on selected payslips.                                                                                                    |  |  |  |  |
|                   | <b>Note.</b> The HK AR PSLP MSG writable array extracts the payslip message level and message. It uses the processing formula HK FM PSLP MSG, which retrieves the correct message for the correct calendar group ID. This array extracts all fields from the payslip message record (GPHK_PSLP_MSG) and writes the message to the writable array result table (GPHK_PSLP_RSLT). The writable array stores data from certain system elements, such as the pay period to and from dates and payslip messages. |  |  |  |  |

#### See Also

Chapter 10, "Printing and Viewing Payslips," Overriding Payslip Delivery Options, page 109

Chapter 10, "Printing and Viewing Payslips," Printing Payslips, page 109

Appendix A, "Appendix: PeopleSoft Global Payroll for Hong Kong Reports," page 149

## **CHAPTER 6**

# **Defining Earnings for Hong Kong**

This section provides an overview of earnings for Hong Kong and discusses how to calculate:

- Basic salary.
- Basic hourly.
- Overtime.
- Shift allowance.
- Typhoon and black rain allowances.
- Meal allowances.
- Meal reimbursement.
- Mobile phone and pager allowances.
- Housing allowance.
- Rent reimbursement.
- Education allowances.
- Gratuity.
- Thirteenth month pay.
- Cash advance.
- Absence and termination earnings.
- Amount earnings.
- Earnings included in Mandatory Provident Fund (MPF) calculations.
- Earnings rolling average.

### **Understanding Earnings in Hong Kong**

PeopleSoft has created several earnings to demonstrate the flexibility of the PeopleSoft Global Payroll rules to meet common processing requirements. The following sections discuss:

- Ways that you can use earnings and supporting elements to produce the desired results.
- How PeopleSoft meets specific earnings processing requirements.

**Note.** User keys enable you to track an accumulator at levels lower than the employee record. This directs the system to maintain different accumulated numbers for each of the employee's locations. User key 1 for all earnings on the Earnings Accumulators page is PAY ENTITY. (This is required by Inland Revenue Reporting). User key 2 for all year to date accumulators is CM VR BAL GRP ID (balance group ID).

#### See Also

PeopleSoft 8.8 Global Payroll PeopleBook, "Defining Earnings and Deduction Elements"

## **Understanding Delivered Earnings Elements**

In the following table, the first column combines the earnings name and description. A (GC) in the row indicates that the earnings have a generation control. The other four columns indicate the earnings calculation rule of Unit  $\times$  Rate, Unit  $\times$  Rate  $\times$  Percent, or Amount. The formulas used for some of the earnings are discussed in further detail. (SE) indicates a system element, and (N) indicates numeric.

| Name and<br>Description | Unit        | Rate              | Base | Percent | Amount   |
|-------------------------|-------------|-------------------|------|---------|----------|
| Regular Pay             |             |                   |      |         |          |
| BASSAL Basic salary     |             |                   |      |         | COMPRATE |
| BASHLY Basic hourly     | Payee Level | HOURLY RT<br>(SE) |      |         |          |
| Overtime                |             |                   |      |         |          |
| OT1.5 Overtime<br>1.5×  | Payee Level | HOURLY RT<br>(SE) |      | 150     |          |
| OTFIX Overtime<br>fix   | Payee Level | 200 (N)           |      |         |          |
| Shifts                  |             |                   |      |         |          |
| SHNT1.3 Shift<br>1.3×   | Payee Level | HOURLY RT<br>(SE) |      | 130 (N) |          |
| SHNTFIX Shift fix       | Payee Level | 200 (N)           |      |         |          |

| Name and<br>Description                      | Unit        | Rate              | Base                | Percent     | Amount            |
|----------------------------------------------|-------------|-------------------|---------------------|-------------|-------------------|
| Allowances                                   |             |                   |                     |             |                   |
| TYPHOON<br>Typhoon allowance                 | Payee Level | HOURLY RT<br>(SE) |                     | 200 (N)     |                   |
| BLCKRAIN Black rain allowance                | Payee Level | HOURLY RT<br>(SE) |                     | 200 (N)     |                   |
| Meal Meal<br>allowance                       |             |                   |                     |             | 2000 (N)          |
| MEALREIM Meal reimbursement                  |             |                   |                     |             | Payee Level       |
| MOBILE Mobile<br>and pager<br>allowance (GC) |             |                   |                     |             | 250 (N)           |
| HSING Housing allowance                      |             |                   |                     |             | ALW FM<br>HOUSING |
| RENTREIM<br>Rent<br>reimbursement            |             |                   |                     |             | Payee Level       |
| EDALLOW<br>Education<br>allowance (GC)       |             |                   |                     |             | Payee level       |
| GRA<br>Gratuity (GC)                         |             |                   |                     |             | Payee Level       |
| 13MTHPAY<br>13th month<br>payment (GC)       |             |                   | OE FM<br>13MTH BASE | 100 (N)     |                   |
| CASHADV<br>Cash advance (GC)                 |             |                   | BASSAL              | Payee Level |                   |

| Name and<br>Description                        | Unit              | Rate                | Base               | Percent | Amount              |
|------------------------------------------------|-------------------|---------------------|--------------------|---------|---------------------|
| Leave (Absence)                                |                   |                     |                    |         |                     |
| DY WAGE 80<br>80 percent of daily<br>wages     | Payee Level       | CM FM<br>DAILY WAGE |                    | 80 (N)  |                     |
| LWOP<br>Leave without pay                      | Payee Level       | DAILY RT<br>(SE)    |                    | 80 (N)  |                     |
| LWOP2<br>Leave without pay<br>for hourly rates | Payee Level       | HOURLY RT           |                    |         |                     |
| SEV/LSP<br>Severance and long<br>service       |                   |                     |                    |         | TER FM LSP<br>PAYMT |
| Termination                                    |                   |                     |                    |         |                     |
| ANN LIEU Annual<br>leave in lieu               | TER FM ALV<br>BAL | CM FM<br>DAILY WAGE |                    |         |                     |
| TER 13TH PAY<br>13th payment<br>termination    |                   |                     | TER FM 13TH<br>PAY | 100 (N) |                     |

### **Calculating Basic Salary**

Basic salary (BASSAL) is an earnings element with a flat amount, which is paid at the earnings level only. Basic salary is paid once per month for permanent employees, in the first month's salary for a new hire, and in the last month's salary for terminated employees.

The calculation rule is Amount:

Amount: System element COMPRATE (monthly compensation rate of the payee).

The system uses pay group proration whenever there is a partial period or when a pay rate change occurs during the pay period. Following are examples of the partial basic salary calculation:

#### Example 1

An employee is hired on February 20 2000 with a salary of (HKD) 1000. The basic salary is calculated as:

 $10 / 29 \times 1000 = 344.83$ 

#### Example 2

If an employee salary increases to (HKD) 1200 (effective since March 18 2000), then the March basic salary is calculated as:

 $(17 / 31 \times 1000) + (14 / 31 \times 1200) = 548.39 + 541.94 = 1090.33$ 

## **Calculating Basic Hourly**

Basic hourly (BASHLY) is monthly income for hourly employees, and the entire hourly pay group is paid once per pay period. As the name implies, hourly employees use the hourly rate to calculate their monthly income.

The calculation rule is Unit × Rate:

- Unit: Payee level (number of hours worked).
- Rate: System element HOURLY RT (hourly rate), which is the system variable.

Hourly rate is calculated from the employee's compensation rate. The number of hours is entered at the positive input level. When a pay rate change occurs during the pay period, the system variable returns the correct hourly rate.

### **Calculating Overtime**

Two earnings exist for overtime:

- OT1.5 (to pay time-and-a-half).
- OT FIX (to pay a fixed amount of (HKD) 200).

### **Calculating OT1.5**

The OT1.5 calculation rule is Unit  $\times$  Rate  $\times$  Percent:

- Unit: Payee level (overtime hours).
- Rate: System element HOURLY RT (system variable).
- Percent: 150.

#### Example

The overtime rate is 1.5 times the standard hourly rate. If an employee earns 7.5 overtime hours and their standard hourly rate is (HKD) 400, the overtime payment is calculated as:

 $7.5 \times 1.5 \times 400 = 4500.00$ 

### **Calculating OTFIX**

The OT FIX calculation rule is Unit  $\times$  Rate:

- Unit: Payee level.
- Rate: Numeric 200.

#### Example

A fixed (HKD) 200 reward is paid to employees who work overtime and leave the office after 21:00. If an employee has worked three days overtime and leaves the office after 21:00, their overtime payment is calculated as:

 $3 \times 200 = 600.00$ 

Overtime earnings are paid monthly at the positive input level in Hong Kong payroll because they are not recurring payments. In Hong Kong, the previous month's overtime payment might be paid in the current month. The pay date is always a few days before the pay period end date, so the overtime hours between the pay date and pay period end date are unknown. If the previous month's overtime must be paid in the current period, then the system treats it as retroactive pay.

## **Calculating Shift Allowance**

Two earnings exist for shift allowances paid once per month to compensate employees who work overnight. Like overtime, there is an earnings element to pay a fixed amount (SHNTFIX) and another to pay 130 percent of the hourly rate (SHNT1.3). This section discusses how to calculate:

- SHNTFIX
- SHNT1.3

### **Calculating SHNTFIX**

The SHNTFIX calculation rule is Unit × Rate:

- Unit: Payee level (shift hours).
- Rate: Numeric (HKD) 100 (per shift).

### **Calculating SHNT1.3**

The SHNT1.3 calculation rule is Unit × Rate × Percent:

- Rate: System Element HOURLY RT (system variable).
- Percent: 130.

## **Calculating Typhoon and Black Rain Allowances**

Typhoon (TYPHOON) and black rain (BLCKRAIN) allowances are intended to compensate employees for inconveniences caused by emergency typhoons or black rain duty. Both typhoon and black rain compensations are paid monthly. This section discusses how to calculate:

- TYPHOON
- BLCKRAIN

## **Calculating TYPHOON**

The TYPHOON calculation rule is Unit × Rate × Percent:

- Unit: Payee level (typhoon hours).
- Rate: System element HOURLY RT (system variable).
- Percent: 200.

### **Calculating BLCKRAIN**

The BLCKRAIN calculation rule is Unit × Rate × Percent:

- Unit: Payee level (black rain hours).
- Rate: System element HOURLY RT (system variable).
- Percent: Numeric 200.

### **Calculating Meal Allowance**

Meal Allowance (MEAL) is a fixed meal benefit.

The MEAL calculation rule is Amount:

Amount: Numeric (HKD) 2000.

A fixed meal allowance amount of (HKD) 2000 is defined and paid each month to employees in the salary pay group at the earnings assignment level because it is a recurring payment.

### **Calculating Meal Reimbursement**

Meal reimbursement (MEALREIM) is a nontaxable meal expense and you can set the maximum claiming limit for every claim.

The calculation rule is Amount:

Amount: Payee level.

This section provides an overview of the meal reimbursement maximum limit.

### **Understanding the Meal Reimbursement Maximum Limit**

While meal reimbursement (MEALREIM) has no minimum amount limit, it does have a maximum limit of (HKD) 100 per claim. Therefore, for every claim, you can reimburse the lower of (HKD) 100 or the exact expense from the bill to the employee. Each month can have multiple instances of claims. The total amount of monthly claims is paid as part of the monthly salary.

#### Example

Following is a simple example with one positive input instance of (HKD) 110. If an employee is paid (HKD) 110, but the maximum earnings limit is (HKD) 100, the system pays (HKD) 100. If the (HKD) 110 payment is spread over multiple positive input instances, the system still compares it to the paid sum.

In this case, the system determines whether the accumulated monthly amount exceeds the monthly maximum amount of (HKD) 100. The system displays a warning message and pays only (HKD) 100, because (HKD) 110 is greater than (HKD) 100.

| PI Instance | Amount (HKD) | Accumulator<br>(HKD) | < or > (HKD) | Resolve (HKD) |
|-------------|--------------|----------------------|--------------|---------------|
| 1           | 40           | 40                   | < 100        | 40            |
| 2           | 40           | 80                   | < 100        | 40            |
| 3           | 40           | 120                  | > 100        | 20            |

With multiple positive input (PI) instance paid:

While the system pays PI instance 1 and 2, PI instance 3 exceeds the maximum amount by (HKD) 20. In this case, the system resolves (HKD) 20 for PI instance 3.

Depending on the frequency, the maximum amount is converted to the calendar period maximum amount (monthly or annual frequency). For example, if you select a frequency of annual, the process deannualises the maximum amount.

The formula FM MAX AMT determines whether the earnings accumulated amount exceeds the maximum. The accumulated amount is used is because the system must calculate the total amount paid through positive input.

### **Calculating Mobile Phone and Pager Allowance**

MOBILE is a nontaxable expense for using mobile phones or pagers.

The calculation rule is Amount:

Amount: Numeric (HKD) 250.

The mobile and pager allowance is a flat amount of (HKD) 250 per month, payable at the earnings level for the Salaried pay group.

The generation control CM GC RSLV ONCE stops the allowance from resolving twice if period segmentation occurs.

## **Calculating Housing Allowance**

The housing allowance (HSING) is a monthly benefit that is part of the taxable housing benefit.

The calculation rule is Amount:

Amount: Formula ALW FM HOUSING.

This section discusses how to work with ALW BR HOUSING bracket.

### Working with the ALW BR HOUSING Bracket

This HSING earnings element pays the housing allowance and the amount depends on the payee's salary grade. The ALW BR HOUSING bracket stores the salary grade and the corresponding housing allowance amount.

#### Example

A Grade 001 payee is paid (HKD) 10,000 and a Grade 003 payee is paid (HKD) 5000. The ALW BR HOUSING bracket stores the following information:

| Salary Grade | Monthly Housing Allowance |
|--------------|---------------------------|
| 001          | 10,000                    |
| 002          | 8000                      |
| 003          | 5000                      |
| 004 or lower | NA (ineligible)           |

This customary bracket enables you to update or add additional grades and allowance amounts. The system compares the payee's salary grade to the ALW BR HOUSING bracket and pays the corresponding allowance. If the payee's salary grade is not found, the system pays a zero allowance. The earnings are paid at the earnings assignment level because it is a recurring monthly payment.

Note. Only employees in the Salaried pay group are eligible for this benefit.

## **Calculating Rent Reimbursement**

Rent reimbursement (RENTREIM) is used to pay an employee's accommodation costs when working far from home.

The calculation rule is Amount:

Amount: Payee level.

This earnings element has no maximum amount limit. When the employee's claim is approved, the employee receives the rent reimbursement in the current pay period.

Note. Employees can have one rent reimbursement per month. Multiple instances are not allowed.

## **Calculating Education Allowance**

Your organisation might set up scholarship programs for employees. The education allowance (EDALLOW) is paid once per year. This fixed scholarship amount is granted to employees when their dependents receives an offer from the recognized institute.

The calculation rule is Amount:

Amount: Payee level.

Employees can apply for the education allowance again in future academic years. No refund is made when their dependents drop out of a course, or if the employee is terminated.

Because the education allowance is paid as a flat amount and as a recurring override, you can enter the amount at the payee earnings assignment level. The reason for this is that the education allowance is paid when the scholarship has been granted.

The generation control CM GC RSLV ONCE ensures that the allowance is paid only once per year if period segmentation occurs.

## **Calculating Gratuity**

Gratuity (GRA) is a one-off payment paid to contract workers at the end of a contract or when a contractor leaves.

The calculation rule is Amount:

Amount: Payee level.

This section discusses how to use the following in gratuity calculation:

- · Generation control
- Formulas
## **Using Generation Control in Gratuity Calculation**

Gratuity is paid to employees on a contract by using the generation control OE GC GRA. The system automatically pays gratuity based on the contract end date and resolves the amount using the generation control. If the employees are unable to finish their contracts, they receive a prorated gratuity amount. The system also uses the OE FM CNTR EXPIRE formula. The earnings resolve if the contract end date occurs during the current pay period. If the contract end date is outside the current pay period, the gratuity is not paid.

While you enter gratuity at the earnings assignment level, it is resolved once through generation control.

# **Using Formulas in Gratuity Calculation**

The OE FM CNTR EXPIRE formula determines whether the contract dates occur during the current pay period and uses segment begin and end date so that the earnings are not paid twice during period segmentation.

No proration rule applies because of the many ways gratuity can be paid in Hong Kong. It is up to the organisation to pay prorated gratuity when contract employees cannot manage to finish the contract period.

# **Calculating 13th Month Pay**

It is common in Hong Kong to pay employees an extra month of basic salary. The system pays the basic salary as of the last period of the last calendar year. The 13MTHPAY earnings element is payable only on the Chinese New Year. For example, the Chinese New Year off-cycle run is during either January or February, but basic salary is paid as of December of the last calendar year.

The calculation rule is Base  $\times$  Percent:

- Base: Formula OE FM 13MTH BASE (base pay).
- Percent: Numeric 100 (payee level).

### **Understanding 13th Month Pay Proration**

Proration applies to 13th month pay. The proration calculates the employee's total days of service divided by the number of days in a calendar year.

If the employee's hire date is before the start of the last calendar year, then no proration occurs. If the employee's hire date is after the start of the last calendar year, proration is calculated as follows:

Protation = (Duration in days between (Period End Date + 1) and Hire Date) / (Number of days in a calendar year)

Prorated 13th month pay is paid if the permanent employee has worked fewer than twelve months. The following system parameters are considered in the payment calculation:

- Factor: 100 percent of basic salary.
- Salary day: December 31 2000.
- Cut off day: November 1 2000.
- Proration rule: (Service period in year) / (Calendar days in year) × basic salary.

#### **Example 1: Receiving the Full Factor**

An employee is hired on February 2 1999. Their basic salary as of December 31 2000 is (HKD) 12000. The employee's 13th month pay = (HKD) 12000.

#### Example 2: Employee Joins After Cut-off Day

An employee is hired on November 1 2000. Their basic salary as of December 31 2000 is (HKD) 20000. The employee's 13th month pay is zero

#### **Example 3: Proration Rule Applied**

An employee is hired on January 10 2000. Their basic salary as of December 31 2000 is (HKD) 30000. The employee's 13th month pay is calculated as:

 $(357 / 366) \times 30000 = 29262.30$ 

**Note.** Terminated employees are eligible for prorated 13th month pay only if they have completed their probation period.

### Using Generation Control in the 13th month Pay Calculation

Generation control OE GC 13MTH PAY is used to resolve the earnings based on the cut-off date. The cut-off date is entered at the pay group override level. The earnings are paid through earnings assignment with begin and end dates so that they are paid once during the Chinese New Year.

#### See Also

Chapter 13, "Defining Absence Rules for Hong Kong," Calculating 13th Month Payment, page 141

# **Calculating Cash Advance**

An employee can be paid a cash advance of 50 percent of basic salary (CASHADV), which one must pay back in installments over five months.

The calculation rule is Base × Percent:

- Base: Earnings BASSAL (base salary).
- Percent: Payee level.

The generation control CM GC RSLV ONCE stops paying the allowance more than once, if period segmentation occurs. Generation control ensures that the allowance is paid only once per year.

**Note.** The CASHADVR deduction with formula DED FM CASHADVR (that calculates 20 percent of the goal amount) enables you to pay back the cash advance.

#### See Also

Chapter 7, "Defining Deductions for Hong Kong," Calculating Cash Advance Recovery, page 67

# **Calculating Absence and Termination Earnings**

This section discusses how to calculate:

- Annual leave instead of annual leave entitlement.
- Eighty percent of wages.
- Leave without pay (LWOP and LWOP2)).
- Severance and long service payments (LSP).
- Thirteenth month payment on termination.

### **Calculating Annual Leave Instead of Annual Leave Entitlement**

The ANN LIEU is a payment in lieu of annual leave entitlement. This earnings element is used to pay terminated employees for unused annual leave or for part of their annual leave entitlement before the leave is forfeited.

The calculation rule is Unit  $\times$  Rate:

- Unit: Formula (TER FM ALV BAL).
- Rate: Formula (CM FM DAILY RATE).

ANN LIEU is a taxable earnings element, which means that it contributes to the annual taxable accumulator. ANN LIEU is also used to pay employees when they accept the payment from their employer to offset part of their annual leave. This is a positive input and the unit of ANN LIEU is overridden by the number of adjusted days from the annual leave balance.

**Note.** ANN LIEU can be a negative value because general employees in Hong Kong are allowed to have a negative balance.

#### See Also

Chapter 13, "Defining Absence Rules for Hong Kong," Calculating Annual Leave, page 137

Chapter 13, "Defining Absence Rules for Hong Kong," Calculating Unused Annual Leave, page 140

### **Calculating 80 Percent of Daily Wages**

The DY WAGE 80 earnings element is 80 percent of average earnings paid to statutory employees when taking maternity leave or sick leave. Employees are eligible for maternity leave payments after 40 weeks of continuous service. The entitlement is granted when the leave occurs and the paid maternity period is 70 days from the maternity commencement date. The absence period can be shorter but not longer than 70 days. Unpaid maternity is treated as LWOP.

The calculation rule is Unit  $\times$  Rate  $\times$  percent:

- Unit: Payee level.
- Rate: Formula (CM FM DAILY WAGE).
- Percent: 80.

**Note.** 80 percent of an employee's daily wage is covered for valid maternity leave for statutory employees and 100 percent coverage for general employees.

#### See Also

Chapter 13, "Defining Absence Rules for Hong Kong," Calculating Sick Leave, page 143

Chapter 13, "Defining Absence Rules for Hong Kong," Calculating Maternity Leave, page 144

# Calculating Leave Without Pay (LWOP)

The total LWOP (Units  $\times$  Daily Rate) is subtracted from an employee's basic salary if the employee takes leave without pay.

The calculation rule is Unit × Rate:

- Unit: Payee level.
- Rate: Daily RT.
- Percent: 80.

**Note.** The LWOP earnings element is used for salary based employees. The LWOP2 earnings element is used by weekly employees as it uses an hourly rate.

#### See Also

Chapter 13, "Defining Absence Rules for Hong Kong," Calculating Leave Without Pay, page 145

### Calculating Leave Without Pay (LWOP2)

The LWOP2 earnings element is used for leave without pay for hourly rates (for weekly employees— as it uses an hourly rate).

- Unit: Payee level
- Rate: HOURLY RATE

**Note.** To be able to use the LWOP2 earnings and absence take correctly, you have to clear the eligibility for positive input check box. If you do not do this, LWOP and LWOP2 will both be processed for an employee. An employee can only receive one or the other, depending on their eligibility.

#### See Also

Chapter 13, "Defining Absence Rules for Hong Kong," Calculating Leave Without Pay, page 145

### **Calculating Severance and Long Service Payments**

Terminated employees might have severance or long service payments, but not both. The SEV/LSP earnings element is processed in the TER SE MAIN section and is a nontaxable payment. An employer should pay severance when an employee who has been employed under a continuous contract for no fewer than 24 months is dismissed by reason of redundancy. An employer should pay long service payments when an employee has been employed no fewer than five years under a continuous contract.

The calculation rule is Amount:

Amount: Formula TER FM LSP PAYMT.

The variable TER VR LSP CEILING stores the maximum ceiling of average wages which is currently (HKD) 15000.

The variable TER VR MAX LSP stores the maximum LSP amount used in the bracket.

The formula TER FM LSP PERIOD is used as the search key of the bracket TER BR LSP ENT.

The bracket TER BR LSP ENT stores the list of years of service and maximum claimable LSP amounts.

#### See Also

Chapter 13, "Defining Absence Rules for Hong Kong," Calculating Severance and Long Service Leave Payments, page 142

### **Calculating 13th Month Payment on Termination**

If an employee is eligible for 13th month pay and is terminated after three months of continuous service, prorated 13th month pay is paid when the employee is terminated. The TER 13TH PAY earnings element is used to pay the 13th month payment for terminated employees.

The calculation rule is Base × Percent here:

- Base: Formula TER FM 13TH PAY.
- Percent: 100.

The prorated 13th month payment calculation is:

(Duration between service date and termination date) /  $365 \times (Basic)$ 

If the employee received current year 13th month pay before Chinese New Year, (terminated on June 2000) and received 13th month pay in February 2000, the prorated 13th month payment is calculated as:

(Duration between January 1 2000 and termination date) /  $365 \times (Basic)$ 

Factor 365 is used even in a leap year.

**Note.** The 13th MTH PAY is different from the TER 13TH PAY (termination) earnings element. The 13th MTH PAY earnings element is the calculation of the regular year end. TER 13TH PAY is used exclusively for the TER SE MAIN termination section.

#### See Also

Chapter 13, "Defining Absence Rules for Hong Kong," Calculating 13th Month Payment, page 141

<u>Chapter 13, "Defining Absence Rules for Hong Kong," Calculating Absence</u> <u>Entitlements on Termination, page 140</u>

# **Calculating Amount Earnings**

This section discusses how to use:

- Flat amounts.
- Formula-based amounts.

# **Using Flat Amounts**

For Hong Kong, there are eight earnings with the calculation rule Amount. Two are flat amounts:

- Meal allowance (MEAL).
- Mobile and pager (MOBILE).

#### See Also

Chapter 6, "Defining Earnings for Hong Kong," Calculating Meal Allowance, page 49

Chapter 6, "Defining Earnings for Hong Kong," Calculating Mobile Phone and Pager Allowance, page 50

# **Using Formula-Based Amounts**

The housing allowance uses the ALW FM HOUSING formula to find the earnings amount that stores the salary grade and the corresponding housing allowance amount.

The gratuity earnings use the formula OE FM CNTR EXPIRE to determine whether the contract dates occur during the current pay period and use segment begin and end dates so that the earnings are not paid twice in period segmentation.

The termination earnings use formula OE FM ROLL AVG to calculate the rolling average amount. The formula calls a historical rule to retrieve the amount from an accumulator. The formula then calculates the average from the amount retrieved.

The severance and long service leave earnings use formula TER FM LSP PAYMT to return the severance payment or long service payment, depending on the year of service and the action reason.

#### See Also

Chapter 6, "Defining Earnings for Hong Kong," Calculating Housing Allowance, page 51

Chapter 6, "Defining Earnings for Hong Kong," Calculating Gratuity, page 52

Chapter 6, "Defining Earnings for Hong Kong," Calculating Absence and Termination Earnings, page 55

Chapter 6, "Defining Earnings for Hong Kong," Calculating Severance and Long Service Payments, page 56

# **Calculating Earnings Included in MPF Calculations**

Not all earnings are included in MPF calculations. Earnings that are included in the MPF calculation are considered relevant income and include wages, salaries, leave pay, fees, commissions, bonuses, and gratuities. Examples of earnings that are excluded from MPF calculations are housing allowances, housing benefits, severance payments, and long service leave payments. The following earnings are included as relevant earnings in MPF calculations:

| Earnings Name | Description                |
|---------------|----------------------------|
| BASSAL        | Basic salary               |
| OT1.5         | Overtime 1.5 ×             |
| OTFIX         | Overtime fix               |
| SHNT1.3       | SHIFT1.3 ×                 |
| SHNTFIX       | Shift fix                  |
| GRAT          | Gratuity                   |
| 13MTHPAY      | Thirteenth month pay       |
| TYPHOON       | Typhoon allowance          |
| BLCLRAIN      | Black rain allowance       |
| MOBILE        | Mobile and pager allowance |
| BASHLY        | Basic hourly salary        |

These earnings are included in the monthly accumulator MPF AC REVLNT INCM that is based on the pay period end date and the user key of EmplID (employee identification).

#### See Also

Chapter 8, "Administering Mandatory Provident Fund Contributions for Hong Kong," page 73

# **Calculating the Earnings Rolling Average**

You can set up an earnings element for which the rate is determined by the average of another earnings element during a rolling period, such as the preceding 12 months. The average earnings are used to calculate the compensation when there is a termination or accident at work.

The following earnings contribute to average earnings:

- · Cash wages.
- The value of any privilege or benefit that can be estimated in cash (such as food, fuel, or quarters supplied to the employee).
- Overtime or other special remuneration through bonus, allowance, or otherwise.
- Customary tips.

This section discusses how to use the following in the rolling average calculation:

- Accumulators.
- Variables.
- Formulas.

This section also provides an example of working with rolling averages.

### Using Accumulators in the Rolling Average Calculation

The rolling average calculation uses the OE AC ROLLAVG AMT (amounts) accumulator. The accumulator accumulates the *below* earnings for rolling average calculation. It is a monthly accumulator with an accumulated date of the payment date. The system uses the amount values of the members of accumulator OE AC ROLLAVG AMT in its averaging calculation. PeopleSoft delivers this accumulator with the following earnings as its members:

| Earnings Name | Description         |
|---------------|---------------------|
| BASSAL        | Basic salary        |
| BASHLY        | Basic hourly salary |
| OT1.5         | Overtime 1.5×       |
| OTFIX         | Overtime fix        |
| SHNT1.3       | SHIFT1.3×           |
| SHNTFIX       | Shift fix           |

| Earnings Name | Description       |
|---------------|-------------------|
| MEAL          | Meal allowance    |
| HSING         | Housing allowance |
| GRAT          | Gratuity          |
| 13MTHPAY      | 13th month pay    |

#### See Also

PeopleSoft 8.8 Global Payroll PeopleBook, "Setting Up Accumulators"

# Using Variables in the Rolling Average Calculation

The rolling average calculation uses the OE VR ROLLAVG AMT (amounts) variable. The system adds the amounts retrieved from the OE AC ROLLAVG AMT accumulator to variable OE VR ROLLAVG AMT. The variable OE VR ROLL UNIT holds the rolling number of months for calculating the rolling average. You can set the variable OE VR ROLL UNIT to the number of months that you want the system to use to retrieve period data for use in the calculation.

#### See Also

PeopleSoft 8.8 Global Payroll PeopleBook, "Defining Calculation Elements," Defining Variable Elements

### Using Formulas in the Rolling Average Calculation

The rolling average calculation uses the OE FM ROLLAVG AMT (amounts) formula. The rolling unit indicates how far back to calculate the rolling average. The formula, OE FM ROLLAVG AMT attached to an earnings element, calls a historical rule to retrieve the accumulator value at the time of the calculated period. The period is calculated by the last period end date minus the number of months specified. The formula then calculates the average from the amount retrieved.

#### See Also

PeopleSoft 8.8 Global Payroll PeopleBook, "Defining Calculation Elements," Defining Formula Elements

### Working with Rolling Average (Example)

Following is an example of the accumulated value of the earnings element for the last five periods. Assume that:

- In period 2, these earnings did not contribute to the accumulator.
- You are running the pay run in period 5.

| Value                | Period 1 | Period 2 | Period 3 | Period 4 | Period 5 |
|----------------------|----------|----------|----------|----------|----------|
| Earnings value       | 10,000   | Not paid | 10,000   | 10,000   | 10,000   |
| Accumulator<br>Value | 10,000   | 10,000   | 20,000   | 30,000   | 40,000   |

Assume that you want to calculate the average earnings for the last four periods from period 5 (hence, you retrieve from period 1). Therefore, the accumulator holds 10,000 for period 1 and the rule retrieves 10,000. The formula retrieves the current period accumulator value of 40,000 in period 5.

The rolling average calculation is as follows:

((Accumulator, current period) - (Accumulator, previous period)) / (Months)

Hence, the calculation resolves to:

(40,000 - 10,000) / 4 = 7500

# **Controlling the Maximum Frequency Amount**

There is an accumulator for each monthly and annual frequency. You can select a frequency of monthly or annual. Two accumulators are provided for each frequency.

During the calculation process, a formula determines whether the accumulated amount exceeds the maximum. Depending on the frequency, the formula selects the appropriate accumulator.

You can set the maximum amount and frequency at the payee level. Earnings element MEALREIM is set up this way. The accumulator CM AC MAX MONTH determines whether the monthly maximum amount (ceiling) has been reached for meal reimbursements.

#### Example 1

With a maximum yearly amount of (HKD) 10,040, the system pays (HKD) 40 if the payee's earnings are (HKD) 50 per month, and after payment, the accumulated yearly amount is (HKD) 10,050.

#### Example 2

With a monthly maximum amount of (HKD) 60, the system pays (HKD) 10 if the payee's earnings are (HKD) 50 per month, and after payment, the accumulated monthly amount is (HKD) 100. The system determines whether the accumulated monthly amount exceeds the monthly maximum amount of (HKD) 60.

In this case, because (HKD) 100 is greater than (HKD) 60, the accumulated monthly amount does exceed the monthly maximum amount. The earnings amount is updated with the difference. In this case, because the payee earns (HKD) 50 per month:

(50 + 60 - 100) = (HKD) 10

# **Controlling Earnings Maximum (Goal) Amount**

You can set a goal amount for earnings—an upper limit on the earnings so that no more than that amount is paid in an accumulation period. CASHADVR is set up with this control. It is set up to have a quarterly limit. You can nominate a goal amount to be paid for earnings or deductions.

CASHADVR is always 20 percent of the CASHADV earnings and the recovery ceases to resolve when the cash advance goal balance accumulator equals zero.

When termination occurs, the whole cash advance goal balance is recovered in the last pay period, so the deduction amount of the CASHADVR is overridden by the cash advance goal balance accumulator. A negative net balance is allowed when the net amount is not enough to recover the whole goal balance.

#### Example

If the total accumulated deduction amount exceeds the goal amount, then only the difference is deducted. For example, suppose that a payee's deduction is (HKD) 50. After the deduction, the accumulated amount is (HKD) 10,050 and the goal amount is nominated at (HKD) 10,040. In this case, the system deducts only (HKD) 40. The concept of the goal amount is similar to the maximum amount. The difference is that the accumulated amount is a life-to-date accumulator.

A formula determines whether the earnings amount exceeds the goal amount. If it does, then the difference is returned and a warning message displayed.

#### See Also

Chapter 6, "Defining Earnings for Hong Kong," Calculating Cash Advance, page 54

Chapter 7, "Defining Deductions for Hong Kong," Calculating Cash Advance Recovery, page 67

# **Scheduling Earnings Using Generation Control**

Generation control elements enable you to instruct the system to process an earnings element based on criteria that you define.

For Hong Kong, you control the payment of an earnings by assigning one of three generation controls to the earnings:

- OE GC GRA
- GM GC 13MTH PAY
- GM GC RSLV ONCE

For each generation control, there is a corresponding formula. When the formula returns TRUE, the earnings are paid.

For example, to pay an education allowance, the generation control CM GC RSLV ONCE resolves the allowance if either of the following conditions is true:

• The allowance has not been paid this year.

• Period segmentation occurred and the allowance was paid (hence, segmentation status is inactive).

The generation control CM GC RSLV ONCE ensures that the allowance is paid only once per year if period segmentation occurs.

#### See Also

Chapter 6, "Defining Earnings for Hong Kong," Calculating Gratuity, page 52

Chapter 6, "Defining Earnings for Hong Kong," Calculating 13th Month Pay, page 53

*PeopleSoft 8.8 Global Payroll PeopleBook*, "Defining Calculation Elements," Defining Generation Control Elements

# **Understanding Subsetting**

Subsetting enables a group of earnings to be paid for a calendar. For example, during a regular calendar run, you commonly pay basic salary and other earnings. In a 13th month off-cycle calendar run, you are required to pay only 13th month pay.

A variable is overridden at the calendar level. The variable contains the subset type. A formula determines whether the variable is for a subset type such as 13th month pay. The formula is attached to the process list condition and the section resolves if the formula is true.

The 13th month pay formula CM FM 13MTH SUBSET resolves if the variable CM VR SUBSET TYPE is 13MTH (for 13th month pay).

The variable CM VR SUBSET TYPE stores the calendar subset type. You attach the variable on the calendar override page and assign it the appropriate run. The variable is used in a section conditional formula to resolve the section based on the calendar. For example, to run a regular subset type, assign the value REGULAR to the variable. If you run an off-cycle 13th month pay run, assign the value 13 MONTH to the variable. Only the 13th month section is resolved.

#### See Also

Chapter 6, "Defining Earnings for Hong Kong," Calculating 13th Month Pay, page 53

# **CHAPTER 7**

# **Defining Deductions for Hong Kong**

This section discusses how to:

- Calculate cash advance recovery.
- · Calculate community chest.
- Calculate leave without pay (LWOP) and daily rate reduction.
- Calculate Mandatory Provident Fund (MFP) deductions.
- Schedule deductions using generation control.
- Understand delivered deduction elements.

# **Understanding Deductions for Hong Kong**

PeopleSoft has created several deductions to demonstrate the flexibility of the PeopleSoft Global Payroll rules to meet common processing requirements such as the preservation of minimum net pay. The following sections discuss:

- How you can use deductions and supporting elements to produce desired results.
- · How PeopleSoft has met specific deduction processing requirements.

**Note.** User keys enable you to track an accumulator at levels lower than the employee record. This directs the system to maintain different accumulated numbers for each of the employee's location. User Key 1 for deductions on the Deduction Accumulators page is PAY ENTITY (required by Inland Revenue Reporting). User Key 2 for all year to date accumulators is CM VR BAL GRP ID (balance group ID).

#### See Also

Chapter 6, "Defining Earnings for Hong Kong," page 43

# **Understanding Delivered Deduction Elements**

In the following table, the first column combines the deduction name and description. (GC) in the row indicates that the deduction has a generation control. The other five columns indicate the deduction's calculation rule of Unit  $\times$  Rate, Unit  $\times$  Rate  $\times$  Percent, Base  $\times$  Percent. The formulas used for some of the deduction codes are discussed in further detail. (N) indicates numeric.

| Name and<br>Description                                        | Unit | Rate | Base                     | Percent | Amount      |
|----------------------------------------------------------------|------|------|--------------------------|---------|-------------|
| DEDUCTIONS<br>(Section)                                        |      |      |                          |         |             |
| CASHADVR Cash<br>Advance Recovery<br>(GC)                      |      |      | OE AC<br>CASHADV         | 20 (N)  |             |
| COMCHST<br>Community Chest<br>(GC)                             |      |      |                          |         | Payee Level |
| MPF SE<br>DEDUCTION<br>(section)                               |      |      |                          |         |             |
| ERMPFMN1<br>MPF Employer<br>Mandatory 1<br>(Regular)           |      |      | MPF FM<br>ERMN1          | 5 (N)   |             |
| ERMPFMN2<br>MPF Employer<br>Mandatory 2<br>(Permitted Period)  |      |      | MPF FM<br>ERMN2          | 5 (N)   |             |
| ERMPFVOL1<br>MPF Employer<br>Voluntary 1<br>(Regular)          |      |      | MPF FM<br>ERVOL1<br>BASE | 5 (N)   |             |
| ERMPFVOL2<br>MPF Employer<br>Voluntary 2<br>(Permitted Period) |      |      | MPF FM<br>ERVOL2<br>BASE | 5 (N)   |             |
| EEMPFMN1<br>MPF Employee<br>Mandatory 1<br>(Regular)           |      |      | MPF FM<br>EEMN1 BASE     | 5 (N)   |             |

| Name and Description                                           | Unit | Rate | Base                 | Percent | Amount |
|----------------------------------------------------------------|------|------|----------------------|---------|--------|
| EEMPFMN2<br>MPF Employee<br>Mandatory 2<br>(Permitted Period)  |      |      | MPF FM<br>EEMN2 BASE | 5 (N)   |        |
| EEMPFVOL1<br>MPF Employer<br>Voluntary 1<br>(Regular)          |      |      | Payee Level          | 100 (N) |        |
| EEMPFVOL2<br>MPF Employee<br>Voluntary 2<br>(Permitted Period) |      |      | Payee Level          | 100 (N) |        |

# **Calculating Cash Advance Recovery**

Employees can be paid 50 percent of their basic salary cash advances (CASHADV), which they must pay back using CASHADVR in installments over five months. Use the cash advance recovery deduction exclusively to offset the cash advance. For cash advance payments, employees do not pay the interest.

As the total cash advance recovery amount is deducted from the annual taxable income, the cash advance recovery is a taxable deduction.

The calculation rule is Base  $\times$  Percent:

- Base: Accumulator OE AC CASHADV.
- Percent: 20.

# Using Generation Control in the Cash Advance Recovery Calculation

The generation control CM GC RSLV CSHADVR determines when the deduction starts and stops, if period segmentation occurs.

The formula DED FM RSLV CSHADR is attached to the generation control and determines if the cash advance accumulator is greater than zero. If so, the deduction is resolved. The accumulator is timed after calculation because the deduction is resolved after the CASHADV earnings is paid (the accumulator is updated after the deduction—not when the earning is resolved). The first time that the earning is paid, the deduction is not resolved because the accumulator is updated at the end of the pay run.

In the next period, the deduction is resolved because the accumulator would have been updated with the earnings amount. The generation control determines if the goal amount balance has been reached.

#### Example

A salaried employee's current basic salary is (HKD) 20000 per month. The organisation decided that 50 percent of that basic salary cash advance is paid to them on January 15 2001. The cash advance amount that the employee will receive on January 15 2001 is calculated as:

 $(50 \text{ percent}) \times 20000 = 10000 \text{ (Cash Advance)} = (HKD) 10000$ 

After the cash advance is finalized, the deduction cash advance recovery is created (20 percent of cash advance with goal amount for the payee on the Earnings and Deductions Assignment page).

#### See Also

Chapter 6, "Defining Earnings for Hong Kong," Calculating Cash Advance, page 54

# **Calculating Community Chest**

The community chest deduction enables employees to donate to charity from their salaries. The donated amount is a taxable deduction and is paid at the earnings assignment level. Proration is not applicable to the donation.

The COMCHST calculation rule is Amount:

(Amount ) = (Payee Level)

The generation control CM GC RSLV ONCE prevents deducting the allowance more than once if period segmentation occurs.

# **Calculating Leave Without Pay and Daily Rate Deduction**

Employees might take leave without pay during their working periods. One calendar daily rate is taken from salary for one day of unpaid leave. Unpaid leave is a taxable deduction.

LWOP can be taken anytime during the servicing period. One DAILY RT is reduced from the employee's monthly income for every single day of LWOP taken. The value of one DAILY RT equals:

(Annual Salary) / 365

365 is used even in the leap year.

#### Example

Three days of unpaid leave has been taken in April and the basic salary in April is (HKD) 10000. The April monthly salary is calculated as:

| Ba | asic Salary: | 10000              |
|----|--------------|--------------------|
| U  | npaid Leave: | - 3 (3/30) x 10000 |
| N  | et:          | (HKD) 9000         |

April Monthly Salary Calculation

A salary change can occur during unpaid leave. In this case, the unpaid leave is split into two segments: segment one is based on the old daily rate and segment two is based on the new daily rate.

#### See Also

Chapter 6, "Defining Earnings for Hong Kong," Calculating Leave Without Pay (LWOP), page 56

Chapter 6, "Defining Earnings for Hong Kong," Calculating Leave Without Pay (LWOP2), page 56

# **Calculating Mandatory Provident Fund Deductions**

All members of the workforce, between age 18 and 65, except those who are exempt, are required to make regular contributions to registered Mandatory Provident Fund (MPF) schemes. Contributions are calculated at 10 percent of the employee's income, with the employee and employer each paying 5 percent. Both the employee and employer can elect to make additional voluntary contributions.

The employer and employees' contributions are deducted and paid to the selected MPF scheme each pay period. After the MPF scheme receives the deductions, they are immediately deposited into the employees' retirement savings plans.

Eight MPF Deductions are provided in Hong Kong Payroll:

- Employer MPF Regular Mandatory 1 ERMPFMN1
- Employer MPF Permitted Period Mandatory 2 ERMPFMN2
- Employer MPF Regular Voluntary 1- ERMPFVOL1
- Employer MPF Permitted Period Voluntary 2 ERMPFVOL2
- Employee MPF Regular Mandatory 1 EEMPFMN1
- Employee MPF Permitted Period Mandatory 2 EEMPFMN2
- Employee MPF Regular Voluntary 1 EEMPFVOL1
- Employee MPF Permitted Period Voluntary 2 EEMPFVOL2

### Calculating Employer MPF Regular Mandatory 1 - ERMPFMN1

The ERMPFMN1 deduction is used for employer regular MPF mandatory contributions.

The calculation rule is Base  $\times$  Percent:

- Base: MPF FM ERMN1.
- Percent: 5.

#### See Also

Chapter 8, "Administering Mandatory Provident Fund Contributions for Hong Kong," page 73

# Calculating Employer MPF Permitted Period Mandatory 2 - ERMPFMN2

The ERMPFMN2 deduction is used for employer MPF mandatory contributions during the 60-day permitted period.

The calculation rule is Base  $\times$  Percent :

- Base: MPF FM ERMN2.
- Percent: 5.

#### See Also

Chapter 8, "Administering Mandatory Provident Fund Contributions for Hong Kong," page 73

# Calculating Employer MPF Regular Voluntary 1- ERMPFVOL1

The ERMPFVOL1 deduction is an additional 5 percent of relevant earnings and should be given to all employees. The rest of the rules are the same as for the MPF Employer Voluntary deduction. The deduction is used for employer MPF voluntary contributions.

The calculation rule is Base  $\times$  Percent:

- Base: MPF FM ERVOL1 BASE.
- Percent: 5.

#### See Also

Chapter 8, "Administering Mandatory Provident Fund Contributions for Hong Kong," page 73

# Calculating Employer MPF Permitted Period Voluntary 2 - ERMPFVOL2

The ERMPFVOL2 deduction is used for employer MPF voluntary contributions during the 60-day permitted period.

The calculation rule is Base  $\times$  Percent:

- Base: MPF FM ERVOL2 BASE.
- Percent: 5.

#### See Also

Chapter 8, "Administering Mandatory Provident Fund Contributions for Hong Kong," page 73

# Calculating Employee MPF Regular Mandatory 1 - EEMPFMN1

The EEMPFMN1 deduction is used for employee MPF mandatory contributions.

The EEMPFMN1 calculation rule is Base × Percent:

- Base: MPF FM EEMN1 BASE.
- Percent: 5.

#### See Also

Chapter 8, "Administering Mandatory Provident Fund Contributions for Hong Kong," page 73

### Calculating Employee MPF Permitted Period Mandatory 2 - EEMPFMN2

The EEMPFMN2 deduction is used for employee MPF mandatory contributions during the 60-day permitted period.

The calculation rule is Base  $\times$  Percent:

- Base: MPF FM EEMN2 BASE.
- Percent: 5.

#### See Also

Chapter 8, "Administering Mandatory Provident Fund Contributions for Hong Kong," page 73

### **Calculating Employee MPF Regular Voluntary 1 - EEMPFVOL1**

The EEMPFVOL1 deduction is used for employer MPF voluntary contributions.

The calculation rule is Base  $\times$  Percent:

- Base: MPF FM EEVOL1.
- Percent: 100.

#### See Also

Chapter 8, "Administering Mandatory Provident Fund Contributions for Hong Kong," page 73

# Calculating Employee MPF Permitted Period Voluntary 2 - EEMPFVOL2

The EEMPFVOL2 deduction is used for employee MPF voluntary contributions during the 60-day permitted period.

The calculation rule is Base  $\times$  Percent:

- Base: MPF FM EEVOL1.
- Percent: 100.

#### See Also

Chapter 8, "Administering Mandatory Provident Fund Contributions for Hong Kong," page 73

# **Scheduling Deductions Using Generation Control**

Generation control elements enable you to specify whether to process a deduction element based on defined criteria. For PeopleSoft Global Payroll for Hong Kong, the system controls deduction payments by assigning a generation control to the deductions.

For each generation control, there is a corresponding formula. When the formula returns TRUE, the deduction is resolved.

#### See Also

*PeopleSoft 8.8 Global Payroll PeopleBook*, "Defining Calculation Elements," Defining Generation Control Elements

### **CHAPTER 8**

# Administering Mandatory Provident Fund Contributions for Hong Kong

This section provides an overview of the administration of Mandatory Provident Fund (MPF) contributions for Hong Kong and discusses how to:

- · Make statutory and customary MPF deductions.
- Accommodate MPF exemption rules and limits.
- Calculate permitted period MPF contributions.
- Calculate regular MPF contributions.
- Understand the Balance Accumulator rule.
- Understand MPF proration rules.
- Set up additional MPF report details.
- Submit the Remittance Statement

### Understanding the Administration of Mandatory Provident Fund Contributions

PeopleSoft supports the administrative and reporting requirements of MPF administration and maintenance and provides:

• Support for both employee and employer payments to a nominated fund in accordance with the calculation of eligibility rules for MPF legislation.

These deduction rules cover legislative MPF requirements such as permitted period processing, age eligibility, and the contribution holiday rule.

• Reports to support administrative reporting in accordance with MPF requirements.

MPF reports such as the Remittance Statement and Terminated Employees Report enable you to manage your contributions.

The following diagram displays the rules and options that you are required to set up or exercise to ensure correct MPF calculation and system outputs.

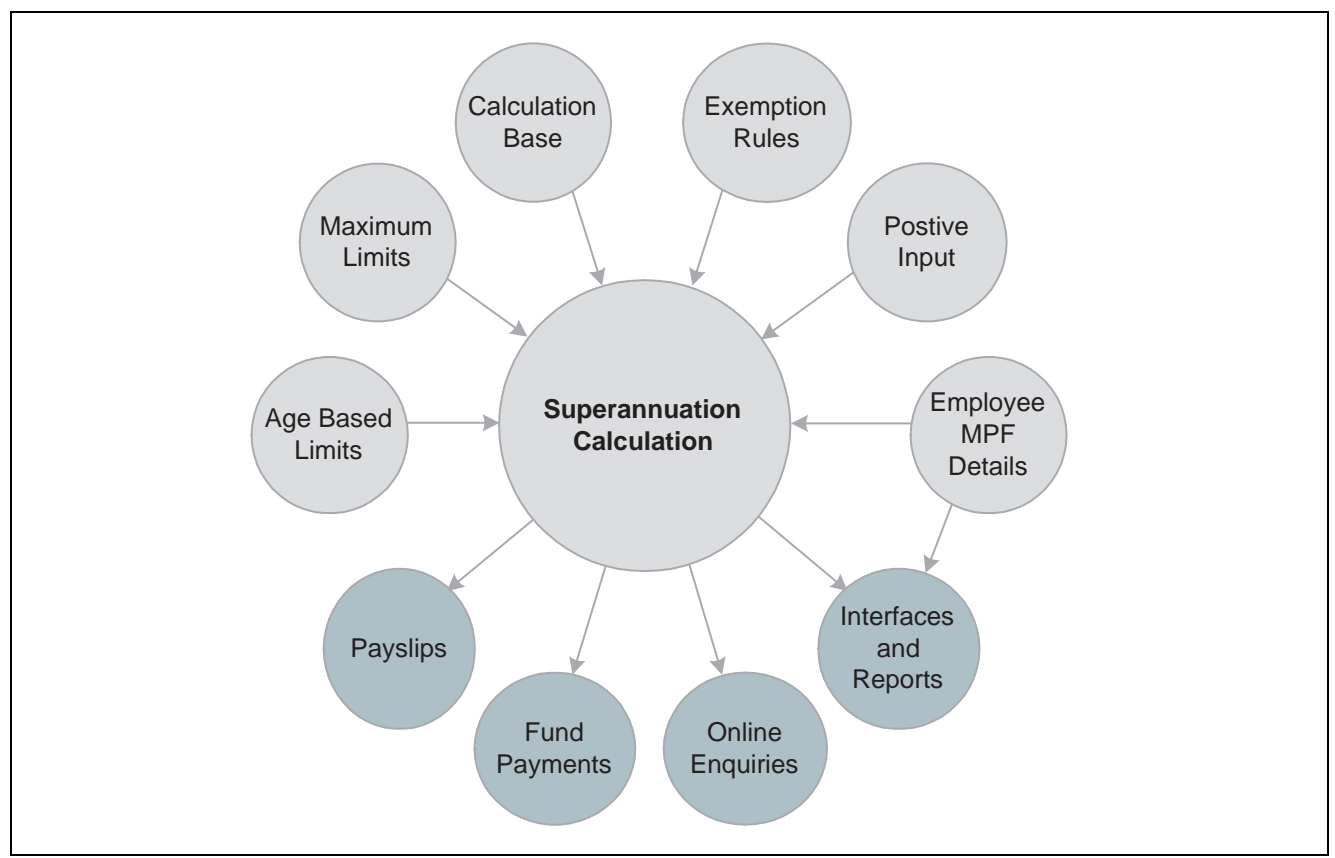

User inputs and system outputs for Mandatory Provident Fund deductions

#### See Also

Appendix A, "Appendix: PeopleSoft Global Payroll for Hong Kong Reports," page 149

Chapter 6, "Defining Earnings for Hong Kong," Calculating Earnings Included in MPF Calculations, page 59

Chapter 7, "Defining Deductions for Hong Kong," Calculating Mandatory Provident Fund Deductions, page 69

### **Common Elements Used in This Chapter**

Casual Employee (as<br/>defined by MPF Ordinance)An employee engaged in the construction or catering industry, who is<br/>employed on a daily basis or for a fixed period of less than sixty days.Contribution DayFor non-casual employees, the tenth day after the last day of the contribution<br/>period or the contribution period in which the permitted period ends—which<br/>ever is the later. The employer must contribute to a scheme for their employees<br/>on or before the tenth day after the last day of the contribution period.For casual employees, (who are not members of an industry scheme),<br/>this is the tenth day after the last day of the relevant contribution period,<br/>or the contribution period in which the permitted period ends—which<br/>ever is the later. The employer and the approved trustee of the scheme<br/>concerned approve one of the following days:• The day on which the casual employee is paid.

|                                                  | • The tenth day after the last day of the relevant contribution period.                                                                                                    |
|--------------------------------------------------|----------------------------------------------------------------------------------------------------|
| Contribution Holiday                             | An employee does not have to contribute to MPF for the first thirty<br>days of his or her employment. (The first thirty days is referred to as<br>the contribution holiday.) An employee must start paying MPF from<br>the thirty-first day of his or her employment.                                                |
| <b>Contribution Period</b> (Non casual employee) | Regarded as the payroll period. If an employee is paid on a calendar month basis and the payment pattern is specified in the employment contract, the contribution period should be one calendar month.                                                                                                    |
| Employee Reporting<br>Period                     | The pay period in which the holiday contribution period ends. Employee's can start contributing to MPF in this period.                                                                                                    |
| Employer Reporting<br>Period                     | The pay period in which the permitted period ends. The Remittance<br>report and payslip are required to disclose the contribution amount and<br>contribution dates within the permitted period.                                                                                                    |
| Mandatory Provident<br>Fund (MPF)                | A compulsory retirement plan scheme implemented by the government of Hong<br>Kong to help ensure a financially sound retirement for the territory's workforce.<br>Under MPF, both the employer and employee make regular mandatory<br>contributions into an employee's account, with benefits payable at retirement. |
| Permitted Period                                 | For casual employees, the period within which the employer must enroll the employee into a registered scheme— Ten days for casual employees.                                                                                                    |
| Permitted Period MPF<br>Deduction                | An MPF deduction (contribution amount) for the permitted period required<br>for the MPF Remittance report. Used to report MPF contribution within the<br>permitted period and does not contribute to balance accumulators.                                                                                           |
| Regular MPF Deduction                            | Regular MPF deductions are used for regular deduction processing<br>in payroll and contribute to balance accumulators. There are two<br>deduction elements. One element resolves the amount for payroll<br>and the other resolves for reporting.                                                                     |

# **Making Statutory and Customary MPF Deductions**

We have supplied the following deductions for the common MPF contributions. The deductions are PeopleSoft Delivered and Maintained and are all defined with a calculation rule of Base x Percent. Mandatory and Voluntary deductions are delivered for both employers and employees.

| Deduction                                                           | Description                                                                                                    |  |
|---------------------------------------------------------------------|----------------------------------------------------------------------------------------------------|--|
| ERMPFMN1<br>Employer Regular MPF Mandatory Contribution             | Used for employer Regular MPF Mandatory<br>contributions.<br>Base = MPF FM ERMN1<br>Percent = 5<br>(Statutory)                                                                                                    |  |
| ERMPFMN2<br>Employer Permitted Period MPF Mandatory<br>Contribution | Used for employer MPF Mandatory contributions within<br>the sixty-day permitted period.<br>Base = MPF FM ERMN2<br>Percent = 5                                                                                                    |  |
|                                                                     | (Statutory)                                                                                                    |  |
| ERMPFVOL1<br>Employer Regular MPF Voluntary Contribution            | An additional 5 percent of relevant earnings and should<br>be given to all employees. The rest of the rules are<br>the same as those for the MPF Employer Voluntary<br>deduction. The deduction is used for employer MPF<br>voluntary contribution. |  |
|                                                                     | Base = MPF FM ERVOL1 BASE                                                                                                    |  |
|                                                                     | Percent = 5                                                                                                    |  |
|                                                                     | (Customary)                                                                                                    |  |
| ERMPFVOL2<br>Employer MPE Permitted Period Voluntary Contribution   | Used for employer MPF voluntary contributions within the sixty-day permitted period.                                                                                                    |  |
| Employer with reminded remote voluntary contribution                | Base = MPF FM ERVOL2 BASE                                                                                                    |  |
|                                                                     | Percent = 5                                                                                                    |  |
|                                                                     | (Customary)                                                                                                    |  |
| EEMPFMN1                                                            | Used for employee MPF mandatory contributions.                                                                                                    |  |
| Employee Regular Manualory MFF Contribution                         | Date - MIFF FM EEMINI DASE                                                                                                    |  |
|                                                                     | (Statutory)                                                                                                    |  |
| EEMPFMN2<br>Employee Permitted Period Mandatory MPF                 | Used for employee MPF mandatory contributions within the sixty-day permitted period.                                                                                                    |  |
| Contribution                                                        | Base = MPF FM EEMN2 BASE                                                                                                    |  |
|                                                                     | Percent = 5                                                                                                    |  |
|                                                                     | (Statutory)                                                                                                    |  |

| Deduction                                                     | Description                                                                                                    |
|---------------------------------------------------------------|----------------------------------------------------------------------------------------------------|
| EEMPFVOL1<br>Employee Regular Voluntary MPF Contribution      | Used for employee MPF voluntary contributions.<br>Entered at the deduction assignment level.<br>Base = Payee Level<br>Percent = 100<br>(Customary)                                          |
| EEMPFVOL2<br>Employee Permitted Period Voluntary contribution | Used for employee MPF voluntary contributions within<br>the sixty-day permitted period. Entered at the deduction<br>assignment level.<br>Base = Payee Level<br>Percent = 100<br>(Customary) |

**Note.** Earnings that are included in the MPF calculation are referred to as relevant income and include wages, salaries, leave pay, fee, commission, bonus, and gratuity. Because not all earnings are included in MPF calculations, it is possible to define the earnings that should be included in MPF calculation using the Earnings Component.

#### See Also

Appendix A, "Appendix: PeopleSoft Global Payroll for Hong Kong Reports," page 149

Chapter 6, "Defining Earnings for Hong Kong," Calculating Earnings Included in MPF Calculations, page 59

Chapter 7, "Defining Deductions for Hong Kong," Calculating Mandatory Provident Fund Deductions, page 69

<u>Chapter 8, "Administering Mandatory Provident Fund Contributions for Hong Kong,"</u> <u>Calculating Permitted Period MPF Contributions, page 85</u>

Chapter 8, "Administering Mandatory Provident Fund Contributions for Hong Kong," Calculating Regular MPF Contributions, page 87

# **Accommodating MPF Exemption Rules and Limits**

This section provides an overview of accommodating MPF exemption rules and limits and discusses how to:

- Define casual employees for MPF contributions.
- Exclude employees from MPF calculations.
- Apply maximum and minimum limits to MPF contributions.

# Understanding Accommodating MPF Exemption Rules and Limits

Although it is mandatory for employers to pay MPF contributions for each employee, the following exemptions and limits exist:

- An employee does not have to contribute to MPF for the first thirty days (contribution holiday) of their employment.
- If the employee is paid on a monthly calendar basis, they reach the age of 65 prior to the payment date, and they are not terminated, then MPF contribution is not required by both the employer and employee for that month.
- If an employee terminates within their first sixty days of employment (permitted period), their employer is exempted from making the MPF contribution.
- For casual employees, the sixty-day (permitted period) rule for employees and thirty-day (contribution holiday) rule for employees does not apply.
- Mandatory contributions are subject to maximum and minimum levels.

For example, employees earning less than (HKD) 5000 per month in relevant income do not have to contribute to MPF, but the employer still needs to contribute 5 percent of the employee's income even if they earn less than (HKD) 5000 in relevant income in the month. Employer mandatory contributions have no minimum levels.

**Note.** No age eligibility or minimum and maximum rules are applied to employee voluntary deductions. However, employer voluntary deductions do check for these rules.

### **Understanding the MPF Contribution Holiday Rule**

A generation control resolves the MPF deduction if the employee's service days are greater than thirty days. For example, for the EEMPFMN1 deduction, the MPF generation control MPF GC EEMN1, using formula MPF FM RSLV EEMN1, resolves if the employee's service days are greater than thirty days (not within the holiday contribution period) and no additional exemptions apply.

Depending on whether the employee is hired or rehired, their days of service are calculated as:

Period End Date - Hire Date +1

or

Period End Date - Rehire Date + 1

If the contribution holiday end date MPF DT HOL END DT is before or the same as the PERIOD END DATE, then the formula MPF FM HOL END DT resolves. The formula determines if the period is greater than the contribution holiday end date.

The formula MPF FM END HOL PRD checks the holiday contribution period and resolves if the holiday contribution end date is greater than or equal to the period begin date, or less than the period end date.

**Note.** Contributions begin when the period is greater than the contribution holiday end date. However, any employee hired as of February 1 2003, falls under another rule. The rule states that if the holiday end date does not fall on the first day of a pay period then the employee's MPF contribution will be waived until the next full pay period. For example, suppose a monthly paid employee is hired on February 1, 2003, and the holiday end period starts on April 3, 2003. As the April period starts on the 1st the employee will not have to contribute MPF until the next pay period (March 1, 2003).

#### See Also

Appendix A, "Appendix: PeopleSoft Global Payroll for Hong Kong Reports," page 149

Chapter 6, "Defining Earnings for Hong Kong," Calculating Earnings Included in MPF Calculations, page 59

Chapter 7, "Defining Deductions for Hong Kong," Calculating Mandatory Provident Fund Deductions, page 69

<u>Chapter 8, "Administering Mandatory Provident Fund Contributions for Hong Kong,"</u> <u>Calculating Permitted Period MPF Contributions, page 85</u>

Chapter 8, "Administering Mandatory Provident Fund Contributions for Hong Kong," Calculating Regular MPF Contributions, page 87

# **Understanding MPF Age Eligibility Rules**

The formula MPF FM AGE 65 checks if the employee is 65 years of age. The formula calls GP AGE IN YEARS to calculate the employee's age and resolves whether the following conditions are true:

- The employee's age is 65.
- The employee's birthday falls within the period and on or before the payment date.

Note. GP AGE IN YEARS calculates the number of years from the employee's birthdate to the period end date.

The generation controls MPF GC ERMN1 and MPF GC ERMN2 stop resolving MPF mandatory deductions once the employee has reached 65 on or before the payment date. The following are examples of different scenarios where the payment date determines the payment of MPF contributions.

#### **Employees Turning 65 Before Their Payment Date**

Suppose an employee turns 65 before their payment date and the payment date is within the pay period begin and end date. In Period 1, MPF is resolved but in Period 2, MPF is not resolved because the employee turns 65 before the payment date. In Period 3, since the employee is already 65, MPF isn't resolved. The following diagram illustrates this scenario:

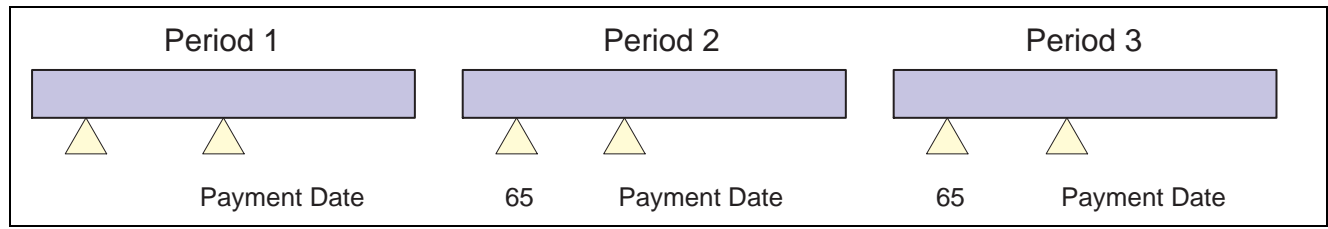

An employee turns 65 before their payment date which is within the pay period begin and end date

#### Employees Turning 65 Before the Period 2 Payment Date

A pay period spans January 1 2000 – January 29 2000. If the employee's 65th birthday falls on February 2 2000, the MPF deduction won't be resolved by using the rule above. In Period 1, MPF is resolved but in Period 2, MPF is not resolved because the employee turned 65 before the Period 2 payment date. In Period 3, since the employee is already 65, MPF won't be resolved. The following diagram illustrates this scenario:

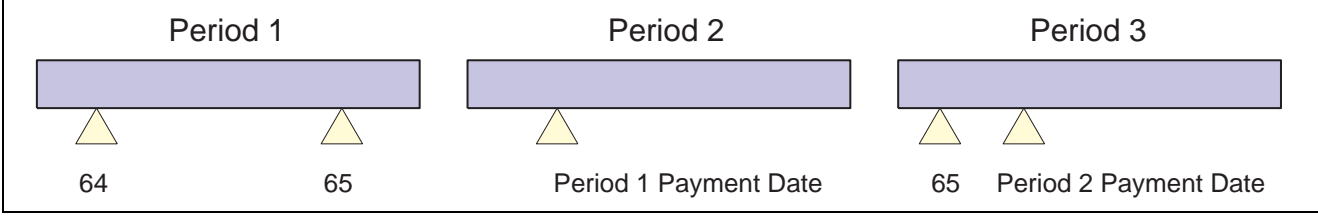

An employee turns 65 before the period 2 payment date

#### Employee's Birthday Falls After the Payment Date

In Period 1, MPF is resolved because the employee has not reached 65. In Period 2, MPF is resolved because the employee turns 65 after the payment date. In Period 3, MPF is not resolved because the employee is already 65 years old. The following diagram illustrates this scenario:

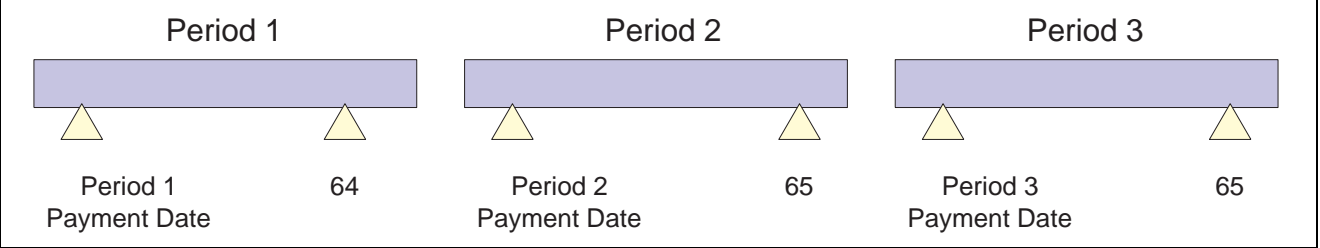

An employee's birthday falling after payment date

The same rules apply if the employee turns 65 within the permitted period. However, contribution made to that person does not have to be paid until after the permitted period.

**Note.** If the employee ceases employment immediately upon reaching the age of 65 and all outstanding relevant income is paid or payable on the day before the employee's 65th birthday, the final payment is considered as relevant income and contributions are payable on it.

#### See Also

Appendix A, "Appendix: PeopleSoft Global Payroll for Hong Kong Reports," page 149

Chapter 6, "Defining Earnings for Hong Kong," Calculating Earnings Included in MPF Calculations, page 59

Chapter 7, "Defining Deductions for Hong Kong," Calculating Mandatory Provident Fund Deductions, page 69

<u>Chapter 8, "Administering Mandatory Provident Fund Contributions for Hong Kong,"</u> <u>Calculating Permitted Period MPF Contributions, page 85</u>

<u>Chapter 8, "Administering Mandatory Provident Fund Contributions for Hong Kong,"</u> <u>Calculating Regular MPF Contributions, page 87</u>

### **Understanding MPF Permitted Period Termination Rules**

Termination is only considered if the employee terminates from their primary job. The array MPF AR PRIM JOB retrieves the hire date, rehire date, and termination date from the Job Table for the employee's primary job.

The formula MPF FM TERM CONTRB checks if the employee terminates before the employee's birthday, using the following elements:

- MPF FM TERMINATE Determines if the termination is within the permitted period.
- MPF VR TERM DATE Resolves the termination date.
- MPF DT BIRTHDAY Resolves the birth date.

The formula MPF FM TERM CONTRB resolves if the termination date is before the employee's birthday. If the employee turns 65 within the contribution period and terminates before age 65, then the MPF contribution is deducted.

**Note.** If an employer decides to make the first contribution during the first sixty days of employment (permitted period), MPF is calculated and deducted for the employee.

#### Working with Contributions on the Last Day of Employment

The contribution period for a terminated employee can also end on the date the employee is terminated. If the employee's contract states that their final contribution should be paid on the last date of his or her employment, then the mandatory contributions for the relevant employee should be paid to the trustee on or before the tenth day after the date of cessation of employment.

For example, suppose a relevant employee paid on a calendar month basis ceases employment on April 10 2001 and all their outstanding relevant income is paid to them on that day, the mandatory contributions for their last contribution period should fall due on April 20 2001. However, if their salary for April is payable under his employment contract on April 30 (following their normal pay cycle) the contribution period would end on April 30, and the mandatory contributions would be due on May 10.

Note. In the period the employee terminates, the maximum and minimum limits are not prorated.

#### See Also

Appendix A, "Appendix: PeopleSoft Global Payroll for Hong Kong Reports," page 149

Chapter 6, "Defining Earnings for Hong Kong," Calculating Earnings Included in MPF Calculations, page 59

Chapter 7, "Defining Deductions for Hong Kong," Calculating Mandatory Provident Fund Deductions, page 69

<u>Chapter 8, "Administering Mandatory Provident Fund Contributions for Hong Kong,"</u> <u>Calculating Permitted Period MPF Contributions, page 85</u>

<u>Chapter 8, "Administering Mandatory Provident Fund Contributions for Hong Kong,"</u> <u>Calculating Regular MPF Contributions, page 87</u>

Chapter 13, "Defining Absence Rules for Hong Kong," Calculating Absence Entitlements on Termination, page 140

### **Defining Casual Employees for MPF Contributions**

Contributions for casual employees are calculated each pay or contribution period. Casuals are processed in a separate pay group to other employees as they are most often paid daily.

As there is a difference between the way that casual employees and non-casual employees are calculated you can mark an employee as a casual employee. The variable MPF VR CASUAL FLG (casual pay group staff flag) is delivered as customary data and is attached at the pay group override level to indicate whether the pay group is for casual employees.

#### See Also

Appendix A, "Appendix: PeopleSoft Global Payroll for Hong Kong Reports," page 149

Chapter 6, "Defining Earnings for Hong Kong," Calculating Earnings Included in MPF Calculations, page 59

Chapter 7, "Defining Deductions for Hong Kong," Calculating Mandatory Provident Fund Deductions, page 69

<u>Chapter 8, "Administering Mandatory Provident Fund Contributions for Hong Kong,"</u> <u>Calculating Permitted Period MPF Contributions, page 85</u>

Chapter 8, "Administering Mandatory Provident Fund Contributions for Hong Kong," Calculating Regular MPF Contributions, page 87

# **Excluding Employees from MPF Calculations**

Although all members of the workforce between the ages of 18 and 65 are eligible for MPF, you may have to exclude an employee from MPF calculations. The CM SE INITIALISE section (common initialize section paid by eligibility) is delivered as an example. You can change the section to pay by payee and exclude specific employees from MPF calculations, by entering the deduction as inapplicable at the deduction assignment level. By doing this, the employee is exempted from MPF calculations in every pay run.

#### See Also

<u>Chapter 8, "Administering Mandatory Provident Fund Contributions for Hong Kong,"</u> <u>Accommodating MPF Exemption Rules and Limits, page 77</u>

Appendix A, "Appendix: PeopleSoft Global Payroll for Hong Kong Reports," page 149

Chapter 6, "Defining Earnings for Hong Kong," Calculating Earnings Included in MPF Calculations, page 59

Chapter 7, "Defining Deductions for Hong Kong," Calculating Mandatory Provident Fund Deductions, page 69

<u>Chapter 8, "Administering Mandatory Provident Fund Contributions for Hong Kong,"</u> <u>Calculating Permitted Period MPF Contributions, page 85</u>

<u>Chapter 8, "Administering Mandatory Provident Fund Contributions for Hong Kong,"</u> <u>Calculating Regular MPF Contributions, page 87</u>

### **Applying Maximum and Minimum Limits to MPF Contributions**

Mandatory contributions are subject to maximum and minimum levels. For example, employees earning less than (HKD) 5000 per month in relevant income do not have to contribute to MPF. However, their employer still needs to contribute 5 percent of the employee's income, even if they earn less than (HKD) 5000 in relevant income in the month. Employer mandatory contributions have no minimum levels. For employees earning more than (HKD) 20,000 per month, mandatory contributions for employer and employee are capped at (HKD) 1000 (5 percent of (HKD) 20,000).

**Note.** MPF calculations for pay periods other then monthly are identical, except that the maximum and minimum levels of relevant income will vary.

The MPF BR MINMAX REVL bracket stores the minimum (variable MPF VR MIN LEVEL) and maximum (variable MPF VR MAX LEVEL) relevant income ceiling for each period frequency. The following table lists the maximum and minimum levels of contribution for the different pay periods:

| Pay Period  | Min Level of Relevant Income | Max Level of Relevant<br>Income |
|-------------|------------------------------|---------------------------------|
| Daily       | 160                          | 650                             |
| Weekly      | 1120                         | 4550                            |
| Biweekly    | 2240                         | 9100                            |
| Fortnightly | 2240                         | 9100                            |
| Monthly     | 5000                         | 20000                           |
| Quarterly   | 8000                         | 40000                           |
| Yearly      | 48000                        | 240000                          |

This rule enables you to run multiple calendars in a period. For example, you can run a regular pay run and Thirteenth Month pay in separate calendars. The rules calculate contributions as follows:

#### Regular Run

Relevant Income = 19,000

MPF contribution =  $19,000 \times 5\%$ 

#### Thirteenth Month

Relevant Income = 19,000

MPF Contribution =  $1,000 \times 5\%$ 

MPF contribution is calculated on (HKD) 1000 instead of (HKD) 19,000 in the Thirteenth Month pay run because MPF is capped at (HKD) 20,000.

**Note.** If an employee has concurrent jobs, the maximum and minimum limits are applied per employee, not per job. The holiday period is applied to the earliest hire date (or rehire date) of the employee's primary job regardless of whether the employee has concurrent jobs.

#### **Commencing Employee MPF Contributions**

Contributions for the period in which the employee's contribution holiday ends are calculated on a pro-rata basis. Prorating may be performed based on the number of days in the month. On this basis, the minimum levels of relevant income for one day in October (a 31 day month) and one day in November (a 30 day month) would be (HKD) 129 and (HKD) 133 respectively. Accordingly, the minimum levels of relevant income for the week from October 29 2001 to November 4 2001 would be:

(HKD) 919 (3 x 129 + 4 x 133)

**Note.** You can use (HKD) 160 and (HKD) 650 as the daily minimum and maximum levels of relevant income. The minimum and maximum levels for contribution periods longer than a day are calculated as a multiple of the daily minimum and maximum levels.

For example, suppose an employee is paid monthly and commences employment on April 11 and his or her monthly salary is (HKD) 18,000, and the employee's contribution holiday ends on May 10. For the purposes of calculating their mandatory contributions for the month ending May 31:

The employee's relevant income = (HKD) 12,194 (being (HKD) 18,000 x 21/31)

The maximum relevant income level = (HKD) 13545 (being (HKD) 20000 / 31 rounded to closest dollar x 21)

The minimum relevant income level = (HKD) 2,709 (being (HKD) 4000 / 31 rounded to closet dollar x 21)

Since the relevant income is between (HKD) 2709 and (HKD) 13,545, the mandatory contributions for the month ending May 31 = (HKD) 609.28 (being (HKD) 12,194 x 5%)

#### See Also

Appendix A, "Appendix: PeopleSoft Global Payroll for Hong Kong Reports," page 149

Chapter 6, "Defining Earnings for Hong Kong," Calculating Earnings Included in MPF Calculations, page 59

Chapter 7, "Defining Deductions for Hong Kong," Calculating Mandatory Provident Fund Deductions, page 69

<u>Chapter 8, "Administering Mandatory Provident Fund Contributions for Hong Kong,"</u> <u>Calculating Permitted Period MPF Contributions, page 85</u>

<u>Chapter 8, "Administering Mandatory Provident Fund Contributions for Hong Kong,"</u> <u>Calculating Regular MPF Contributions, page 87</u>

# **Calculating Permitted Period MPF Contributions**

Permitted MPF deductions only resolve during the sixty-day employment period (permitted period). One MPF deduction is resolved in every period for reporting, so the reports can retrieve the contribution periods in which the permitted MPF deduction is resolved.

The formula MPF FM PERM PERIOD checks whether the current period falls within the permitted period and resolves whether the period begin date is less than or equal to the permitted period end date.

The date MPF DT PERM END DT returns the permitted period end date. Depending on whether the employee is hired or rehired, the permitted period end date calculation is as follows:

Hire date + 59 days

or

Rehire date + 59 days

**Note.** It is possible that you will make MPF contributions immediately and not wait until the permission period has elapsed. Since rules cater for the permission period, you are required to remove all associated PeopleSoft rules that cater for the permission period; hence, these deductions are processed as regular deductions.

#### See Also

Appendix A, "Appendix: PeopleSoft Global Payroll for Hong Kong Reports," page 149

Chapter 6, "Defining Earnings for Hong Kong," Calculating Earnings Included in MPF Calculations, page 59

Chapter 7, "Defining Deductions for Hong Kong," Calculating Mandatory Provident Fund Deductions, page 69

<u>Chapter 8, "Administering Mandatory Provident Fund Contributions for Hong Kong,"</u> <u>Calculating Regular MPF Contributions, page 87</u>

Chapter 8, "Administering Mandatory Provident Fund Contributions for Hong Kong," Accommodating MPF Exemption Rules and Limits, page 77

# Calculating Employer Mandatory Permitted Period MPF Contributions

The ERMPFMN2 contribution is calculated at 5 percent of relevant income for employees between the ages of 18 and 65 if they have relevant income greater than (HKD) 4000 for the month. The maximum relevant income that is included in the calculation is (HKD) 20,000.

The formula MPF FM ERMN2 with generation control MPF GC ERMN2 (using formula MPF FM ERMN2) resolves if the following conditions are true:

- The employee's age is greater than or equal to 18 and less than 65, or
- The employee's age is 65 and their birthday falls within the period and the birthday is greater than the payment date, and
- The period is within the permitted period.

The generation control stops resolving the deductions once the employee reaches 65 on or before the payment date.

The bracket MPF BR MINMAX REVL retrieves the minimum and maximum amount associated with the period frequency.

#### See Also

Appendix A, "Appendix: PeopleSoft Global Payroll for Hong Kong Reports," page 149

Chapter 6, "Defining Earnings for Hong Kong," Calculating Earnings Included in MPF Calculations, page 59

Chapter 7, "Defining Deductions for Hong Kong," Calculating Mandatory Provident Fund Deductions, page 69

<u>Chapter 8, "Administering Mandatory Provident Fund Contributions for Hong Kong,"</u> <u>Calculating Regular MPF Contributions, page 87</u>

<u>Chapter 8, "Administering Mandatory Provident Fund Contributions for Hong Kong,"</u> <u>Accommodating MPF Exemption Rules and Limits, page 77</u>

### Calculating Employee Mandatory Permitted Period MPF Contributions

The formula MPF FM EEMN2 BASE with generation control MPF GC EEMN2 (using formula MPF FM RSLV EEMN2) calculates the relevant income for employee mandatory contributions within the permitted period, based on the following:

- Relevant income is prorated if the employee is a new hire or rehire (using the formulas MPF FM SET STARTDT, MPF FM PERM STRTDT, and MPF FM SET EE STRT).
- Relevant income is prorated if the employee turns 18 years of age (using formula MPF FM AGE 18-64 and prorate using MPF PO 18TH BTHDAY).

The bracket MPF BR MINMAX REVL retrieves the minimum and maximum amount associated with the period frequency.

#### See Also

Appendix A, "Appendix: PeopleSoft Global Payroll for Hong Kong Reports," page 149

Chapter 6, "Defining Earnings for Hong Kong," Calculating Earnings Included in MPF Calculations, page 59

Chapter 7, "Defining Deductions for Hong Kong," Calculating Mandatory Provident Fund Deductions, page 69

<u>Chapter 8, "Administering Mandatory Provident Fund Contributions for Hong Kong,"</u> <u>Calculating Regular MPF Contributions, page 87</u>

<u>Chapter 8, "Administering Mandatory Provident Fund Contributions for Hong Kong,"</u> <u>Accommodating MPF Exemption Rules and Limits, page 77</u>

### Calculating Employer and Employee Voluntary Permitted Period MPF Contributions

The formula MPF FM ERVOL2 BASE with generation control MPF GC ERVOL2 (MPF GC EEVOL2 for employees) using formula MPF FM RSLV ERVOL2 (MPF FM RSLV EEVOL2 for employees) resolves when the period is within the permitted period.

The post processing formula MPF FM POST EEVOL2 prorates the amount.

The formula MPF FM MAX LVL using variable MPF VR MAX LEVEL determines the maximum contribution level.

#### See Also

Appendix A, "Appendix: PeopleSoft Global Payroll for Hong Kong Reports," page 149

Chapter 6, "Defining Earnings for Hong Kong," Calculating Earnings Included in MPF Calculations, page 59

Chapter 7, "Defining Deductions for Hong Kong," Calculating Mandatory Provident Fund Deductions, page 69

Chapter 8, "Administering Mandatory Provident Fund Contributions for Hong Kong," Calculating Regular MPF Contributions, page 87

Chapter 8, "Administering Mandatory Provident Fund Contributions for Hong Kong," Accommodating MPF Exemption Rules and Limits, page 77

# **Calculating Regular MPF Contributions**

In this section we discuss calculating regular MPF contributions and how to calculate:

- Employers regular mandatory MPF contributions.
- Employees regular mandatory MPF contributions.
- Employer regular voluntary MPF contributions.
- Employees regular voluntary MPF contributions.

#### See Also

Appendix A, "Appendix: PeopleSoft Global Payroll for Hong Kong Reports," page 149

Chapter 6, "Defining Earnings for Hong Kong," Calculating Earnings Included in MPF Calculations, page 59

Chapter 7, "Defining Deductions for Hong Kong," Calculating Mandatory Provident Fund Deductions, page 69

<u>Chapter 8, "Administering Mandatory Provident Fund Contributions for Hong Kong,"</u> <u>Accommodating MPF Exemption Rules and Limits, page 77</u>

<u>Chapter 8, "Administering Mandatory Provident Fund Contributions for Hong Kong,"</u> <u>Calculating Permitted Period MPF Contributions, page 85</u>

### **Calculating Employers Regular Mandatory MPF Contributions**

The ERMPFMN1 contribution is calculated at 5 percent of relevant income (5 percent of earnings that are included in the MPF calculation). MPF needs only to be calculated for employees between 18 and 65 and contribution only needs to be calculated on the first (HKD) 20,000 of relevant income for the month. For casual employees, contributions are calculated and paid from day one.

While contributions have to be calculated from the employees hire date, the first contribution to MPF for non casual employees does not have to be made on or before the first contribution day after the sixty-day employment period ends.

The post processing formula MPF FM POST ERMN1 checks if it is the reporting period. If it is, the MPF contributions from the permitted period (sixty-day employment period) and the current period are totaled.

The formula MPF FM ERMN1 with generation control MPF GC ERMN1, using formula MPF FM RSLV ERMN1, resolves when the employee is between 18 and 65 (using formula MPF FM AGE 18-64), and the contribution is calculated on the first (HKD) 20,000 of relevant income for the month.

Contributions for casual employees with the MPF VR CASUAL FLG are calculated and paid from day one.

#### See Also

Appendix A, "Appendix: PeopleSoft Global Payroll for Hong Kong Reports," page 149

Chapter 6, "Defining Earnings for Hong Kong," Calculating Earnings Included in MPF Calculations, page 59

Chapter 7, "Defining Deductions for Hong Kong," Calculating Mandatory Provident Fund Deductions, page 69

Chapter 8, "Administering Mandatory Provident Fund Contributions for Hong Kong," Accommodating MPF Exemption Rules and Limits, page 77

<u>Chapter 8, "Administering Mandatory Provident Fund Contributions for Hong Kong,"</u> <u>Calculating Permitted Period MPF Contributions, page 85</u>

### **Calculating Employees Regular Mandatory MPF Contributions**

The formula MPF FM EEMN1 BASE with generation control MPF GC EEMN1, using formula MPF FM RSLV EEMN1, resolves the deduction if the employee's service days are greater than thirty days (not within the holiday contribution period).

The MPF FM EEMN1 formula calculates the relevant income for regular employee mandatory contributions based on the following:

- Relevant income is prorated if the employee is a new hire or rehire. (Using MPF PO REVLNT INCM).
- Relevant income is prorated if the employee turns 18 years of age. (Using MPF PO 18TH BTHDAY).

The bracket MPF BR MINMAX REVL retrieves the minimum and maximum amount associated with the period frequency.
Appendix A, "Appendix: PeopleSoft Global Payroll for Hong Kong Reports," page 149

Chapter 6, "Defining Earnings for Hong Kong," Calculating Earnings Included in MPF Calculations, page 59

Chapter 7, "Defining Deductions for Hong Kong," Calculating Mandatory Provident Fund Deductions, page 69

Chapter 8, "Administering Mandatory Provident Fund Contributions for Hong Kong," Accommodating MPF Exemption Rules and Limits, page 77

Chapter 8, "Administering Mandatory Provident Fund Contributions for Hong Kong," Calculating Permitted Period MPF Contributions, page 85

## **Calculating Employer Regular Voluntary MPF Contributions**

The formula MPF FM ERVOL1 BASE with generation control MPF GC ERVOL1, using formula MPF FM RSLV ERVOL1, resolves based on the following:

- Relevant income is prorated if the employee turns 18 years of age— (Using MPF PO 18TH BTHDAY.)
- If the employee is not 18 years of age, the bracket MPF BR MINMAX REVL retrieves the minimum and maximum amount associated with the period frequency.

The post processing formula MPF FM POST ERVOL1 checks if it is the reporting period. If so, the MPF contribution from the permitted period and the current period are totaled.

#### See Also

Appendix A, "Appendix: PeopleSoft Global Payroll for Hong Kong Reports," page 149

Chapter 6, "Defining Earnings for Hong Kong," Calculating Earnings Included in MPF Calculations, page 59

Chapter 7, "Defining Deductions for Hong Kong," Calculating Mandatory Provident Fund Deductions, page 69

<u>Chapter 8, "Administering Mandatory Provident Fund Contributions for Hong Kong,"</u> <u>Accommodating MPF Exemption Rules and Limits, page 77</u>

<u>Chapter 8, "Administering Mandatory Provident Fund Contributions for Hong Kong,"</u> <u>Calculating Permitted Period MPF Contributions, page 85</u>

## **Calculating Employees Regular Voluntary MPF Contributions**

The generation control MPF GC EEVOL1, using formula MPF FM RSLV EEVOL1, calculates the relevant income for regular employer mandatory contributions based on the following:

- Relevant income is prorated if the employee turns 18 years of age. (Using MPF PO 18TH BTHDAY).
- If the employee is not 18 years of age, then the bracket MPF BR MINMAX REVL retrieves the maximum amount associated with the period frequency.

The formula MPF FM POST EEVOL1 prorates the deduction amount.

Appendix A, "Appendix: PeopleSoft Global Payroll for Hong Kong Reports," page 149

Chapter 6, "Defining Earnings for Hong Kong," Calculating Earnings Included in MPF Calculations, page 59

Chapter 7, "Defining Deductions for Hong Kong," Calculating Mandatory Provident Fund Deductions, page 69

<u>Chapter 8, "Administering Mandatory Provident Fund Contributions for Hong Kong,"</u> <u>Accommodating MPF Exemption Rules and Limits, page 77</u>

<u>Chapter 8, "Administering Mandatory Provident Fund Contributions for Hong Kong,"</u> <u>Calculating Permitted Period MPF Contributions, page 85</u>

PeopleSoft 8.8 Global Payroll PeopleBook, "Setting Up Accumulators"

## **Understanding MPF Proration Rules**

Proration of relevant income only occurs when the following conditions apply:

- New hire or rehire for employer contributions.
- An employee turns 18 years of age within the period.

#### See Also

Appendix A, "Appendix: PeopleSoft Global Payroll for Hong Kong Reports," page 149

Chapter 6, "Defining Earnings for Hong Kong," Calculating Earnings Included in MPF Calculations, page 59

Chapter 7, "Defining Deductions for Hong Kong," Calculating Mandatory Provident Fund Deductions, page 69

<u>Chapter 8, "Administering Mandatory Provident Fund Contributions for Hong Kong,"</u> <u>Accommodating MPF Exemption Rules and Limits, page 77</u>

<u>Chapter 8, "Administering Mandatory Provident Fund Contributions for Hong Kong,"</u> <u>Calculating Permitted Period MPF Contributions, page 85</u>

<u>Chapter 8, "Administering Mandatory Provident Fund Contributions for Hong Kong,"</u> <u>Calculating Regular MPF Contributions, page 87</u>

PeopleSoft 8.8 Global Payroll PeopleBook, "Defining Calculation Elements," Defining Proration Rules

#### **Understanding the MPF PO REVLNT INCM Proration Rule**

The MPF PO REVLNT INCM proration rule is used to prorate relevant income for new hire/rehires. The proration rule calculation is:

Days of service since period hire date or rehire date/number of days in a period.

The MPF FM POST EEVOL1 formula prorates the employee voluntary contribution amount if the employee is a new hire.

Appendix A, "Appendix: PeopleSoft Global Payroll for Hong Kong Reports," page 149

Chapter 6, "Defining Earnings for Hong Kong," Calculating Earnings Included in MPF Calculations, page 59

Chapter 7, "Defining Deductions for Hong Kong," Calculating Mandatory Provident Fund Deductions, page 69

Chapter 8, "Administering Mandatory Provident Fund Contributions for Hong Kong," Accommodating MPF Exemption Rules and Limits, page 77

Chapter 8, "Administering Mandatory Provident Fund Contributions for Hong Kong," Calculating Permitted Period MPF Contributions, page 85

## **Understanding the MPF PO 18TH BTHDAY Proration Rule**

If the employee's eighteenth birthday falls within the contribution period in which the thirty first day of employment falls, prorating of the minimum and maximum levels of relevant income for the employee's first mandatory contribution is required. The MPF PO 18TH BTHDAY proration rule prorates relevant income when the employee turns 18 years of age. The proration rule calculation is defined as follows:

Number of days contributed in a month / number of days in month.

If a period spans two months, for example October 15 2001 – November 11 2001, the relevant income is (HKD) 10,000 and the employee's birthday falls on the 16th, then contribution is prorated as follows:

 $(16/31 \times 10,000 \times 5\%) + (14/30 \times 10,000 \times 5\%) = 508.06.$ 

For example, suppose an employee is hired on February 1 and turns 18 on May 16 2001, then the employee's relevant income for May 2001 is (HKD) 10,000. MPF for May is calculated as follows:

31st day of employment: March 3 2001

18th birthday: May 16 2001

Relevant income (May 16 - 31 2001): (HKD) 10,000 X 16/31 = (HKD) 5,161.29

Max relevant income level: (HKD) 20,000

Min relevant income level: (HKD) 4,000

Employee's mandatory contribution for May 2001: (HKD) 5,161.29 X 5%

Employer's mandatory contribution for May 2001: (HKD) 5,161.29 X 5%

Appendix A, "Appendix: PeopleSoft Global Payroll for Hong Kong Reports," page 149

Chapter 6, "Defining Earnings for Hong Kong," Calculating Earnings Included in MPF Calculations, page 59

Chapter 7, "Defining Deductions for Hong Kong," Calculating Mandatory Provident Fund Deductions, page 69

<u>Chapter 8, "Administering Mandatory Provident Fund Contributions for Hong Kong,"</u> <u>Accommodating MPF Exemption Rules and Limits, page 77</u>

<u>Chapter 8, "Administering Mandatory Provident Fund Contributions for Hong Kong,"</u> <u>Calculating Permitted Period MPF Contributions, page 85</u>

<u>Chapter 8, "Administering Mandatory Provident Fund Contributions for Hong Kong,"</u> <u>Calculating Regular MPF Contributions, page 87</u>

PeopleSoft 8.8 Global Payroll PeopleBook, "Defining Calculation Elements," Defining Proration Rules

## Setting up Additional MPF Recipient Details

The administrative body to which MPF deductions are paid is treated in the system the same way as any other deduction recipient although for reporting puposes some additional MPF-specific detail is stored at recipient level

See Running Banking and Recipient Processes, Entering Additional Deduction Recipient Data

#### See Also

Chapter 9, "Running Banking and Recipient Processes for Hong Kong," Setting up Additional Recipient Details, page 98

Appendix A, "Appendix: PeopleSoft Global Payroll for Hong Kong Reports," page 149

Chapter 6, "Defining Earnings for Hong Kong," Calculating Earnings Included in MPF Calculations, page 59

Chapter 7, "Defining Deductions for Hong Kong," Calculating Mandatory Provident Fund Deductions, page 69

<u>Chapter 8, "Administering Mandatory Provident Fund Contributions for Hong Kong,"</u> <u>Accommodating MPF Exemption Rules and Limits, page 77</u>

<u>Chapter 8, "Administering Mandatory Provident Fund Contributions for Hong Kong,"</u> <u>Calculating Permitted Period MPF Contributions, page 85</u>

<u>Chapter 8, "Administering Mandatory Provident Fund Contributions for Hong Kong,"</u> <u>Calculating Regular MPF Contributions, page 87</u>

## Submitting the Remittance Statement

The GPHKMPF1 Remittance Statement enables you to report on mandatory and voluntary MPF contributions that were deducted for the contribution period for the MPF provider. The Statement is used to inform the trustee of the amount of MPF contributions paid for relevant employees.

If an employee changes pay groups in the pay period, they are to be reported only once under the latest pay group. Active employees, excluding those who haven't been enrolled yet (under 18 or less than 60 days employment), are included in the Statement even if they have no relevant earnings for the month. Employees with no relevant MPF earnings are included in the Existing Employees section of the report.

MPF contribution amounts are printed for each type of MPF deduction. Contributions for employees with different contribution periods (such as weekly and monthly) are reported in separate Remittance Statements.

As it is possible to have multiple pay groups with the same remittance period, you can enter multiple pay groups on the run control.

To provide for reporting terminated employees' MPF contributions, change the calendar payment date to the appropriate date, then run payroll for terminated employees through a group list. Having done this, you can generate the Remittance Statement for terminated employees because the report is generated by payment date and group list.

However, if you must run it for continuing employees, set the appropriate calendar payment date before running the payroll so that you can generate the report with the regular payment date and regular group list, excluding the terminated group list.

**Note.** While service providers might specify their own Remittance Statements, the MPF Authority specified the content and format of the Remittance Statement with which the service provider must comply. The Remittance Statement has, therefore, been defined in accordance with the content and format of the Statement specified by the MPF Authority.

The Statement is sorted by recipient name (MPF provider), because while in most organisations there is only one provider, it is possible for an organisation to use multiple MPF providers.

Legislation requires the employer to make MPF contributions within 10 days of the employee's termination date during regular periods. Therefore, you must generate the Remittance Statement within 10 days of termination.

## **CHAPTER 9**

# Running Banking and Recipient Processes for Hong Kong

This section provides an overview of banking and recipient processing for Hong Kong and discusses how to:

- Understand the Hong Kong banking process flow.
- Link source banks to pay entities.
- Enter additional deduction recipient data.
- Manage electronic fund transfers (EFT) to recipients.
- Generate recipient payment report files.
- Process manual and separate cheques.

## Understanding Banking and Recipient Processing for Hong Kong

PeopleSoft Global Payroll for Hong Kong supports net payment (employee salary) direct deposits and recipient payments using the electronic file (HSBC) format used by the Hong Kong and Shanghai Corporation Bank. Banking and recipient processing enables you to:

• Run an EFT file creation process to generate a file that includes employee salaries (net payments) and recipient payments.

Net amounts and recipient payments are calculated by the core banking process and stored in the GP PAYMENT result table.

• Generate data for delivering deduction details to the recipient.

The process extracts payment information directly from the GP PAYMENT result table to create the HSBC file.

- Decide whether to take the commission out of the recipient payment—(As recipients may pay a commission to the pay entity.)
- Keep track of your banking and recipient processing, you can generate the following reports:
  - Net Payment report: Contains information about amounts transferred to employee accounts.
  - Recipient report: Contains details about amounts collected from employees on behalf of a recipient.

Appendix A, "Appendix: PeopleSoft Global Payroll for Hong Kong Reports," page 149

PeopleSoft 8.8 Global Payroll PeopleBook, "Defining Banking Instructions"

## **Understanding the Hong Kong Banking Process Flow**

The PeopleSoft Global Payroll banking process brings together payroll data, pay entity source bank data, and payee or recipient bank data. The Hong Kong EFT file creation process extracts data compiled by the banking process according to the type of EFT file that you are creating, merges it with data provided by the Hong Kong country extension, and creates the file for transmission.

PeopleSoft Global Payroll handles the banking process as follows:

1. Runs the payroll process using PeopleSoft Global Payroll.

This provides the payment data for the banking process.

2. Runs the PeopleSoft Global Payroll banking process.

Net amounts and recipient payments are calculated by the core prepayment banking process and stored in the GP PAYMENT result table. The GP status is set to P (prepared). The GP PAYMENT result table contains one entry for every net pay distribution from every payment included in a calendar run and provides the basis on which an organisation pays its payees.

3. Using PeopleSoft Global Payroll for Hong Kong, run the banking preparation process (Application Engine process GPHK\_EFT), which populates the HSBC file used for electronic fund transfer.

In this step, the system selects payees from GP PAYMENT with the following parameters:

- Payment status: P (prepared).
- Payment type: 01 (net pay distribution).
- Payment method: T (bank transfer).
- Currency code: HKG .

The payment status for the selected payees is set to T (transferred) in GP PAYMENT.

Note. You must run the banking process before the HSBC file generation process.

#### See Also

PeopleSoft 8.8 Global Payroll PeopleBook, "Defining Banking Instructions"

#### **Common Elements Used in This Chapter**

| HSBC      | Hong Kong and Shanghai Banking Corporation.                             |
|-----------|-------------------------------------------------------------------------|
| HSBC File | Electronic file format, as described by the Hong Kong and Shanghai      |
|           | Corporation Bank (fixed-length file used for electronic fund transfer). |

| HSBC EFT Data | Single process used to generate the data required for reporting in the EFT format, as defined by HSBC.                                                                       |  |  |
|---------------|----------------------------------------------------------------------------------------------------|--|--|
| Recipient     | Any third-party organisation that has dealings with the employer using global payroll software.                                                                              |  |  |
| Net Payment   | Payment that includes employee salaries.                                                                                                    |  |  |
| Source Bank   | Money sources defined at the pay entity level, from which payroll disbursements are drawn. They identify each funding location and the EFT formats used by each institution. |  |  |

## Linking Source Banks To Pay Entities

After you identify your banks and branches, source banks are the first entities that you create as part of the banking feature in PeopleSoft Global Payroll. Source banks identify each funding location and the EFT formats used by that institution.

This section discusses how to set up pay entity source banks.

#### Page Used to Link Source Banks To Pay Entities

| Page Name                   | Object Name    | Navigation                                                                                                    | Usage                                                                                                    |
|-----------------------------|----------------|----------------------------------------------------------------------------------------------------|----------------------------------------------------------------------------------------------------|
| Bank Details for Pay Entity | GPHK_PYENT_BNK | Set Up HRMS, Product<br>Related, Global Payroll,<br>Framework, organisational,<br>Pay Entity Bank Details<br>HKG | Link a source bank to a pay<br>entity and define the source<br>bank's customer number that<br>identifies the EFT formats<br>used by that organisation. |

## Setting Up Pay Entity Source Banks

Access the Bank Details for Pay Entity page.

| Bank Details for Pay Entity |        |                                                       |                                     |
|-----------------------------|--------|-------------------------------------------------------|-------------------------------------|
| Pay Entity:                 | КННК   | MI HK Manufacturing Industries                        |                                     |
|                             |        | Customize   Find                                      | IViaw All 🗮 – First 🔳 4 af 4 🗩 Last |
| *Source Ba                  | ink ID | Account Name                                          | Customer Number                     |
| 1 HKB02                     | ٩      | Hong Kong Business Institute Business<br>Recipient Ac | 11233654445 + -                     |

Bank Details for Pay Entity page

Pay Entity and Source Bank ID Link a specific pay entity with the source bank ID that is used to fund all payroll activities for all payees that are part of this pay entity. The system uses these to do the following:

|                 | • Locates (for net payments) source bank IDs and pay entities for the calendar group ID.                                                                                                    |
|-----------------|----------------------------------------------------------------------------------------------------|
|                 | • Locates (for recipient payments) source bank IDs and pay entities for the debit date.                                                                                                    |
|                 | • Locates (for both net and recipient payments) the source bank IDs and pay entities for the debit date and the calendar group ID.                                                                                                    |
|                 | Define your source banks and account numbers on the Source Bank Accounts page.                                                                                                    |
| Customer Number | For each source bank ID, identify the appropriate bank or branch customer<br>number (bank reference number). This number identifies the EFT formats<br>used by that institution and is used to generate the name of the electronic file.                                                |
|                 | The HSBC file name is the first 8 digits of the customer number with<br>the APC file extension. Because HSBC has the profile of all customers,<br>they verify the submitted file with the customer information. If the file<br>is valid, they transfer the funds on the appointed date. |
|                 | For example, the HSBC customer number for PeopleSoft Hong Kong is 586 2988 023-233. The autopay file for PeopleSoft Hong Kong is 58629880.APC.                                                                                                    |

PeopleSoft 8.8 Global Payroll PeopleBook, "Defining Banking Instructions"

Chapter 9, "Running Banking and Recipient Processes for Hong Kong," Setting up Additional Recipient Details, page 98

Chapter 9, "Running Banking and Recipient Processes for Hong Kong," Managing Electronic Fund Transfers to Recipients, page 102

Chapter 9, "Running Banking and Recipient Processes for Hong Kong," Generating Recipient Payment Report Files, page 105

## Setting up Additional Recipient Details

This section discusses setting up additional MPF report details and how to:

- Set up recipient commission and MPF scheme details.
- Link employees to recipients by membership number.

## Pages Used to Set up Additional Recipient Details

| Page Name                      | Object Name        | Navigation                                                                                        | Usage                                                                                                    |
|--------------------------------|--------------------|---------------------------------------------------------------------------------------------------|----------------------------------------------------------------------------------------------------|
| Recipient Details              | GPHK_RECIPIENT_EXT | Set Up HRMS, Product<br>Related, Global Payroll,<br>Banking, Deduction<br>Recipients HKG          | Enter additional recipient<br>information including<br>that required for the MPF<br>Remittance Statement.<br>Additional information<br>must be captured for each<br>MPF scheme. Define the<br>commission calculation<br>method for one or more<br>pay entities and associate<br>each recipient with a file<br>layout name. |
| Recipient Membership<br>Number | GPHK_MEMBERSHIP_NO | Global Payroll, Payee<br>Data, Net Pay / Recipient<br>Elections, Add Recipient<br>Mbrship Nbr HKG | Link employees to recipients<br>using the employee's<br>membership number.                                                                                                    |

## Setting up Recipient Commission and MPF Scheme Details

Access the Recipient Details page.

| Re   | cipient Details               |                                |                                                                                      |
|------|-------------------------------|--------------------------------|--------------------------------------------------------------------------------------|
| Re   | cipient ID:                   | КННЅВС                         |                                                                                      |
| File | e layout Name:                | GPHK_RCPNT_FILE                | Registration Number: 453535354                                                       |
| Cor  | nmission & Sche<br>Commission | me Details<br>Scheme           | Customize   Find   View All   🛗 First 🗹 1-2 of 2 🕨 Last                              |
|      | Pay Entity                    | Description                    | *Commission *Commission Commission   Recipient Group # Calc Option Calc Method Value |
| 1    | КННКВІ                        | 🔾 Hong Kong Business Institute | 44234452332 Report 🔽 None 💌 🛨 🗕                                                      |
| 2    | KHHKMI                        | C HK Manufacturing Industries  | 54234453434 Report None                                                              |

Recipient Details page

**Note.** Multiple views of this page are available by clicking the tabs in the scroll area. We document fields common to all views first.

| Schedule File Layout | Select the appropriate file layout from those you have created in Application<br>Designer for the electronic files you submit to your recipients |
|----------------------|----------------------------------------------------------------------------------------------------|
| Registration Number  | This is the MPF reference number and it appears on the MPF Remittance Statement.                                                                 |

#### **Commission & Scheme Details**

You can define the commission calculation method for one or more pay entities and associate each recipient with a file layout name.

#### **Commission Tab**

| Pay Entity                    | Enter the pay entity that is going to receive any commission payable<br>by the recipient. If the commission is to be deducted from the payment<br>due to the recipient, the debit to this pay entities source bank will<br>be reduced by the commission amount.                                                                                                    |
|-------------------------------|----------------------------------------------------------------------------------------------------|
| Recipient Group #             | When a transaction takes place between the employer and the recipient, it is<br>common to have a unique identification number representing the company.<br>Enter the unique identifier which the recipient has supplied to your pay<br>entity. For payment to recipients, the Group Number is part of the unique<br>lodgment reference that is part of each recipient EFT file. |
|                               | Associate a Group Number with the pay entity who will remit amounts<br>to the recipient. This unique ID must be captured and maintained for<br>the reports and electronic file supplied to the recipient.                                                                                                    |
| Commission Calc Option        | Commission is calculated either for reporting or deducting the calculated amount (from the total amount transferred). Select the method used to calculate fee processing:                                                                                                    |
|                               | <i>Deduct</i> (deduct commission): The system deducts the commission amount from the payment due to the recipient. Select a Commission Calc Method (the method of commission calculation which is Flat Amount or Percentage).                                                                                                    |
|                               | <i>Report</i> (report only): The system reports the commission amount in the EFT file but won't deduct it from the payment.                                                                                                    |
|                               | Once a recipient has been identified for processing and the total amount<br>to be paid is known, the system calculates commission (if you have<br>specified it) and deducts the amount or fee from the total amount. This<br>step is carried out only if the set up at the recipient level (for the pay<br>entity) has been set to "calculate and deduct commission."           |
| <b>Commission Calc Method</b> | Enter the commission as a percent rate Percentage or flat amount Flat Amt.                                                                                                    |
|                               | If commission is to be deducted, the appropriate value is calculated and<br>the newly calculated amount is written to the file layout object:                                                                                                    |
|                               | The Flat Amount Commission payment calculation is:                                                                                                    |
|                               | Payment Amount – Commission amount                                                                                                    |
|                               | The Percentage Amount Commission payment calculation is:                                                                                                    |
|                               | Payment Amount x Commission amount                                                                                                    |
| Commission Value              | The flat amount or percentage of the commission (to be calculated). If you select <i>Flat Amt</i> or <i>Percent</i> as the Commission Calc Method, you must enter a value in the Commission Value field.                                                                                                    |
|                               | Note. You should enter the value as a decimal (2 percent as 0.02).                                                                                                    |

#### Scheme Tab

The fields in this page are for MBF reporting

| Participation Number,   | Just as recipients identify each employer with a group number, they  |
|-------------------------|----------------------------------------------------------------------|
| Contact ID, and Contact | also identify their employees, as a group, with a unique number that |
| Phone                   | is also known as the participation number.                           |

#### See Also

PeopleSoft 8.8 Global Payroll PeopleBook, "Defining Banking Instructions"

Chapter 9, "Running Banking and Recipient Processes for Hong Kong," Managing Electronic Fund Transfers to Recipients, page 102

Chapter 9, "Running Banking and Recipient Processes for Hong Kong," Generating Recipient Payment Report Files, page 105

## Linking Employees to Recipients by Membership Number

Access the Recipient Membership Number page.

| Recipient Membership Number |              |          |          |                |                        |                      |
|-----------------------------|--------------|----------|----------|----------------|------------------------|----------------------|
| EmpliD:                     | KH0004       |          | Name:    | Tay,Suzy       |                        |                      |
| Membershi                   | p Number     |          |          |                | <u>Find</u>   View All | First 🚺 1 of 1 🕩 Las |
| Recipien                    | t ID:        |          | BUPA Hor | ng Kong Health |                        | + -                  |
| Members                     | ship Number: | 14578987 |          |                |                        |                      |

Recipient Membership Number page

#### **Membership Number**

| Recipient ID      | When a transaction takes place between the employer and the recipient, it is common to have a unique identification number representing the company. Enter the unique identifier with which the recipient has supplied your pay entity.                                                                      |
|-------------------|----------------------------------------------------------------------------------------------------|
| Membership Number | For reporting, employers must enter their MPF membership details for each<br>of their employees. Just as recipients identify each employer with a group<br>number, they also identify their employees (associated with the employer)<br>with a unique number that is also known as the participation number. |
|                   | The membership number is used on the reports and electronic file supplied to the recipient.                                                                                                    |

PeopleSoft 8.8 Global Payroll PeopleBook, "Defining Banking Instructions"

Chapter 9, "Running Banking and Recipient Processes for Hong Kong," Managing Electronic Fund Transfers to Recipients, page 102

<u>Chapter 9, "Running Banking and Recipient Processes for Hong Kong," Generating</u> <u>Recipient Payment Report Files, page 105</u>

## **Managing Electronic Fund Transfers to Recipients**

This section provides an overview of the EFT HSBC file and discusses how to create the EFT HSBC file.

#### Understanding the EFT HSBC File

The Hong Kong-standard HSBC file for EFT is created by a process that provides multiple options that control what each file contains. You can create an EFT file that contains:

- Net pay data only.
- Recipient data only.
- Net pay and recipient data.

The following diagram shows the tables that contribute data to the HSBC file that is part of the EFT file.

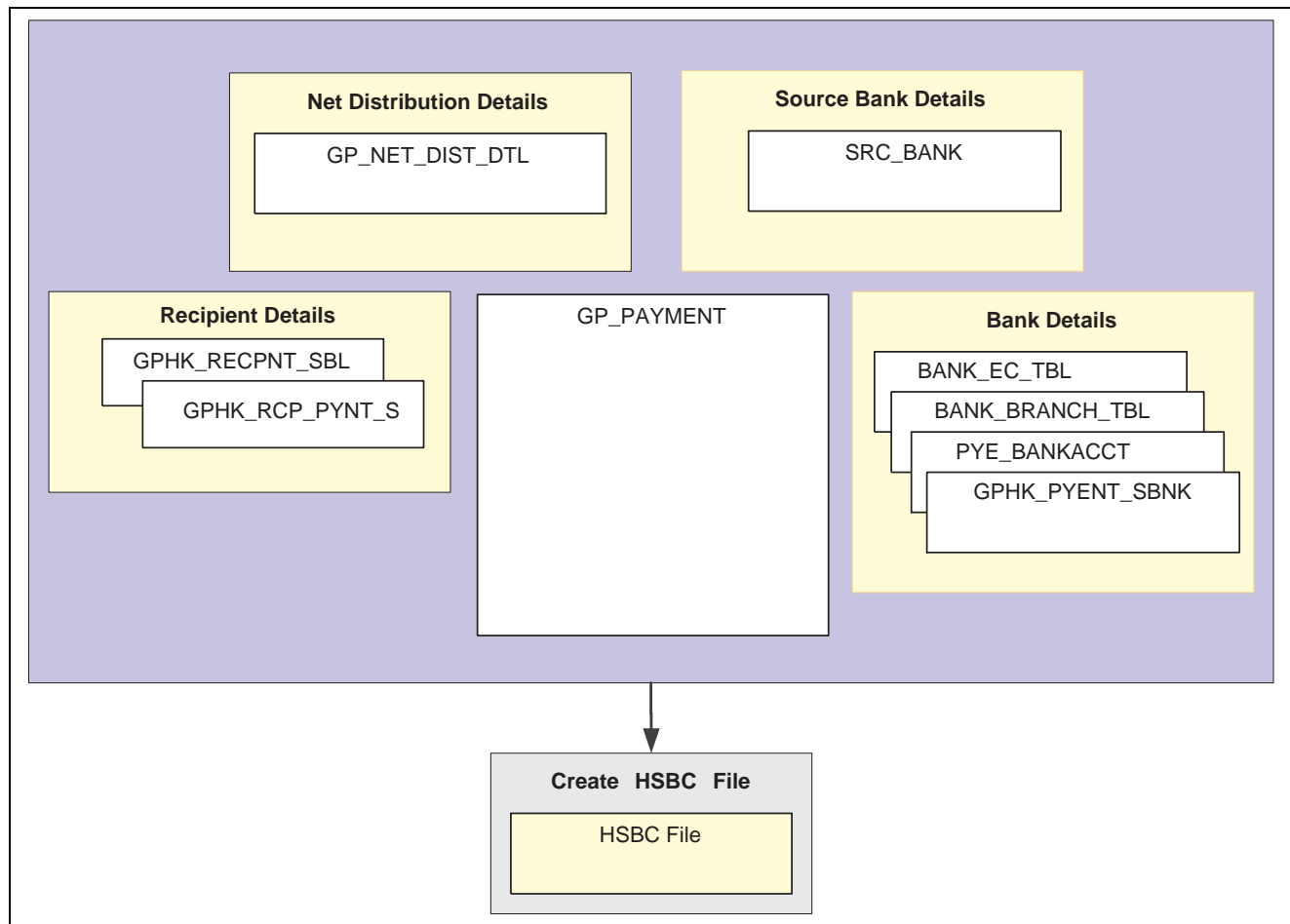

Tables contributing data to the HSBC file

**Note.** You must finalize your banking process (GP\_PMT\_PREPARE) before you can create the HSBC file. After the HSBC file has been created, the system changes PMT\_STATUS on GP\_PAYMENT from P (prepared) to T (transferred).

## Page Used to Manage Electronic Fund Transfers to Recipients

| Page Name                 | Object Name     | Navigation                                                            | Usage                                                                                                    |
|---------------------------|-----------------|-----------------------------------------------------------------------|----------------------------------------------------------------------------------------------------|
| Electronic Funds Transfer | GPHK_EFT_RUNCTL | Global Payroll, Payment<br>Processing, Create EFT<br>Payment File HKG | Enter run parameters and<br>initiate the process that<br>creates the EFT file for the<br>bank transfer and the reports.<br>This page enables you to<br>decide whether the EFT file<br>should contain net payment<br>data, recipient payment data,<br>or both. |

## Creating the EFT HSBC File

Access the Electronic Funds Transfer page.

| Electronic Funds Transfer            |                                                           |
|--------------------------------------|-----------------------------------------------------------|
| Run Control ID: GN3                  | Report Manager Process Monitor Run                        |
|                                      |                                                           |
| *Payment Type: Net Pay and Recipient |                                                           |
| Calendar Group ID: KH02M03MAR        |                                                           |
| Payment Date: Debit Date:            |                                                           |
| Description:                         |                                                           |
| Recipients List <u>Custor</u>        | <u>mize   Find</u>   View All   🔠 🛛 First 💽 1 of 1 💽 Last |
| Recipient ID Description             |                                                           |
| 1 KHHSBC Q HSBC (MPF)                | + -                                                       |

Electronic Funds Transfer page

#### **Payment Type**

The EFT file that the system creates contains only payments of the type that you specify. The value that you select here enables you to identify which details are written to the EFT file and determines the other fields that you must complete on this page.

*Net Pay Distribution:* Enter a calendar group ID and payment date. You don't need to enter a debit date or recipient ID. Only employee salary details (net payments) are processed. The system selects employees with a payment method of bank transfer for the specified calendar group. When processing net payments, multiple pay entities are associated with a single calendar group ID, and there is a distinct EFT file for each pay entity, regardless of whether they use HSBC or some other format.

*Recipient Payment:* Enter a debit date. You don't need to enter a calendar group ID. Recipient payments are selected. You might be processing payroll weekly but paying the recipient only once per month or quarter. Therefore, if you processed by calendar group ID, you produce only one period of payments for the recipient. This problem is overcome by using the Debit Date field. You can enter the date on which recipients must be paid. The date that you enter is compared to the Debit Date field in the GP\_PAYMENT result table. All matching rows for the selected recipient in which the payment type is *Recipient Payment* or *Net Pay and Recipient* are retrieved for processing.

Net Pay and Recipient: Enter a calendar group ID, debit date, and recipient ID.

To process recipients, the payment type can be either *Recipient Payment* or *Net Pay and Recipient*—both are included. Both payments are processed if you select both payment types.

Calendar Group IDEnter the calendar group ID for which you want the file to be created.<br/>This enables you to select a separate pay calendar to pay a smaller<br/>group of employees on a different date.

|                     | <b>Note.</b> There is a possibility of using multiple EFT formats to generate the electronic file. There might be multiple pay entities in a single calendar group ID, which means that the process can create separate flat files for each pay entity. |
|---------------------|----------------------------------------------------------------------------------------------------|
| Payment Date        | Enter the date passed to the EFT file header on which the fund<br>amount is transferred between accounts by the bank. Enter a date<br>regardless of the payment type that you select.                                                                   |
| Debit Date          | Identifies the recipient transactions that should be selected for<br>processing. The system extracts recipient payments for which the<br>deposit schedule date equals the deposit date.                                                                 |
| Recipients List     |                                                                                                    |
| <b>Recipient ID</b> | Select recipients to be paid by bank transfer.                                                                                                    |
|                     | A recipient is paid only if the payment method in the GP_PAYMENT result table has been identified as $T$ (bank transfer). A recipient identified with a payment method other than bank transfer is not processed, even if you select them here.         |
|                     | <b>Note.</b> Leaving this field blank indicates that a file must be created for all of the recipients.                                                                                                    |

PeopleSoft 8.8 Global Payroll PeopleBook, "Defining Banking Instructions"

Chapter 9, "Running Banking and Recipient Processes for Hong Kong," Setting up Additional Recipient Details, page 98

Chapter 9, "Running Banking and Recipient Processes for Hong Kong," Generating Recipient Payment Report Files, page 105

## **Generating Recipient Payment Report Files**

It is common for organisations to transmit a file to a recipient so that they can update their records. For example an organisation might pay a recipient weekly and, at the end of the month, deliver a file with all of the payment details. Recipients generally specify the information that they want and the report file layout. After you create the file layout, link it to the recipient on the Recipient Details page.

You can select the appropriate file layout from those that you created in PeopleSoft Application Designer for the electronic data (report) files that you submit to your recipients. When you run the creation process, the system creates the file in the layout that you specify here.

PeopleSoft supplies a sample file layout for the recipient file template, GPHK\_RCPNT\_FILE.

**Note.** The Application Engine program GPHK\_RCPFILE is written to process only the GPHK\_RCPNT\_FILE recipient schedule file. You can make minor changes to that file, for example field order, but if you make major file layout changes you will need to create additional Application Engine programs to process them.

#### Page Used to Generate Recipient Payment Report Files

| Page Name              | Object Name     | Navigation                                                          | Usage                                                                                                    |
|------------------------|-----------------|---------------------------------------------------------------------|----------------------------------------------------------------------------------------------------|
| Recipient Payment File | GPHK_RCP_RUNCTL | Global Payroll, Payment<br>Processing, Create Recipient<br>File HKG | Generate your recipient<br>payment file. This process<br>stores recipient IDs that<br>should be included during<br>the EFT process for the<br>recipient payment. |

#### **Creating the Recipient Payment Report File**

Access the Recipient Payment File page.

| Recipient Payment File                    |                       |                                 |                       |
|-------------------------------------------|-----------------------|---------------------------------|-----------------------|
| Run Control ID: GN3<br>Language: SChinese | •                     | <u>Report Manager</u>           | Process Monitor Run   |
| Debit Date: 11/12/2                       | 002 İİ                |                                 |                       |
| Recipients List                           |                       | Customize   Find   View All   🛅 | First 🖪 1 of 1 🕩 Last |
| Recipient ID                              | <u>Description</u>    |                                 |                       |
| 1 KHBUPA                                  | BUPA Hong Kong Health |                                 | + -                   |

Recipient Payment File run control page

| Debit Date   | Enter a date to initiate the process. The process retrieves all recipient payments for which the debit date in the GP_PAYMENT result table equals the debit date that you entered on the Electronic Funds Transfer page. |  |  |
|--------------|----------------------------------------------------------------------------------------------------|--|--|
|              | The system extracts payment data for which the deposit date equals the date that you enter here.                                                                                                    |  |  |
| Report Level | Select the level of detail that you require in your report:                                                                                                    |  |  |
|              | Detail: Prints all of the selected records.                                                                                                    |  |  |
|              | Summary: Prints summary lines for each pay entity. A summary line is both:                                                                                                    |  |  |
|              | • A total of all credit payments.                                                                                                    |  |  |
|              | • A total count of the number of transactions that amounted to the total credit payment.                                                                                                    |  |  |

#### **Recipients List**

**Recipient ID** Enter one or more recipient IDs to restrict the number of recipients being processed and reported.

**Note.** This page should contain the same values that you entered for the generation of the file for bank transfer. A different set of values can lead to generating a file with a totally different set of information. For example, if you ran the bank transfer with a payment date of March 31 2000 and the recipient payment file is generated for February 28 2000, the results are not the same. You should use the same run time parameters.

#### See Also

PeopleSoft 8.8 Global Payroll PeopleBook, "Defining Banking Instructions"

Chapter 9, "Running Banking and Recipient Processes for Hong Kong," Setting up Additional Recipient Details, page 98

Chapter 9, "Running Banking and Recipient Processes for Hong Kong," Managing Electronic Fund Transfers to Recipients, page 102

## **Processing Manual and Separate Cheques**

organisations are often required to produce manual cheques for their employees. When required, all values are calculated and paid outside of the payroll system. PeopleSoft enables you to enter these values in the system to keep the employee's earnings history current.

It is also common for employers to have local agreements that require certain payments to be assigned to a separate cheque number. PeopleSoft enables you to assign additional earnings to a separate cheque number, either on a one-time basis through positive input or on a more permanent basis through additional earnings. When you run the pay calculation process, a separate gross-to-net calculation is performed.

This section discusses how to process:

- Manual cheques using calendars.
- · Separate cheques.

## **Processing Manual Cheques Using Calendars**

If a payment to a payee is missed in PeopleSoft Global Payroll, enter the values into the pay calendar in which the payment should have occurred. The system recognizes that the pay calendar has been finalized and changes made to that calendar are considered during retroactive (retro) processing.

To use calendars for manual cheques:

1. Create a new calendar ID and calendar group ID.

If you incorporate into the naming convention of the calendar group ID a notation that the run was specifically for manual cheques, you can identify at the employee level that the payment was not banked.

2. Add or correct the data (through positive input) in the calendar in which the payment should have occurred.

If the amounts have already been calculated and paid, enter these values here and retro process the entered amounts.

- 3. Run the pay calculation process for the new calendar.
- 4. Finalize the pay run when you are satisfied that the results are correct.
- 5. Use the results of the calculation to create and issue the cheque.

Warning! Don't run the banking process. This prevents the payment from being sent to the bank.

#### **Processing Separate Cheques**

You typically use separate cheque functionality for bonus payments and retro payments, and the result in the pay calculation is a separate gross-to-net calculation.

To process separate cheques in PeopleSoft Global Payroll, set up a new calendar, enter positive input, and process the pay run as usual. (Retro payments can be made in separate calendars, but most earnings need a generation control so that they are not processed in the retro run.)

Employees might also request that their net pay, as the result of this separate calculation, be deposited to a different bank account than that of their regular pay. PeopleSoft Global Payroll enables employees to have multiple net distribution details, but they are defined by run type. If you defined a run type for regular run type and another for bonus run type, then the employee can nominate a different bank account for each run.

**Note.** If this method is used to pay into a different bank account, then retro mismatches occur. When retro triggers are processed, you must manually forward the deltas to a target calendar on the Unprocessed Retro Deltas page.

## **CHAPTER 10**

## **Printing and Viewing Payslips**

This section discusses how to:

- Print payslips
- Override delivery options
- · View payslips online

#### **Printing Payslips**

You print payslips by running the GPHKPY01 SQR (Global Payroll, Payslips, Create/Print Payslips HKG).

The template that you defined controls the layout of the printed payslip.

You print payslips by calendar group ID. You can restrict the payslips printed from the pay run associated with the calendar group ID

You can print payslips for:

- An entire calendar group ID.
- Individual payees for the selected calendar group ID.
- Groups of payees in the selected calendar group ID by pay entity, pay group, department, or location.

You can set up to three sort keys from the following options: Department, Employee Name, Location, Not Applicable, Pay Entity or Pay Group. If you select Not Applicable the program print the payslips by employee ID.

#### See Also

Chapter 5, "Setting Up Payslips for Hong Kong," page 33

*PeopleSoft 8.8 ePay PeopleBook*, "Managing Pay Information for PeopleSoft Global Payroll," Setting Up and Viewing the Employee Payslip for Hong Kong

#### **Overriding Payslip Delivery Options**

The default delivery option for all payslips in the internal or external address that you selected when you defined your payslip template. You can set an effective-dated override of that delivery option at payee level Global Payroll, Payee Data, Create Overrides, Payslip Delivery Option HKG.

## **Viewing Payslips Online**

You can view an online version of the payslip. What you see online is based upon the layout defined in your payslip template, just as what you see on the printed payslip is based on the payslip template. This self-service transaction is part of the PeopleSoft ePay application.

#### See Also

*PeopleSoft 8.8 ePay PeopleBook*, "Managing Pay Information for PeopleSoft Global Payroll," Setting Up and Viewing the Employee Payslip for Hong Kong

## **CHAPTER 11**

# Processing Inland Revenue Reports for Hong Kong

This section provides an overview of processing Hong Kong Inland Revenue (IR56) reports and discusses how to:

- Create Inland Revenue report data.
- Review and maintain IR56 report data.
- Generate the IR56B electronic file.
- Run Inland Revenue reports.

## **Understanding Hong Kong Inland Revenue Reporting**

You must generate several reports to comply with Hong Kong legislative payroll requirements. These reports are statutory and report the following information:

- IR56B: Employer's return of remuneration and pensions.
- *IR56E*: Notification by employer of an employee commencing work.
- *IR56F*: Notification by employer of an employee about to cease employment.
- *IR56G*: Notification by employer of an employee about to depart Hong Kong.
- *IR56M*: Notification of remuneration paid to persons other than an employee.

We discuss all aspects of the creation of the data for these Inland Revenue reports. This includes all of the pages that enable generate, and maintain both employee and company identification and biographical data that support the reporting requirements of the Hong Kong Inland Revenue Department (IRD).

This is followed by an overview of the electronic file creation process and the running of each report.

To ensure that you populate all of the available details required for your Inland Revenue reports, it is important that you follow the correct sequence of steps:

- 1. Set up report data using the following pages:
  - Report Element Setup
  - Departure Details
  - Principal Employer of PT EE
  - Employee Housing Quarters

- Self Employed Data
- Overseas Concern Details
- Define IR56B/M Controls HKG
- Tax Reference Number Details
- IR56 Exchange Rate Definition
- 2. Generate IR56 report data using the IR56 Creation page.
- 3. Review and maintain IR56 report data using the following pages:
  - IR56 Personal Details
  - IR56 Job / Quarters Details
  - IR56 Monetary Details
- 4. Generate IR56 reports using the Print pages for each of the reports (IR56B, IR56M, IR56E, IR56F and IR56G).
- 5. Generate the IR56B Electronic File using the IR56 Electronic File Creation page.

**Note.** Inland Revenue reports also use personal data, such as spouse details and national IDs. You can check this information after you run the reports using the IR56 Personal Details page.

#### See Also

<u>Chapter 4, "Setting Up Inland Revenue Reports for Hong Kong," Linking</u> <u>Accumulators To Report Elements, page 21</u>

Chapter 4, "Setting Up Inland Revenue Reports for Hong Kong," Setting Up Employee Departure Details, page 23

Chapter 4, "Setting Up Inland Revenue Reports for Hong Kong," Setting Up Principal Employers for Part-Time Employees, page 25

Chapter 4, "Setting Up Inland Revenue Reports for Hong Kong," Setting Up Employee Housing Quarters Details, page 25

Chapter 4, "Setting Up Inland Revenue Reports for Hong Kong," Setting Up Self-Employment Data, page 28

Chapter 4, "Setting Up Inland Revenue Reports for Hong Kong," Setting Up Overseas Concern Details, page 29

<u>Chapter 4, "Setting Up Inland Revenue Reports for Hong Kong," Setting Up IR56B and IR56M Starting Sheet Numbers, page 29</u>

<u>Chapter 4, "Setting Up Inland Revenue Reports for Hong Kong," Setting Up Tax</u> <u>Reference Number Details, page 30</u>

Chapter 4, "Setting Up Inland Revenue Reports for Hong Kong," Setting Up Exchange Rate Details, page 31

## **Creating Inland Revenue Report Data**

The Inland Revenue Report data creation process generates data for all Inland Revenue reports. The Inland Revenue Department has defined the report layout and the conditions that must be met while generating the IR56 reports. These conditions affect the way in which you generate and store the data in PeopleSoft tables.

The GPHK\_IR56\_TBL table stores the results of the data generated by the data creation process. This data is used for viewing and generating the IR56B electronic file and hard copy reports.

This section discusses how to generate IR56 report data.

**Note.** The IR56 creation program maintains the creation date. During the printing of IR56 documents, if the system identifies a document as a replacement, the system retrieves the date when it created the earlier version and uses that as the submission date.

## Page Used to Create Inland Revenue Report Data

| Page Name     | Object Name      | Navigation                                                      | Usage                                                                                                    |
|---------------|------------------|-----------------------------------------------------------------|----------------------------------------------------------------------------------------------------|
| IR56 Creation | GPHK_IR56_CREATE | Global Payroll, Year-End<br>Processing, Create IR56<br>Data HKG | Run the process that captures<br>information required for<br>generating IR56 data and<br>reports. After the process<br>is initiated, the system<br>identifies eligible employees<br>and retrieves the information<br>required for reporting. |

#### **Generating IR56 Report Data**

Access the IR56 Creation page.

| R56 Creation        |                          |                                        |                       |
|---------------------|--------------------------|----------------------------------------|-----------------------|
| Run Control ID: GN3 |                          | Report Manager Process Monitor         | Run                   |
| *Tax Reference Num  | b <b>er:</b> (A)1234567  | Hong Kong Business Institute           |                       |
| *Tax Year:          | 2002                     | Recreate                               |                       |
| *Report Type:       | Select Report To Process |                                        |                       |
| Begin Date:         | End Date:                | Creation Date:                         | 11/12/2002            |
| Selected Employee I | List for IR56            | <u>Customize   Find</u>   View All   🛅 | First 🚺 1 of 1 🕩 Last |
| EmpliD              | <u>Name</u>              |                                        |                       |
| 1 KH0003            | 🔾 Chow,Jessica           |                                        | + -                   |

IR56 Creation page.

Tax Reference Number

Select the Tax Reference Number representing the pay entity (or entities) for which the IR56 must be generated. IR56 reports all run by tax reference

|                         | number, which has a major impact on the way the system creates and stores IR56 data. For every employee attached to the pay entity (sharing the tax reference number), the system combines amounts for each year to date element by currency code and stores them in the IR56 result tables. After the process is completed, you can use the IR56 Monetary Details page to enter adjustments to reflect the amount that should be reported on the IR56 documents. |  |  |
|-------------------------|----------------------------------------------------------------------------------------------------|--|--|
| Tax Year                | Enter the period for which the report must be reported. Hong<br>Kong has set the tax period to be April 1 to March 31. Enter the<br>year with 4 digits (for example, 2000).                                                                                                    |  |  |
|                         | <b>Note.</b> Although the tax year is not required for the IR56G and IR56F reports, you must still enter it.                                                                                                    |  |  |
| Recreate                | When you run the IR56 generation process for the first time, the value of this field does not matter. Data is generated for the selected employees or all eligible employees of the pay entity.                                                                                                    |  |  |
|                         | When you initiate the process again with the same parameters, the Recreate check box determines the following:                                                                                                    |  |  |
|                         | If you select the check box:                                                                                                    |  |  |
|                         | • Employees (records in the IR56 table) that belong to the select group are deleted if the document created earlier has not been issued. Manual changes or information entered on the employee record using the IR56 Inquiry component are retained and included in the new record created for the employees.                                                                                                    |  |  |
|                         | • If employees have been issued the respective document, a new employee record is generated on top of the existing one. The newly created record is identified as a replacement record. Manually entered information in the earlier version is copied into the new record.                                                                                                    |  |  |
|                         | If you clear the check box, records are generated for the select<br>group only if they don't already have a record existing. The record<br>created is identified as an original record.                                                                                                    |  |  |
|                         | <b>Note.</b> The select group is the employee list entered on the run control page or the employees that are selected based on the criteria entered on the run control page for a specific pay entity.                                                                                                    |  |  |
| Begin Date and End Date | These fields are required for the IR56F, IR56G, and IR56E reports. They enable you to narrow down the criteria of employee) for whom the report should be generated. The begin and end dates are the tax period for which the employee received a particular amount.                                                                                                    |  |  |
|                         | For an IR56F, employees whose termination dates occur during the specified date range are selected.                                                                                                    |  |  |
|                         | For an IR56G, employees whose departure dates from Hong Kong occur during the specified date range are selected.                                                                                                    |  |  |

For an IR56E, employees whose hire dates occur during the specified date range are selected.

Unlike the IR56B and IR56M reports, in which balances for employees must be retrieved as of the end of the year, balances in this case are retrieved as of the period end date. The process identifies the last finalized pay calendar that is closest to the period end date and retrieves the balances for reporting.

#### Selected Employee List for IR56

**EmplID** (employee<br/>identification)You can initiate the data creation process for a specific set of employees<br/>by selecting one or more employees.

Although you can select an employee ID, the process still decides if an employee is eligible to receive the selected IR56 document. For example, if you are running the process to create IR56B and you select an employee who has been terminated, the process ignores this employee.

| Report Type                             | Processing                                                                                                    |
|-----------------------------------------|----------------------------------------------------------------------------------------------------|
| Annual Return For Employees<br>IR56B    | Employees who are active at the end of the tax year are<br>selected for processing. Active employees are identified<br>by their employee status. Valid values are:                                                                                                    |
|                                         | A: Active.                                                                                                    |
|                                         | P: Leave with pay.                                                                                                    |
|                                         | Q: Retired with pay.                                                                                                    |
|                                         | U: Terminated with pay.                                                                                                    |
|                                         | The value is matched with the current row in the JOB record for the employee. Because an employee can have multiple jobs, the status is checked against all of the job records for the employee being processed. An employee is considered active when at least one job record matches the previously mentioned employee status. |
| Annual Return For Non-Employee<br>IR56M | Nonemployees who are active at the end of the tax year<br>are selected for processing. The same processing as<br>IR56B occurs.                                                                                                    |

#### Working With Report Types

| Report Type                                     | Processing                                                                                                    |
|-------------------------------------------------|----------------------------------------------------------------------------------------------------|
| Notifying Terminating Employee<br>IR56F         | Employees who have been terminated at the end of<br>the period are selected for processing. Employees are<br>considered terminated when all the concurrent jobs<br>associated with their EMPLIDs have been terminated.                                                                                                    |
|                                                 | The Employee Status field in the JOB record identifies<br>whether an employee is active or inactive. Valid<br>employee status values to identify terminated employees<br>are:                                                                                                    |
|                                                 | A: Active.                                                                                                    |
|                                                 | P: Leave with pay.                                                                                                    |
|                                                 | Q: Retired with pay.                                                                                                    |
|                                                 | U: Terminated with pay.                                                                                                    |
|                                                 | An employee is considered inactive when all the job<br>records match the previously mentioned employee<br>status. The process ensures that the employee has not<br>been issued an IR56B or IR56G for the same period of<br>employment.                                                                                                    |
| Notify Employee Departing HKG<br>IR56G          | Employees whose dates of departure from Hong Kong<br>are during the period that you specify are selected for<br>processing. Although this report is more likely for<br>terminated employees, the process does not search for the<br>employee status of the employee. The process ensures<br>that the employee has not been issued an IR56B or IR56F<br>for the same period of employment. |
| Notifying New Employee Commencing Work<br>IR56E | Employees whose hire dates are during the period that<br>you specify are selected for processing. Although this<br>report is more likely for terminated employees, the<br>process does not search for the employee status of the<br>employee. The process ensures that the employee has<br>not been issued an IR56B or IR56F for the same period<br>of employment.                        |

**Note.** The employee status is only one of the parameters used to determine whether the employee is eligible to receive an IR56 report. The second parameter is the YTD balance that is maintained by payroll.

Chapter 4, "Setting Up Inland Revenue Reports for Hong Kong," Linking Accumulators To Report Elements, page 21

<u>Chapter 4, "Setting Up Inland Revenue Reports for Hong Kong," Setting Up Employee Departure Details, page 23</u>

Chapter 4, "Setting Up Inland Revenue Reports for Hong Kong," Setting Up Principal Employers for Part-Time Employees, page 25

Chapter 4, "Setting Up Inland Revenue Reports for Hong Kong," Setting Up Employee Housing Quarters Details, page 25

Chapter 4, "Setting Up Inland Revenue Reports for Hong Kong," Setting Up Self-Employment Data, page 28

Chapter 4, "Setting Up Inland Revenue Reports for Hong Kong," Setting Up Overseas Concern Details, page 29

Chapter 4, "Setting Up Inland Revenue Reports for Hong Kong," Setting Up IR56B and IR56M Starting Sheet Numbers, page 29

Chapter 4, "Setting Up Inland Revenue Reports for Hong Kong," Setting Up Tax Reference Number Details, page 30

Chapter 4, "Setting Up Inland Revenue Reports for Hong Kong," Setting Up Exchange Rate Details, page 31

## **Reviewing and Maintaining IR56 Report Data**

After you set up and generate the data required for Inland Revenue reporting and generate those forms, you can review the results and maintain available fields. The IR56 Inquiry component enables you to view and amend the generated IR56 data.

To access the component, enter the specific Inland Revenue report type, tax year, run number, employee ID, or pay entity. The inquiry pages display the information generated for an employee for specific report types. The fields on these inquiry pages contain three types of values:

- · Values generated from related tables that you cannot modify.
- Values that you can enter only on the inquiry page because there is no way of calculating the value.
- Values generated by the IR56 data creation process, which you can override by entering an adjustment amount. The adjustment amount is captured and maintained in a separate field.

This section discusses how to maintain IR56:

- Personal details.
- Job and residence quarter details.
- Monetary details.

## Pages Used to Review and Maintain IR56 Report Data

| Page Name                 | Object Name    | Navigation                                                                                                    | Usage                                                                                                    |
|---------------------------|----------------|----------------------------------------------------------------------------------------------------|----------------------------------------------------------------------------------------------------|
| IR56 Personal Details     | GPHK_IR56_INQ1 | Global Payroll, Authority<br>Correspondence,<br>Review/Update IR56 Data<br>HKG, IR56 Personal Details          | View the IR56 details<br>generated for the employee<br>and review an employee's<br>personal information<br>including their identification<br>details, spouse details and<br>address history.                                                                                                    |
| IR56 Job/Quarters Details | GPHK_IR56_INQ2 | Global Payroll, Authority<br>Correspondence,<br>Review/Update IR56 Data<br>HKG, IR56 Job / Quarters<br>Details | View the IR56 details<br>generated for the employee.<br>This page provides<br>job-related and housing<br>quarter information provided<br>to the employee including<br>country departure and<br>employee residence quarters<br>details. The employee<br>residence quarters details<br>default from the details you<br>set up on the Employee<br>Housing Quarters page. The<br>country departure details<br>default from the details you<br>set up on the Departure<br>Details page. |
| IR56 Monetary Details     | GPHK_IR56_INQ3 | Global Payroll, Authority<br>Correspondence,<br>Review/Update IR56 Data<br>HKG, IR56 Monetary<br>Details       | View the IR56 details<br>generated for the employee<br>and enter employee<br>monetary and tax details.<br>Specific group boxes for<br>each report type also appear.                                                                                                    |

## **Maintaining IR56 Personal Details**

Access the IR56 Personal Details page.

| IR56 Personal Det | ails   IR56 Job /                                        | Quarters Details      | IR56 Monetary Details |                                  |
|-------------------|----------------------------------------------------------|-----------------------|-----------------------|----------------------------------|
| EmpliD:           | KH0003                                                   | Chow,Jessica          |                       |                                  |
| Run Number:       | 0                                                        |                       | *Issue Status:        | Not Issued                       |
| Tax Year:         | 2002                                                     |                       | Begin Date:           | 04/01/2001                       |
| Report Type:      | Annual Return f                                          | or Employees          | End Date:             | 03/31/2002 🗊                     |
| Gender:           | Female                                                   |                       | Sheet Number          | : 1                              |
| Marital Status:   | Single                                                   |                       | Electronic File       | Status: Not Submitted            |
| Employee Identifi | cation Detail                                            |                       |                       |                                  |
| National ID:      | BB8769993                                                |                       |                       |                                  |
| Passport Numbe    | 96:                                                      |                       |                       |                                  |
| Employee Spouse   | e Details                                                |                       |                       |                                  |
| Name:             |                                                          |                       |                       |                                  |
| National ID:      |                                                          |                       |                       |                                  |
| Passport Numb     | er:                                                      |                       |                       |                                  |
| Address History   |                                                          |                       | Find                  | View All 🛛 First 🗹 1 of 1 🕩 Last |
| Country:          | HKG 🔍 Hong                                               | I Kong                |                       |                                  |
| Address:          | RM 1888<br>NAM SHING BU<br>17 NATHAN RC<br>Kowloon, JORI | JILDING<br>DAD<br>DON | Edit Address          |                                  |

IR56 Personal Details page

L

| Issue Status           | Displays the level of the report. Select <i>Not issued</i> when the process generates the data. It changes to <i>Issued</i> by the printing process. To stop a particular record from being processed, select <i>On Hold</i> . This status stops both the electronic file process and the printing process from processing the record. |
|------------------------|----------------------------------------------------------------------------------------------------|
|                        | You can also change the status back to Not Issued.                                                                                                    |
| Electronic File Status | If you are creating an IR56B for an employee after you have sent<br>the electronic file to the IRD, there are additional records that<br>weren't included in the initial file. The new electronic file status is<br><i>Supplementary</i> . The status of the initial file is <i>Sent</i> .                                             |

#### **Employee Identification Detail/Employee Spouse Details**

In addition to employee details, statutory reports must report details of the employee's spouse. The Workforce Administration menu in PeopleSoft Human Resources provides a Dependent Details component to maintain spouse details.

| Name            | Displays the employee's full name details. The Name history page<br>in Workforce Administration enables you to enter employee names<br>in non-English characters. You can enter names in Chinese and<br>English at the same time in separate fields.                                     |  |  |
|-----------------|----------------------------------------------------------------------------------------------------|--|--|
|                 | PeopleSoft enables to enter employee names in alternate characters.<br>This feature is available in the Workforce Administration - Personal<br>Details component in PeopleSoft Human Resources.                                                                                          |  |  |
|                 | <b>Note.</b> The Chinese name is used in correspondence with the Inland Revenue Board and is used on the employee's payslip.                                                                                                    |  |  |
| National ID     | It is necessary to store the employee and spouse Hong Kong Identity<br>Card (IC) numbers or Tax File Numbers. This information is used in<br>correspondence with the Inland Revenue Department. It is also necessary to<br>store the Identity Card numbers of the employee's dependants. |  |  |
|                 | The details are retrieved from the National ID table able (PERS_NID) under Personal Data. The DEP_BENEF_NID table contains different IDs for an employee's spouse.                                                                                                    |  |  |
| Passport Number | Displays the employee or spouse passport number (required for noncitizens). The CITIZEN_PSSPRT table contains passport details of both employees and their dependants.                                                                                                    |  |  |
| Address History |                                                                                                    |  |  |
| Edit Address    | To change any of the default address details, click this link to access the Edit Address page.                                                                                                    |  |  |

Chapter 4, "Setting Up Inland Revenue Reports for Hong Kong," Linking Accumulators To Report Elements, page 21

<u>Chapter 4, "Setting Up Inland Revenue Reports for Hong Kong," Setting Up Employee Departure Details, page 23</u>

Chapter 4, "Setting Up Inland Revenue Reports for Hong Kong," Setting Up Principal Employers for Part-Time Employees, page 25

Chapter 4, "Setting Up Inland Revenue Reports for Hong Kong," Setting Up Employee Housing Quarters Details, page 25

Chapter 4, "Setting Up Inland Revenue Reports for Hong Kong," Setting Up Self-Employment Data, page 28

Chapter 4, "Setting Up Inland Revenue Reports for Hong Kong," Setting Up Overseas Concern Details, page 29

Chapter 4, "Setting Up Inland Revenue Reports for Hong Kong," Setting Up IR56B and IR56M Starting Sheet Numbers, page 29

Chapter 4, "Setting Up Inland Revenue Reports for Hong Kong," Setting Up Tax Reference Number Details, page 30

Chapter 4, "Setting Up Inland Revenue Reports for Hong Kong," Setting Up Exchange Rate Details, page 31

## Maintaining IR56 Monetary Details

Access the IR56 Monetary Details page.

| R56 Personal Details 🔰 IR56 Job               | / Quarters Details            | 856 Monetary Details               |                                        |                         |
|-----------------------------------------------|-------------------------------|------------------------------------|----------------------------------------|-------------------------|
| how,Jessica                                   | Emp                           | loyee                              | EmpliD: KH0003                         |                         |
| tun Number: 0                                 |                               |                                    |                                        |                         |
| ax Year: 2002                                 |                               |                                    |                                        |                         |
| teport Type: Annual Retur                     | n for Employees               | Sheet Numbe                        | r: 1                                   |                         |
| Fotal Amount                                  |                               |                                    | <u>Find</u>   View All Fir             | st 🖪 1 of 1 🕩 Last      |
| *IR56 Report Element: 🛛 🔍                     | Salary / Wages                |                                    |                                        | + -                     |
|                                               |                               |                                    | <u>Customize   Find</u>   View All   🛗 | First 🚺 1-2 of 2 🕩 Last |
| <u>Element Name</u> <u>Begi</u>               | <u>n Date</u> <u>End Date</u> | <u>Adjustment</u><br><u>Amount</u> | Amount Currency                        | Amount                  |
| 1 BASSAL_FYTDA                                | <b>1</b>                      | <u><u></u></u>                     | 46666.66 HKD 🔍                         | 46666.66 + -            |
| 2 OT1.5_FYTDA                                 | Ē.                            |                                    | 605.77 HKD 🔍                           | 605.77 🛨 💻              |
|                                               |                               |                                    | Amount:                                | 47272.43                |
| Comments:                                     |                               |                                    |                                        |                         |
| Tax Amount paid by Employer:                  | 0.00                          | Begin Date:                        | End Date:                              | <b>Ξ1</b> ,             |
| Payments by Overseas Concern                  |                               |                                    |                                        |                         |
| Overseas Concern Identifier:                  | <u> </u>                      |                                    |                                        |                         |
| Amount Paid:<br>Enter -ve amount for Unknown: |                               |                                    |                                        |                         |

IR56 Monetary Details page

#### **Total Amount**

| <b>IR56 Report Element</b> and           | Display predetermined categories that appear in Inland Revenue reports.                                                                                                    |  |  |
|------------------------------------------|----------------------------------------------------------------------------------------------------|--|--|
| Element Name                             | Associate payroll accumulators (element names) that must be reported against an IR56 report element instead of rerunning payroll to populate the accumulators.                                                                                                    |  |  |
|                                          | Associate payroll accumulators with IR56 report elements on the Report Element Setup page.                                                                                                    |  |  |
| Begin Date and End Date                  | Display the dates during which the element and accumulator link are effective.                                                                                                    |  |  |
| Adjustment Amount /<br>Amount / Currency | The first instance of the Amount field displays the amount calculated by the data creation process in (HKD) and it initially appears identically in two other locations in the group box. The first field remains the same, regardless of any adjustments (element additions or subtractions) you make. Instead of modifying this generated amount, you enter additional adjustment rows which enable you to add or subtract any additional amounts (in any currency) not calculated during the initial data creation process. You can enter amounts to add or negate a value generated by the process for an accumulator associated |  |  |

|                                | with a report element. For example, if you have to subtract (USD) 300 from the initial amount because the employee has been temporarily employed by a different pay entity, enter – (minus) 300 in the Adjustment Amount field and select <i>USD</i> as the Currency in the new row. The amount in the Amount field at the bottom of the Total Amount group box automatically adjusts by subtracting the equivalent of (HKD) 300 and displaying the new total. Similary, if you want to add (USD) 300, enter 300 in the Adjustment Amount field. |  |  |
|--------------------------------|----------------------------------------------------------------------------------------------------|--|--|
|                                | The IR56 creation process supports multiple currency processing which<br>impacts the way year to date values are processed and stored in the IR56 result<br>table. In addition to entering manual adjustments, you can enter the currency<br>code in which you are paying the amount. The process calculates the value in<br>local (HKD) currency and displays the amount reported on the IR56 reports.                                                                                                    |  |  |
| Tax Amount paid by<br>Employer | Displays the amount of taxes paid by an employer for an employee.<br>This information is needed for IR56 reporting.                                                                                                    |  |  |

#### Payments by Overseas Concern

If the employee received an amount from an overseas concern, select the organisation that made the payment and enter the amount.

| Overseas Concern<br>Identifier                 | Select the code used to track the overseas concern. Define the overseas concern name and identifier on the Overseas Concern Details page. |
|------------------------------------------------|----------------------------------------------------------------------------------------------------|
| Amount Paid / Enter -ve<br>amount for Unknown: | Enter the amount paid by the overseas concern to the employee. If the amount is unknown, enter any negative amount $(-400)$ .             |

#### IR56E/F/G/M Specific Details

For each report type that you select, an additional group box appears, enabling you to enter details specific to the report.

Chapter 4, "Setting Up Inland Revenue Reports for Hong Kong," Linking Accumulators To Report Elements, page 21

Chapter 4, "Setting Up Inland Revenue Reports for Hong Kong," Setting Up Employee Departure Details, page 23

Chapter 4, "Setting Up Inland Revenue Reports for Hong Kong," Setting Up Principal Employers for Part-Time Employees, page 25

Chapter 4, "Setting Up Inland Revenue Reports for Hong Kong," Setting Up Employee Housing Quarters Details, page 25

Chapter 4, "Setting Up Inland Revenue Reports for Hong Kong," Setting Up Self-Employment Data, page 28

Chapter 4, "Setting Up Inland Revenue Reports for Hong Kong," Setting Up Overseas Concern Details, page 29

Chapter 4, "Setting Up Inland Revenue Reports for Hong Kong," Setting Up IR56B and IR56M Starting Sheet Numbers, page 29

Chapter 4, "Setting Up Inland Revenue Reports for Hong Kong," Setting Up Tax Reference Number Details, page 30

Chapter 4, "Setting Up Inland Revenue Reports for Hong Kong," Setting Up Exchange Rate Details, page 31

## Generating the IR56B Electronic File

PeopleSoft provides the ability to create a flat file that complies with Hong Kong Inland Revenue Department requirements for the submission of electronic files. The output is created by an Application Engine process using a file layout object that has the same structure as that of the electronic file expected by the IRD of Hong Kong.

The employees are selected from the GPHK\_IR56\_TBL table and records from GPHK\_IR56\_TBL, GPHK\_IR56\_QTR, and GPHK\_IR56\_DTL are retrieved and processed. During the process, personal information, spouse details, and identifications details are also retrieved and the file layout object GPHK\_IR56B is populated.

This section discusses how to create the IR56B electronic file.

## Page Used to Generate the IR56B Electronic File

| Page Name                        | Object Name     | Navigation                                                            | Usage                                                                                                    |
|----------------------------------|-----------------|-----------------------------------------------------------------------|----------------------------------------------------------------------------------------------------|
| IR56 Electronic File<br>Creation | GPHK_IR56_EFILE | Global Payroll, Year-End<br>Processing, Create IR56B<br>Elec File HKG | Create a flat file that<br>complies with Hong Kong<br>Inland Revenue Department<br>requirements for the<br>submission of electronic<br>files. |

#### Creating the IR56B Electronic File

Access the IR56 Electronic File Creation page.
| IR56 Electronic File Creation     |                                    |
|-----------------------------------|------------------------------------|
| Run Control ID: GN3               | Report Manager Process Monitor Run |
| *Tax Reference Number: (A)1234567 | Hong Kong Business Institute       |
| Creation Date: 11/12/2002         |                                    |

IR56 Electronic File Creation page

| Tax Reference Number | IR56 reports run by tax reference number, which has a major impact on<br>the way the system creates and stores IR56 data. For every employee<br>attached to the pay entity (sharing the tax reference number), the system<br>combines amounts for each year to date element by currency code and<br>stores them in the IR56 result tables. After the process is completed, you<br>can use the IR56 Monetary Details page to enter adjustments to reflect the<br>amount that should be reported on the IR56 documents. |
|----------------------|----------------------------------------------------------------------------------------------------|
| Tax Year             | Displays the period for which the report must be created. Hong Kong has set the tax period to be April 1 to March 31.                                                                                                    |
|                      | <b>Note.</b> Although the tax year is not required for the IR56G and IR56F reports, you must still enter it.                                                                                                    |
| Test Run             | Select this check box to create (but not send) the electronic file, so that you can view and check your data. When selected, employee records are not marked as sent and the supplementary status is not applicable.                                                                                                    |

#### See Also

Chapter 4, "Setting Up Inland Revenue Reports for Hong Kong," Linking Accumulators To Report Elements, page 21

Chapter 4, "Setting Up Inland Revenue Reports for Hong Kong," Setting Up Employee Departure Details, page 23

Chapter 4, "Setting Up Inland Revenue Reports for Hong Kong," Setting Up Principal Employers for Part-Time Employees, page 25

Chapter 4, "Setting Up Inland Revenue Reports for Hong Kong," Setting Up Employee Housing Quarters Details, page 25

Chapter 4, "Setting Up Inland Revenue Reports for Hong Kong," Setting Up Self-Employment Data, page 28

Chapter 4, "Setting Up Inland Revenue Reports for Hong Kong," Setting Up Overseas Concern Details, page 29

Chapter 4, "Setting Up Inland Revenue Reports for Hong Kong," Setting Up IR56B and IR56M Starting Sheet Numbers, page 29

Chapter 4, "Setting Up Inland Revenue Reports for Hong Kong," Setting Up Tax Reference Number Details, page 30

Chapter 4, "Setting Up Inland Revenue Reports for Hong Kong," Setting Up Exchange Rate Details, page 31

## **Running Inland Revenue Reports**

There are several statutory reports that you must generate to comply with Hong Kong legislative payroll requirements.

- The *IR56B* is an annual report generated for tax declaration purposes. A summary of the earnings / deductions for each employee is reported in a predetermined format. The information is also generated in a predetermined electronic file format and submitted electronically.
- The *IR56M* is a report of candidates, other than employees, who received remuneration at a period in time (for a given tax year) are about to cease employment in a given period of time. You must run the data creation process before running this report.
- The *IR56G* is a report on employees who are about to depart from Hong Kong. All tax liabilities are to be settled before the employee's departure.
- The *IR56F* is a report of employees who are about to cease employment in a given period of time. You must run the data creation process before running this report. You are not required to submit the report if a terminated employee is about to depart Hong Kong. Instead, you should submit an IR56G report.
- The *IR56E* is a report that lists employees who have joined the organisation in a given period of time. It must be sent within three months from the date of commencement of employment.

**Note.** As companies are split into multiple pay entities, the reports display the company name and not the pay entity name. For example, the company name could be Brentworth Holdings and incorporate the following pay entities—Brentworth Holdings Aeronauticals Ltd, Brentworth Holdings Catering Ltd and Brentworth Holdings Aviation Services. The IR56 report displays Brentworth Holdings as the reporting name.

## Pages used to Print Inland Revenue Reports

| Page Name    | Object Name        | Navigation                                                       | Usage                                                                                                    |
|--------------|--------------------|------------------------------------------------------------------|----------------------------------------------------------------------------------------------------|
| IR56B Report | GPHK_IR56B_RUNCTL  | Global Payroll, Year-End<br>Processing, IR56B Report<br>HKG      | Generate the IR56B<br>(GPHK0001) — Employer's<br>Return of Remuneration and<br>Pensions report.                         |
| IR56M Report | GPHK_IR5M_RUNCTL   | Global Payroll, Year-End<br>Processing, IR56M Report<br>HKG      | Generate the IR56M<br>(GPHK0002) —<br>Notification of remuneration<br>paid to persons other than an<br>employee report. |
| IR56E Report | GPHK_IR56E_RUNCTL  | Global Payroll, Authority<br>Correspondence, IR56E<br>Report HKG | Generate the IR56G<br>(GPHK0003) —<br>Notification by Employer of<br>an Employee about to Depart<br>Hong Kong report.   |
| IR56F Report | GPHK_IR56FG_RUNCTL | Global Payroll, Authority<br>Correspondence, IR56F<br>Report HKG | Generate the IR56F<br>(GPHK0004) —<br>Notification by Employer of<br>an Employee about to cease<br>employment report.   |
| IR56G Report | GPHK_IR56FG_RUNCTL | Global Payroll, Authority<br>Correspondence, IR56G<br>Report HKG | Generate the IR56E<br>(GPHK0005) —<br>Notification by Employer of<br>an Employee commencing<br>work report.             |

## CHAPTER 12

# **Reporting Payroll Data for Hong Kong**

This section provides an overview of payroll reports for Hong Kong and discusses the following reports and process:

- Setting up payroll report definitions.
- Payroll Register.
- Payroll Reconciliation.
- Pay Components.
- Payroll Messages.

## **Understanding Payroll Reports for Hong Kong**

The payroll reports for Hong Kong are reports based on the core PeopleSoft Global Payroll reports. They each report additional data or present data in a different way to meet Hong Kong reporting requirements.

#### See Also

Appendix A, "Appendix: PeopleSoft Global Payroll for Hong Kong Reports," page 149

## **Setting Up Payroll Report Definitions**

When you run the payroll register, reconciliation and pay components reports, you have the option to report earnings and deductions together or just accumulators or both. However, you might not want to always include all earnings and deductions or all accumulators.

You can, therefore set up report definitions that control what is included or excluded. When you run the report, you can select the report definition that will give you the results you want.

### Page Used to Set Up Payroll Report IDs

| Page Name                                        | Object Name        | Navigation                                                                                     | Usage                                                                                                    |
|--------------------------------------------------|--------------------|------------------------------------------------------------------------------------------------|----------------------------------------------------------------------------------------------------|
| Payroll "Rept (report)"<br>"Defns (definitions)" | GPHK_PAY_REPT_DEFN | Set Up HRMS, Product<br>Related, Global Payroll,<br>Reports, Payroll Reports<br>Definition HKG | Use this page to enter<br>earnings and deductions<br>elements that are to<br>be excluded, and the<br>accumulator elements<br>that are to be included<br>from all of the Hong<br>Kong payroll reports.<br>Two templates (tables),<br>one for the exclusion of<br>earnings/deductions, and the<br>other for the inclusion of<br>accumulators are provided.<br>For ease of data entry,<br>the page contains two<br>grids, one for each of these<br>templates. For each of<br>the templates, a Report<br>ID enables you to create<br>different templates to hold<br>the different combinations<br>of earnings/deductions<br>exclusion lists and<br>accumulators inclusions<br>lists, if necessary.<br>For example, you can<br>create a Payroll Report<br>ID that only contains<br>earnings/deductions to be<br>excluded and another Payroll<br>Report ID that contains both<br>the earnings/deductions<br>to be excluded and the<br>accumulators to be<br>included. Then when you<br>run the payroll reports, you<br>nominate the appropriate<br>Payroll Report ID on the run<br>control. |

## **Running Payroll Reports for Hong Kong**

In the "Pages Used" table following, the usage column details the differences and provides information on the run control.

## Pages Used to Run Payroll Reports for Hong Kong

| Page Name             | Object Name  | Navigation                                                                                     | Usage                                                                                                    |
|-----------------------|--------------|------------------------------------------------------------------------------------------------|----------------------------------------------------------------------------------------------------|
| Payroll Register      | GPHK_RC_PY11 | Global Payroll, Absence<br>and Payroll Processing,<br>Payroll Reports, Results<br>Register HKG | Create the report for a whole<br>calendar group, or a specific<br>pay entity in which case you<br>set from and to dates. For<br>pay entity you can specify a<br>summary report only. The<br>sort options are Department,<br>Location and Payee. You<br>can report earnings and<br>deductions or accumulators<br>or both (called "Sections").<br>And you can specify a payee<br>population of all (payees),<br>or selected pay groups or<br>selected payees.                                               |
| Reconciliation Report | GPHK_RC_PY12 | Global Payroll, Absence and<br>Payroll Processing, Payroll<br>Reports, Reconciliation<br>HKG   | Create the report for a whole<br>calendar group, or a specific<br>pay entity in which case<br>you set from and to dates.<br>For pay entity you can<br>specify a summary report<br>only. You can include YTD<br>values. The sort options are<br>department and location.<br>You can also specify whether<br>you want to report earnings<br>only, deductions only or both<br>earnings and deductions<br>(called "Sections"). And<br>you can specify a payee<br>population of all (payees)<br>or pay groups. |
| Pay Component         | GPHK_RC_PY13 | Global Payroll, Absence and<br>Payroll Processing, Payroll<br>Reports, Pay Components<br>HKG   | Create the report for a whole<br>calendar group, or a specific<br>pay entity in which case<br>you set from and to dates.<br>For pay entity you can<br>specify a summary report<br>only. The sort options are<br>department and location.<br>You can also specify whether<br>you want to report earnings<br>only, deductions only or both<br>earnings and deductions<br>(called "Sections"). And<br>you can specify the element<br>population of all (elements<br>in the section) or selected<br>elements. |

| Page Name        | Object Name  | Navigation                                                                          | Usage                                                                                                    |
|------------------|--------------|-------------------------------------------------------------------------------------|----------------------------------------------------------------------------------------------------|
| Payroll Messages | GPHK_RC_PY14 | Global Payroll, Absence and<br>Payroll Processing, Payroll<br>Reports, Messages HKG | List, by payee, any error or<br>warning messages that has<br>occurred during the pay run.<br>You only need to specify a<br>language and calendar group<br>for this report. |

#### See Also

Appendix A, "Appendix: PeopleSoft Global Payroll for Hong Kong Reports," page 149

## **CHAPTER 13**

# **Defining Absence Rules for Hong Kong**

This section provides overviews of absence rules for Hong Kong and discusses:

- Delivered absence primary elements.
- Calculating annual leave.
- Calculating absence entitlements on termination.
- Calculating sick leave.
- Calculating maternity leave.
- Calculating leave without pay (LWOP).
- Calculating other leave.

### **Understanding Absence Rules for Hong Kong**

PeopleSoft Global Payroll for Hong Kong delivers predefined rules for processing absence payments, such as annual leave, long service leave, sick leave, maternity leave, and jury leave. Rules are also delivered to calculate absence entitlements on termination, including rules for the payment of unused annual leave, 13th month payment, outstanding deduction recovery, severance, and long service.

PeopleSoft designed these rules in accordance with Hong Kong statutory requirements. You can modify many of these rules to reflect absence and termination policies that are specific to your organisation or to labor agreements with your employees.

To demonstrate how PeopleSoft Global Payroll can process typical absence requirements in Hong Kong, PeopleSoft provides 8 absence entitlement elements and 10 absence take elements. After the table of primary elements—the absence and take elements—we describe the interaction of each element with supporting elements.

**Note.** For the customary data discussed in this chapter, two categories of employees are identified: *Statutory* and *General*. Each category has its own customary data (absence entitlement, take rules, and accrual rules).

#### See Also

PeopleSoft 8.8 Global Payroll PeopleBook, "Absence Entry and Processing" PeopleSoft 8.8 Global Payroll PeopleBook, "Defining Absence Elements" PeopleSoft 8.8 Global Payroll PeopleBook, "Working With Absences"

### **Common Elements Used in This Chapter**

| Leave Without Pay<br>(LWOP)   | Unpaid absence type.                                                 |
|-------------------------------|----------------------------------------------------------------------|
| Maternity Leave (MLV)         | Paid confinement period.                                             |
| Sick Leave (SLV)              | Paid sick period.                                                    |
| Annual Leave (ALV)            | Paid absence type.                                                   |
| Other Leave (OLV)             | Paid or unpaid absence type subjected to organisation decision.      |
| Long Service Payment<br>(LSP) | Payment made when termination occurs after a long period of service. |
| General Employees             | Employees employed on a permanent basis.                             |
| Statutory Employees           | Employees employed on an hourly and contract basis.                  |

## **Understanding Delivered Absence Primary Elements**

Primary absence elements are absence entitlements—entitlement or pro rata—and absence takes. In the following tables, we cross-reference entitlements to takes and takes to entitlements in the description column. After the following tables, we discuss each element in detail.

This section discusses:

- Absence entitlements elements.
- Absence take elements.

## **Absence Entitlements Elements**

The following table lists the Absence Entitlement elements for Hong Kong.

| Name         | Description and Used By                                   |
|--------------|-----------------------------------------------------------|
| Annual Leave |                                                           |
| ALV GENL ENT | Genl (general) annual leave entitlement<br>ALV GENL TKE   |
| ALV STAT ENT | Stat (statutory) annual leave entitlement<br>ALV STAT TKE |
| Jury Leave   |                                                           |

| Name             | Description and Used By       |
|------------------|-------------------------------|
| OLV JURY ENT     | Jury entitlement              |
|                  | OLV JURY TKE                  |
| Compassion Leave |                               |
| OLV COMP ENT     | Compassion entitlement        |
|                  | OLV COMPASS TKE               |
| Marriage Leave   |                               |
| OLV MARR ENT     | Marriage entitlement          |
|                  | OLV MARRIAGE TKE              |
| Maternity Leave  |                               |
| MLV MAT ENT      | Maternity entitlement         |
|                  | MLV GENL TKE and MLV STAT TKE |
| No Paid Leave    |                               |
| NPL LWOP ENT     | No paid leave entitlement     |
|                  | NPL LWOP TKE                  |
| Sick Leave       |                               |
| SLV SICK ENT     | Sick leave entitlement        |
|                  | SLV GENL TKE and SLV STAT TKE |

#### See Also

PeopleSoft 8.8 Global Payroll PeopleBook, "Absence Entry and Processing" PeopleSoft 8.8 Global Payroll PeopleBook, "Defining Absence Elements" PeopleSoft 8.8 Global Payroll PeopleBook, "Working With Absences"

### **Absence Take Elements**

The following table lists the Absence Take elements for Hong Kong.

| Name              | Description and Take Uses |
|-------------------|---------------------------|
| Annual Leave      |                           |
| ALV GENL TKE      | Genl annual leave take    |
|                   | ALV GENL ENT              |
| ALV STAT TKE      | Stat annual leave take    |
|                   | ALV STAT ENT              |
| Jury Leave        |                           |
| OLV JURY TKE      | Jury take                 |
|                   | OLV JURY ENT              |
| Compassion Leave  |                           |
| OLV COMPASS TKE   | Compassion leave take     |
|                   | OLV COMP ENT              |
| Marriage Leave    |                           |
| OLV MARRIAGE TKE  | Marriage leave take       |
|                   | OLV MARR ENT              |
| Maternity Leave   |                           |
| MLV GENL TKE      | Genl maternity leave take |
|                   | MLV MAT ENT               |
| MLV STAT TKE      | Stat maternity leave take |
|                   | MLV MAT ENT               |
| Leave Without Pay |                           |
| NPL LWOP TKE      | Leave without paid take   |
|                   | NPL LWOP ENT              |
| Sick Leave        |                           |

| Name         | Description and Take Uses            |
|--------------|--------------------------------------|
| SLV GENL TKE | Genl sick leave take<br>SLV SICK ENT |
| SLV STAT TKE | Stat sick leave take<br>SLV SICK ENT |

**Note.** For Hong Kong, the unit for absence entitlement, take, and accrual is day. While half-day absence is allowed, a quarter day or the hours of absence are generally not accepted. All absence types except maternity leave can take half-day leave. The service date is used as the default base for the absence accrual process. The anniversary date for absence and termination is derived from the service date.

#### See Also

PeopleSoft 8.8 Global Payroll PeopleBook, "Absence Entry and Processing" PeopleSoft 8.8 Global Payroll PeopleBook, "Defining Absence Elements" PeopleSoft 8.8 Global Payroll PeopleBook, "Working With Absences"

## **Calculating Annual Leave**

An employee is entitled to annual leave after working 12 months for one employer, and then for each succeeding 12 month period. The following annual leave rules are delivered for general and statutory employees.

This section provides overviews and discusses how to calculate:

- Absence forfeiture.
- Leave accrual.
- Annual leave for general employees.
- Annual leave for statutory employees.

#### See Also

<u>Chapter 6, "Defining Earnings for Hong Kong," Calculating Annual Leave Instead</u> of Annual Leave Entitlement, page 55

### **Understanding Absence Forfeiture**

Annual leave can be carried forward to the next 24 months and compensation is not paid for forfeited annual leave. There is no limitation for statutory employees; the annual leave balance is always carried over to the next year. However, for general employees, the annual leave balance can be carried forward only to the next 24 months.

The accrual process for annual leave occurs once per month. Run this process before pay calculation. For general employees, prorated entitlement is added to the entitlement balance after the monthly accrual process is finished.

For example, an employee is hired on April 15 2001 and is entitled to 12 days of annual leave per year. The annual leave entitlement at the end of the first month is:

16 / 30  $\times$  12 / 12

If the entitlement increases after a set number of years of service, such as an additional one day, annual leave is awarded when finishing the first year of service. In this case, the employee in the anniversary period gains:

 $(14 / 30 \times 12 / 12)$  last years entitlement plus  $(16 / 30 \times 13 / 12)$  new entitlement (effective from the first anniversary day).

For statutory employees, absence accrual runs annually during the anniversary month. For example, if an employee is hired in January 2000, then the first annual absence accrual process is January 2001. After the first accrual, the employee earns seven days of entitlement.

### **Calculating Annual Leave for General Employees**

The annual leave entitlement ALV GENL ENT, using formula ALV FM GENL ENT, returns the monthly annual leave entitlement during the monthly accrual process. Use the annual leave in lieu earnings ANN LIEU to pay unused annual leave for termination or payment.

The ALV FM GENL ENT formula resolves as follows:

1. The annual leave entitlement value is retrieved from bracket ALV BR GENL ENT.

The yearly entitlement is deannualised whenever the entitlement has not been changed during the pay period. If the entitlement has been changed, the partial entitlements before and after the anniversary date are added and returned.

2. The current year's annual leave entitlement variable CM VR CUR ENT stores the current deannualised annual leave entitlement.

The previous year's annual leave entitlement variable CM VR PRV ENT stores the previous deannualised annual leave entitlement.

- 3. The duration CM DR YR OF SERV returns the employee's years of service (number of years between the service date SERVICE DT and the pay period end date PERIOD END DATE).
- 4. The formula ALV FM PREV ACCM returns the previous year's balance (system variable PREV VALUE ACCM) and is used in the accumulator initialize rule.
- 5. The annual leave balance accumulator ALV GENL ENT\_BAL is carried forward to the new annual leave accumulator.

Whenever the accumulator begins, the previous accumulator balance is brought to the current balance (new accumulator period).

6. The variables, CM VR ANNIV MTH (begin month) and CM VR ANNIV DY (begin day) specify the begin date of the accumulators.

All accumulator periods are year to date (YTD) and begin to accumulate from the employee's hire date.

7. The formula ALV FM GENL FORFEIT returns the forfeited units that are eventually reduced from the annual leave balance accumulator.

The formula ALV FM GENL ADJUST returns the forfeiture unit. This formula checks the current year's entitlement plus last year's entitlement and forms a forfeiture level. For example, an employee is entitled to 7 days in the first year, 8 days in the second, and 9 days in the third year. During the second year of service, the employee's annual leave balance cannot exceed 15 days, and it cannot exceed 17 days during the third year of service.

### **Calculating Annual Leave for Statutory Employees**

The accrual process runs once for every 12 month period from the employee's hire date. The annual leave entitlement ALV STAT ENT, using formula ALV FM STAT ENT, returns the annual leave entitlement for statutory employees, only when their anniversary dates occur in the current pay period. The formula also returns annual leave entitlement from the employee's last anniversary date to the termination date only when the employee is terminated in the current pay period.

The ALV FM STAT ENT formula resolves as follows:

- 1. The annual leave entitlement value is retrieved from bracket ALV BR STAT ENT.
- 2. The current year's annual leave entitlement variable CM VR CUR ENT stores the current deannualised annual leave entitlement.

The previous year's annual leave entitlement variable CM VR PRV ENT stores the previous deannualised annual leave entitlement.

- 3. The duration CM DR YR OF SERV returns the years of service (number of years between the service date SERVICE DT and the pay period end date PERIOD END DATE).
- 4. The formula ALV FM PREV ACCM returns the previous year's balance (system variable PREV VALUE ACCM) and is used in the accumulator initialize rule.
- 5. The annual leave balance accumulator ALV STAT ENT\_BAL is carried forward to the new annual leave accumulator.

Whenever the accumulator begins, the previous accumulator balance is brought to the current balance (new accumulator period).

- 6. The formula ALV FM STAT FORFEIT returns the forfeited units that are eventually reduced from the annual leave balance accumulator.
- 7. The generation control ALV GC ANNIV MTH controls the entitlement by resolving only when the employee's anniversary month equals the pay period month.
- 8. The formula ALV FM ANNIV MTH resolves when GP PRD END DATE MO (variable that stores the *mm* part of the pay period end date) equals CM VR ANNIVMTH (variable that stores the payee's *mm* part of the hire date) and the employee is not hired in the current pay period.
- 9. The variables CM VR ANNIV MTH and CM VR ANNIV DT specify the accumulator's begin date. All accumulator periods are YTD and begin to accumulate from the employee's hire date.

## **Calculating Absence Entitlements on Termination**

PeopleSoft delivers a set of predefined rules for processing absences due to termination. PeopleSoft designed these rules in accordance with Hong Kong statutory requirements.

This section discusses how to:

- Calculate unused annual leave.
- Calculate 13th month payment.
- Calculate severance and LSP.
- Pay outstanding deduction recovery upon termination.

**Note.** The system element TERMINATION DT in the employment record is populated when you select an action reason of either *Retirement* or *Termination* on the Job page. They are both considered termination. Action *Termination* with a reason of *Redundancy* or *Layoff* is considered job redundancy. If the employee is terminated with one these reasons and has worked more than two years, then the employee is entitled to severance payment.

#### See Also

Chapter 6, "Defining Earnings for Hong Kong," Calculating Absence and Termination Earnings, page 55

### **Calculating Unused Annual Leave**

When general and statutory employees are terminated after three months of continuous service, they are entitled to a payment for their prorated unused annual leave. The earnings element ANN LIEU is the payment in lieu of annual leave entitlement. The calculation of the unused annual leave amount is Unit × Rate:

- Unit: Formula TER FM ALV BAL (unused annual leave balance in days).
- Rate: Formula CM FM DAILY RATE (average daily rate).

(Average Daily Rate) = (Average Monthly Earnings) / 30

**Note.** The constant *30* represents the number of days in a month and is also used in February (28 or 29 days) or March (31 days).

The TER FM ALV BAL and CM FM DAILY RATE formulas resolves as follows:

1. The system checks the service date system element TER DATE to determine whether the terminated payee is eligible to a payment instead of unused annual leave.

The date CM DT PROBATION is three months after the service date.

- 2. The actual annual leave balance for termination calculation is returned by formula TER FM ALV BAL, using ALV GENL ENT\_BAL for general employees and ALV STAT ENT\_BAL + current year (up to the termination date) balance.
- 3. The value is returned to the earnings element ANN LIEU and is then multiplied by the average daily rate calculated by CM FM DAILY RATE.

Use ANN LIEU to pay employees when they accept payments from their employer to offset part of the annual leave. This is a positive input and the unit of ANN LIEU is overridden by the number of adjusted days from the annual leave balance. ANN LIEU is a taxable earnings element. Therefore, it contributes to the annual taxable accumulator.

**Note.** An employee can have a negative annual leave balance when processing unused leave during the termination process. The outstanding balance should be converted to monetary value and paid back to the employer. The calculation of the outstanding annual leave is the same as the unused annual leave.

#### See Also

Chapter 6, "Defining Earnings for Hong Kong," Calculating Annual Leave Instead of Annual Leave Entitlement, page 55

### **Calculating 13th Month Payment**

Regular 13th month payment is an additional payment of basic salary (normally 100 percent of regular) paid to employees a few days before the Chinese New Year. If the employee is eligible for 13th month pay and is terminated, then prorated payment is paid even if the employee was hired on or after the cut-off date (assuming that the employee has completed the probation period of three months of service). Some organisations set the cut-off period to stop current yearly 13th month pay if the employee was hired on or after the previous year's cut-off date.

To pay 13th month payments, use the TER 13TH PAY earnings element attached to the TER SE MAIN section. The 13th month payment is calculated as Base  $\times$  Percent:

- Base: Formula TER FM 13TH PAY
- Percent: 100

The TER FM 13TH PAY formula resolves as follows:

- 1. If the employee is hired and terminated in the same year, (when variable CM VR SERV YR equals variable OE VR CAL YEAR), or if the employee is hired on or after the previous year's cut-off date and terminated in the current year (when the SERVICE DT is on or after the variable OE VR CUT OFF DT), then the following specific elements are included in the calculation:
  - A: Duration from hire date to termination date (using duration TER DR DY IN SERV).
  - B: Calendar days in termination year—either 365 or 366 (using duration OE DR DAYS IN YR).
  - C: Basic salary as of termination date (using MONTHLY RT).
- 2. The prorated 13th month pay is calculated as A / B  $\times$  C.
- 3. If the employee is hired before the previous year's cut-off date and is terminated in the current year, the following additional element is incorporated into the preceding calculation:

*D:* Duration from January 1 of the termination year to the employee's termination date (using duration TER DR DY LAST YR).

4. The prorated 13th month pay is calculated as D / B  $\times$  C.

The duration TER DR MTH IN SERV determines the total number of service months between the employee's hire date and termination date. If this is fewer than three months, no payment is made. The date OE DT CAL YEAR extracts the current calendar year. The service date must be on or after the 13th month pay cut-off date OE VR CUT OFF DT.

#### See Also

Chapter 6, "Defining Earnings for Hong Kong," Calculating 13th Month Pay, page 53

Chapter 6, "Defining Earnings for Hong Kong," Calculating 13th Month Payment on Termination, page 57

### **Calculating Severance and Long Service Leave Payments**

An employer should pay severance payment when an employee who has been employed under a continuous contract for not less than 24 months is dismissed by reason of redundancy. Customary data with the following rules pays severance payments when:

- The employee has worked for the company for more than 24 months.
- The termination action is redundancy (terminated with benefit).

The calculation rule for both severance and long service payments is the same. Employees can receive only severance payment or long service payment, but not both. An employer should pay long service payment to an employee who is employed not less than five years under a continuous contract, and who:

- Is not dismissed due to serious misconduct.
- Dies.
- Resigns due to ill health.
- Retires early or at age 65 or above.

The formula TER FM LSP PAYMT (severance and LSP amount) returns the severance payment or long service payment, depending on the employee's year of service and the termination action reason.

The TER FM LSP PAYMT formula resolves as follows:

1. The years of service and maximum claim amount for the terminated employee are retrieved from bracket TER BR LSP ENT.

The formula TER FM LSP PERIOD is used as the search key for the bracket.

2. The variable TER VR MAX LSP stores the maximum claimable LSP amounts that are stored in the bracket TER BR LSP ENT.

The variable TER VR LSP CEILING stores the maximum ceiling of average wages (currently (HKD) 15000).

3. The duration CM DR MTH OF SERV returns the number of months between the service date SERVICE DT and the pay period end date GP PRD END DT plus one.

The duration CM YR OF SERV NDEC returns the years of service with no decimals.

- 4. The variable OE VR ROLL UNIT is needed before it calls the formula OE FM ROLL AVG.
- 5. The formula OE FM ROLL AVG obtains the employee's average earnings and calculates the employee's payment using the following formula:

LSP = (Average Earnings  $\times 2/3$ )  $\times$  (Reckonable Years of Service)

The factor 2/3 is a constant factor defined by the Hong Kong Labor Department. The formula first checks the monthly average earnings and multiplies it by 2/3 (0.67). The result cannot be greater than the maximum ceiling of (HKD) 15000, which is also defined by the Labor Department. The total is then multiplied by the employee's reckonable years of service stored in the bracket TER BR LSP ENT. If it exceeds (HKD) 15000, then (HKD) 15000 is returned and multiplied by the employee's reckonable years of service.

#### See Also

Chapter 6, "Defining Earnings for Hong Kong," Calculating Severance and Long Service Payments, page 56

## Paying Outstanding Deduction Recovery Upon Termination

The earnings element CASHADV is a cash advance that is paid in advance to an employee. The total amount of the advance must then be paid back to the organisation in several installments. The outstanding cash advance balance is stored in the goal amount (balance) accumulator. When the termination occurs, the system checks the goal amount accumulator and resolves the whole goal amount during the last pay period.

The CASHADVR recovery deduction is always 20 percent of the CASHADV, and the recovery ceases to resolve when the cash advance goal balance accumulator CM AC GOAL BAL equals zero.

When the employee is terminated, the whole cash advance goal balance should be recovered in the last pay period, so the deduction amount of the CASHADVR is overridden by the cash advance goal balance accumulator. A negative net balance is allowed when the net amount is not enough to recover the whole goal balance.

#### See Also

Chapter 6, "Defining Earnings for Hong Kong," Calculating Cash Advance, page 54

Chapter 7, "Defining Deductions for Hong Kong," Calculating Cash Advance Recovery, page 67

## **Calculating Sick Leave**

One sick leave entitlement SLV SICK ENT (formula SLV FM ENT) for both general and statutory employees is delivered as customary data. The sick leave balance is always carried over to the next period, but the balance cannot exceed 120 days.

#### **Statutory Employees**

The employer should pay statutory employees sickness allowance if the employee takes sick leave of no less than four consecutive days. Only 80 percent of the employee's daily wage is paid. Uncertified sick leave or zero balance sick entitlement is considered LWOP. To pay sick leave for statutory employees, also use the DY WAGE 80 earnings element and take SLV STAT TKE.

#### **General Employees**

Employees can take half or more days of paid sickness only when they have enough balance. For an approved sickness, they receive 100 percent of their normal daily wages. Uncertified sick leave or zero balance sick entitlement is considered LWOP. To pay sick leave for general employees, also use the take SLV GENL TKE.

This section discusses how to calculate sick leave payments.

### **Calculating Sick Leave Payments**

The formula SLV FM ENT returns sick leave entitlement if the employee is not terminated during the pay period. When the employee is terminated during the pay period, the formula returns either zero or the SLV BR ENT bracket value, which eventually returns the monthly sick entitlement (two or four days) to the terminated employee.

The SLV FM ENT formula resolves as follows:

1. The bracket SLV BR ENT stores the monthly sick entitlement.

The system checks the bracket and attempts to resolve the sick entitlement. The prorated entitlement is not returned, but the lower is returned from the bracket. For example, 1.9 months of service returns 2 from the bracket. Sick leave accrual is run on each pay period and during the accrual process.

2. The adjustment formula SLV FM ADJUST adjusts the exceeded sick leave balance when it reaches 120 days.

It evaluates the system element ABS END ENTL BAL if it is greater than 120, then returns the exceeded unit to offset the sick leave balance.

- 3. The formula SLV FM PREV ACCM returns the system element PREV VALUE ACCM, which stores the value of the old accumulator. This formula is used in the accumulator initialization to bring the old balance to the new accumulator.
- 4. The formula SLV FM ENT returns sick leave entitlement if the employee is not terminated during the pay period.

When termination occurs during the pay period, the formula returns either zero or the SLV BR ENT bracket value, which eventually returns the monthly sick entitlement (two or four days) to the terminated employee.

5. The absence day formula CM FM TKE UNIT evaluates each day of the absence event.

The required entitlement units (either 1 or 1/2) of each absence date are returned and compared with the beginning entitlement balance to calculate the paid and unpaid units. If PARTIAL HOURS is greater than half of SCHED HRS, it is treated as a one-day leave of absence.

6. For statutory employees, take SLV STAT TKE generates earnings element DY WAGE 80 for every paid sick leave, which calculates 80 percent of the employee's average earnings.

The earnings element uses formula CM FM DAILY WAGE to return the employee's daily wage, which is calculated by the formula OE FM ROLL AVG.

## **Calculating Maternity Leave**

The following rules are delivered as customary data for maternity leave:

- Employees are eligible if they worked no less than 40 weeks.
- A maximum of 10 weeks of paid maternity leave is granted, if eligible.

Alternative holiday is not granted if statutory or public holidays occur during the maternity period.

- Statutory employees receive 80 percent of average earnings, and general employees receive 100 percent of basic salary.
- Employees cannot take a half-day of maternity leave.

This section discusses how to calculate maternity leave.

### **Calculating Maternity Leave**

The maternity leave entitlement MLV MAT ENT is delivered for all employees and is granted when the leave occurs (per absence). The PAID maternity period is 70 days from the maternity commencement date. Absence periods longer than 70 days are considered LWOP.

The maternity leave calculation resolves as follows, using the MLV FM MAT ENT and MLV FM RESOLVE ENT formulas:

1. The date MLV DT ELIG (maternity eligible date), in conjunction with the ABSENCE DATE, specifies the date that must be reached before the maternity absence can be paid.

The date is 40 weeks after the hire date (service date SERVICE DT). If the date of the absence is earlier than the maternity eligible date, no payment is made.

- 2. The formula MLV FM MAT ENT returns *l* if the employee has reached the maternity eligible date.
- 3. The conditional resolution formula MLV FM RESOLVE ENT resolves if the absence date is fewer than 70 days and does not resolve to use the existing entitlement balance.

The formula returns one SCHED HRS entitlement for each absence date.

Because there is always no entitlement balance for maternity, the required entitlement units of maternity leave longer than 70 days are considered LWOP.

- 4. The formula MLV FM RESOLVE ENT uses duration MLV DR MAT to determine the duration in days between the absence begin date and absence date. It determines if the maternity absence date is paid or unpaid.
- 5. The take MLV STAT TKE generates earnings element DY WAGE 80 for statutory employees, which calculates 80 percent of the employee's average earnings.

The earnings element uses formula CM FM DAILY WAGE to return the employee's daily wage, which is calculated by the formula OE FM ROLL AVG. For general employees, MLV GENL TKE, no positive input is generated because the employees are paid 100 percent of basic salary.

6. The absence day formula CM FM TKE UNIT evaluates each day of the absence event.

The required entitlement units (either 1 or 1/2) of each absence date are returned and compared with the beginning entitlement balance to calculate the paid and unpaid units. If PARTIAL HOURS is greater than half of SCHED HRS, it is treated as a one-day leave of absence.

## **Calculating Leave Without Pay**

There are no entitlement and accruals associated with LWOP. The following rules are delivered:

- LWOP can be taken from the employee's hire date.
- One daily rate (Annual Basic Salary / 365) is deducted from monthly pay for every single LWOP taken during the pay period.

**Note.** The LWOP2 earnings element is used for leave without pay for hourly rates (for weekly employees— as it uses an hourly rate).

• A half-day can be taken.

#### **Statutory Employees**

Annual leave cannot be taken if the employee has not earned it. When the accrual balance for annual leave is not enough to cover the whole duration of annual leave, the difference is considered LWOP.

#### **General Employees**

Annual leave can be taken if the employee has not earned it.

#### See Also

Chapter 6, "Defining Earnings for Hong Kong," Calculating Leave Without Pay (LWOP), page 56

Chapter 6, "Defining Earnings for Hong Kong," Calculating Leave Without Pay (LWOP2), page 56

### **Calculating Leave Without Pay**

The NPL LWOP ENT (no paid leave entitlement) is delivered for both general and statutory employees. LWOP can be taken anytime during the servicing period. One daily basic rate is deducted from the employee's salary for every single day of LWOP. The value of one daily basic rate equals the annual salary divided by 365 (even in a leap year).

The LWOP calculation is Unit  $\times$  Rate (daily):

- Unit: Payee lvl (payee level).
- Rate: Daily RT (daily rate).
- Percent: 80.

LWOP pay is calculated as follows:

1. The system element DAY COUNT UPD notifies the system to generate earnings for the UNPAID unit only.

The total amount is subtracted from the employee's basic salary when the employee takes the LWOP (per absence). A zero entitlement is granted when the LWOP occurs.

- 2. The take NPL LWOP TKE uses the day formula CM FM TKE UNIT to determine if the absence date requires entitlement.
- 3. The earnings element LWOP is generated for each day of LWOP using the conditional resolution formula CM FM RESOLVE ENT.

This returns one SCHED HRS entitlement for each absence date.

### **Calculating Other Leave**

Three types of other leave are delivered as customary data for Hong Kong:

- Jury
- Compassion
- Marriage

This section discusses how to calculate other leave.

Note. Examination leave and study leave are considered LWOP.

## **Calculating Other Leave**

There are no entitlements for other leave types and no accruals are associated with them. Employees are paid when the absences occur. Although jury, compassion, and marriage leave have similar entitlement and take setup, marriage leave requires completion of an eligibility period of three months. To handle this, a date CM DT PROBATION is defined, which is three months after the service date. The formula OLV FM MARR ENT resolves if the employee has finished the probationary period and returns zero if the employee is under probation.

Other leave is calculated as follows:

1. The variables CM VR ANNIV MTH and CM VR ANNIV DT notify the system when the accumulators should start to accumulate.

During the initialization session, the payee's hire date is retrieved and the *ddmm* part of the date is extracted and assigned to these variables.

- 2. The date element CM DT HIRE stores the payee's hire date, then passes the *mm* part of the date to CM VR ANNIV MTH and the *dd* part of the date to CM VR ANNIV DT during the absence initialization.
- 3. A day formula CM FM TKE UNIT determines each absence date from the absence event (if it is a rest day or a working day).

The formula returns zero for rest days and returns one or half-day if the absence date is a working day.

4. The system uses a conditional resolution formula CM FM RESOLVE ENT, which resolves if it is a working day and doesn't resolve if it is a rest day.

No further conditions are required before the entitlement is resolved for all other leave types.

5. Although the entitlement setup for all other leave types is identical, each leave type has its own set of accumulators.

The entitlement formulas OLV FM ENT or OLV FM MARR ENT pay one or half-days of entitlement, which are then resolved whenever the absence occurs. All accumulator periods are YTD accumulators and begin to accumulate from the employee's hire date.

6. The takes for each of the other leave types use the day formula CM FM TKE UNIT to determine whether the absence date requires entitlement.

Only the date CM DT PROBATION is used to specify the eligibility date for marriage leave.

## **APPENDIX A**

# Appendix: PeopleSoft Global Payroll for Hong Kong Reports

The tables in this appendix list the PeopleSoft Global Payroll for Hong Kong reports sorted alphanumerically by report ID. There is additional information about some report run control pages within the chapter for particular features.

**Note.** For samples of these reports, see the PDF files published on CD-ROM with your documentation. You can print all of the reports in the Hong Kong official language: Traditional Chinese.

## PeopleSoft Global Payroll for Hong Kong Reports: A to Z

This section provides detailed information on individual reports.

### **Payroll and Absence Reports**

| Report ID and Report               | Description                                                                                                    | Navigation                                                                                     | Run Control Page |
|------------------------------------|----------------------------------------------------------------------------------------------------|------------------------------------------------------------------------------------------------|------------------|
| Name                               |                                                                                                    |                                                                                                |                  |
| GPHKPY11<br>Payroll Register       | Lists a summary of all<br>earnings, deductions, and<br>net pay for the period for<br>each payee. Lists the payroll<br>results by pay entity and<br>reports across multiple pay<br>periods.                                                   | Global Payroll, Absence<br>and Payroll Processing,<br>Payroll Reports, Results<br>Register HKG | GPHK_RC_PY11     |
| GPHKPY12<br>Reconciliation         | Assists you in the<br>reconciliation process.<br>Contains a summary of all<br>earnings and deductions paid<br>in the pay period and year to<br>date (YTD) values.                                                                            | Global Payroll, Absence and<br>Payroll Processing, Payroll<br>Reports, Reconciliation<br>HKG   | GPHK_RC_PY12     |
| GPHKPY13<br>Pay Component Register | Lists all of the amounts taken<br>from the employee's pay<br>by element code. Provides<br>the option to report by pay<br>component separately<br>(such as earnings only)<br>or on specific elements<br>in a component (such as<br>overtime). | Global Payroll, Absence and<br>Payroll Processing, Payroll<br>Reports, Pay Components<br>HKG   | GPHK_RC_PY13     |

| Report ID and Report<br>Name | Description                                                                                                    | Navigation                                                                          | Run Control Page |
|------------------------------|----------------------------------------------------------------------------------------------------|-------------------------------------------------------------------------------------|------------------|
| GPHKPY14<br>Payee Message    | Details the contents of the<br>message table. Lists errors<br>or warning messages that<br>occurred during the pay run,<br>grouped by employee. | Global Payroll, Absence and<br>Payroll Processing, Payroll<br>Reports, Messages HKG | GPHK_RC_PY14     |

### **Mandatory Provident Fund Reports**

| Report ID and Report                 | Description                                                                                                    | Navigation                                                                   | Run Control Page |
|--------------------------------------|----------------------------------------------------------------------------------------------------|------------------------------------------------------------------------------|------------------|
| Name                                 |                                                                                                    |                                                                              |                  |
| GPHKEE01<br>New/Terminated           | Enables you to report on new<br>and terminated employees.<br>The report is not specific to<br>MPF and has the general<br>purpose of reporting new<br>and terminated employees.<br>Depending on the report type<br>you select, the program will<br>generate either a new or<br>terminated employee report. | Global Payroll, Authority<br>Correspondence, New –<br>Terminated Rpt HKG     | GPHK_EE01_RC     |
| GPHKMPF1<br>MPF Remittance Statement | Enables you to report on<br>mandatory and voluntary<br>MPF contributions that were<br>deducted for the contribution<br>period for the MPF provider.<br>Used to inform the trustee<br>of the amount of MPF<br>contributions paid for<br>relevant employees.                                                | Global Payroll, Authority<br>Correspondence, MPF<br>Remittance Statement HKG | GPHK_MPF1_RC     |

## **Recipient Payment Reports**

| Report ID and Report          | Description                                                                                                    | Navigation                                                             | Run Control Page |
|-------------------------------|----------------------------------------------------------------------------------------------------|------------------------------------------------------------------------|------------------|
| Name                          |                                                                                                    |                                                                        |                  |
| GPHKEFT1<br>Net Payment       | Contains information on<br>amounts transferred to<br>employee accounts. Lists<br>the same details that are<br>written to the electronic file<br>(generated for net payments).            | Global Payroll, Payment<br>Processing, Net Payment<br>Report HKG       | GPHK_NPY_RUNCTL  |
| GPHKEFT2<br>Recipient Payment | Contains details of amounts<br>collected from employees on<br>behalf of a recipient. Lists<br>the same details that are<br>written to the electronic file<br>(generated for recipients). | Global Payroll, Payment<br>Processing, Recipient<br>Payment Report HKG | GPHK_RCP_RUNCTL  |

### **Inland Revenue - Legislative Reports**

| Report ID and Report                                                                             | Description                                                                                                    | Navigation                                                       | Run Control Page   |
|--------------------------------------------------------------------------------------------------|----------------------------------------------------------------------------------------------------|------------------------------------------------------------------|--------------------|
| Name                                                                                             |                                                                                                    |                                                                  |                    |
| GPHKIRR1 - IR56B<br>Employer's Return of<br>Remuneration and Pensions                            | Provides an annual report<br>generated for tax declaration<br>purposes. It includes a<br>summary of the earnings<br>and deductions for each<br>employee, reported in a<br>predetermined format. The<br>information is also generated<br>in a predetermined electronic<br>file format and submitted<br>electronically.    | Global Payroll, Year-End<br>Processing, IR56B Report<br>HKG      | GPHK_IR56B_RUNCTL  |
| GPHKIRR2 - IR56M<br>Notification of<br>Remuneration Paid to<br>Persons Other Than an<br>Employee | Reports on candidates other<br>than employees who received<br>remuneration during a<br>period for a given tax year<br>and are about to cease<br>employment. You must run<br>the data creation process<br>before running this report.                                                                                     | Global Payroll, Year-End<br>Processing, IR56M Report<br>HKG      | GPHK_IR5M_RUNCTL   |
| GPHKIRR5 - IR56E<br>Notification by Employer of<br>an Employee Commencing<br>Work                | Lists employees who joined<br>the organisation during a<br>period. It must be sent<br>within three months of the<br>date on which employment<br>commenced.                                                                                                    | Global Payroll, Authority<br>Correspondence, IR56E<br>Report HKG | GPHK_IR56E_RUNCTL  |
| GPHKIRR4 - IR56F<br>Notification by Employer<br>of an Employee About to<br>Cease Employment      | Reports on employees<br>who are about to cease<br>employment during a<br>period. You must run the<br>data creation process before<br>running this report. You are<br>not required to submit<br>the report if a terminated<br>employee is about to depart<br>Hong Kong. Instead, you<br>should submit an IR56G<br>report. | Global Payroll, Authority<br>Correspondence, IR56F<br>Report HKG | GPHK_IR56FG_RUNCTL |
| GPHKIRR3 - IR56G<br>Notification by Employer<br>of an Employee About to<br>Depart Hong Kong      | Reports on employees<br>who are about to depart<br>from Hong Kong. All tax<br>liabilities are to be settled<br>before the employee's<br>departure.                                                                                                    | Global Payroll, Authority<br>Correspondence, IR56G<br>Report HKG | GPHK_IR56FG_RUNCTL |

## **Additional Report**

| Report ID and Report<br>Name  | Description                                                                                                    | Navigation                                             | Run Control Page |
|-------------------------------|----------------------------------------------------------------------------------------------------|--------------------------------------------------------|------------------|
| GPHKPSO1<br>Hong Kong Payslip | Lists payee details of period<br>earnings, taxes and other<br>deductions, leave balances,<br>and payment distributions. | Global Payroll, Payslips,<br>Create/Print Payslips HKG | GPHK_RUNCTL_PSLP |

# **Glossary of PeopleSoft Terms**

| absence entitlement | This element defines rules for granting paid time off for valid absences, such as sick time, vacation, and maternity leave. An absence entitlement element defines the entitlement amount, frequency, and entitlement period.                                                                                                    |
|---------------------|----------------------------------------------------------------------------------------------------|
| absence take        | This element defines the conditions that must be met before a payee is entitled to take paid time off.                                                                                                    |
| account             | You use an account code to record and summarize financial transactions as<br>expenditures, revenues, assets, or liabilities balances. The use of this delivered<br>PeopleSoft ChartField is typically defined when you implement PeopleSoft General<br>Ledger.                                                                                                    |
| accounting class    | In PeopleSoft Enterprise Performance Management, the accounting class defines how<br>a resource is treated for generally accepted accounting practices. The Inventory<br>class indicates whether a resource becomes part of a balance sheet account, such as<br>inventory or fixed assets, while the Non-inventory class indicates that the resource is<br>treated as an expense of the period during which it occurs.                                                                     |
| accounting date     | The accounting date indicates when a transaction is recognized, as opposed to the date<br>the transaction actually occurred. The accounting date and transaction date can be the<br>same. The accounting date determines the period in the general ledger to which the<br>transaction is to be posted. You can only select an accounting date that falls within an<br>open period in the ledger to which you are posting. The accounting date for an item<br>is normally the invoice date. |
| accounting entry    | A set of related debits and credits. An accounting entry is made up of multiple accounting lines. In most PeopleSoft applications, accounting entries are always balanced (debits equal credits). Accounting entries are created to record accruals, payments, payment cancellations, manual closures, project activities in the general ledger, and so forth, depending on the application.                                                                                               |
| accounting split    | The accounting split method indicates how expenses are allocated or divided among one or more sets of accounting ChartFields.                                                                                                    |
| accumulator         | You use an accumulator to store cumulative values of defined items as they are<br>processed. You can accumulate a single value over time or multiple values over<br>time. For example, an accumulator could consist of all voluntary deductions, or all<br>company deductions, enabling you to accumulate amounts. It allows total flexibility<br>for time periods and values accumulated.                                                                                                 |
| action reason       | The reason an employee's job or employment information is updated. The action<br>reason is entered in two parts: a personnel action, such as a promotion, termination,<br>or change from one pay group to anotherand a reason for that action. Action reasons<br>are used by PeopleSoft Human Resources, PeopleSoft Benefits Administration,<br>PeopleSoft Stock Administration, and the COBRA Administration feature of the<br>Base Benefits business process.                            |
| activity            | In PeopleSoft Enterprise Learning Management, an instance of a catalog item delivery methodit may also be called a class. The activity defines such things as meeting times and locations, instructors, reserved equipment and materials, and detailed costs that are associated with the offering, enrollment limits and deadlines, and waitlisting capacities.                                                                                                    |
| allocation rule     | In PeopleSoft Enterprise Incentive Management, an expression within compensation<br>plans that enables the system to assign transactions to nodes and participants. During<br>transaction allocation, the allocation engine traverses the compensation structure                                                                                                    |

|                        | from the current node to the root node, checking each node for plans that contain allocation rules.                                                                                                    |
|------------------------|----------------------------------------------------------------------------------------------------|
| alternate account      | A feature in PeopleSoft General Ledger that enables you to create a statutory chart of accounts and enter statutory account transactions at the detail transaction level, as required for recording and reporting by some national governments.                                                                                                    |
| application agent      | An application agent is an online agent that is loaded into memory with a PeopleSoft page. It detects when a business rule has been triggered and determines the appropriate action.                                                                                                    |
| asset class            | An asset group used for reporting purposes. It can be used in conjunction with the asset category to refine asset classification.                                                                                                    |
| attachment             | In PeopleSoft Enterprise Learning Management, nonsystem-defined electronic material that supplements a learning resource, such as an equipment items user handbook or the site map of a large facility.                                                                                                    |
| background process     | In PeopleSoft, background processes are executed through process-specific COBOL programs and run outside the Windows environment.                                                                                                    |
| benchmark job          | In PeopleSoft Workforce Analytics, a benchmark job is a job code for which there is corresponding salary survey data from published, third-party sources.                                                                                                    |
| branch                 | A tree node that rolls up to nodes above it in the hierarchy, as defined in PeopleSoft Tree Manager.                                                                                                    |
| budgetary account only | An account used by the system only and not by users; this type of account does<br>not accept transactions. You can only budget with this account. Formerly called<br>system-maintained account.                                                                                                    |
| budget check           | In commitment control, the processing of source transactions against control budget ledgers, to see if they pass, fail, or pass with a warning.                                                                                                    |
| budget control         | In commitment control, budget control ensures that commitments and expenditures<br>don't exceed budgets. It enables you to track transactions against corresponding<br>budgets and terminate a document's cycle if the defined budget conditions are not met.<br>For example, you can prevent a purchase order from being dispatched to a vendor if<br>there are insufficient funds in the related budget to support it. |
| budget period          | The interval of time (such as 12 months or 4 quarters) into which a period is divided for budgetary and reporting purposes. The ChartField allows maximum flexibility to define operational accounting time periods without restriction to only one calendar.                                                                                                    |
| business event         | In PeopleSoft Sales Incentive Management, an original business transaction or activity that may justify the creation of a PeopleSoft Enterprise Incentive Management event (a sale, for example).                                                                                                    |
| catalog item           | In PeopleSoft Enterprise Learning Management, a specific topic that a learner can<br>study and have tracked. For example, Introduction to Microsoft Word. A catalog item<br>contains general information about the topic and includes a course code, description,<br>categorization, keywords, and delivery methods.                                                                                                    |
| category               | In PeopleSoft Enterprise Learning Management, a way to classify catalog items so that users can easily browse and search relevant entries in the learning catalog. Categories can be hierarchical.                                                                                                    |
| ChartField             | A field that stores a chart of accounts, resources, and so on, depending on the<br>PeopleSoft application. ChartField values represent individual account numbers,<br>department codes, and so forth.                                                                                                    |
| ChartField balancing   | You can require specific ChartFields to match up (balance) on the debit and the credit side of a transaction.                                                                                                    |

| ChartField combination edit        | The process of editing journal lines for valid ChartField combinations based on user-defined rules.                                                                                                    |
|------------------------------------|----------------------------------------------------------------------------------------------------|
| ChartKey                           | One or more fields that uniquely identify each row in a table. Some tables contain only one field as the key, while others require a combination.                                                                                                    |
| child                              | In PeopleSoft Tree Manager trees, a child is a node or detail on a tree linked to<br>another, higher-level node (referred to as the parent). Child nodes can be rolled up<br>into the parent. A node can be a child and a parent at the same time depending on its<br>location within the tree.                                                                                                    |
| Class ChartField                   | A ChartField value that identifies a unique appropriation budget key when you combine it with a fund, department ID, and program code, as well as a budget period. Formerly called <i>sub-classification</i> .                                                                                                    |
| clone                              | In PeopleCode, to make a unique copy. In contrast, to <i>copy</i> may mean making a new reference to an object, so if the underlying object is changed, both the copy and the original change.                                                                                                    |
| collection                         | To make a set of documents available for searching in Verity, you must first create<br>at least one collection. A collection is set of directories and files that allow search<br>application users to use the Verity search engine to quickly find and display source<br>documents that match search criteria. A collection is a set of statistics and pointers<br>to the source documents, stored in a proprietary format on a file server. Because a<br>collection can only store information for a single location, PeopleSoft maintains a set<br>of collections (one per language code) for each search index object. |
| compensation object                | In PeopleSoft Enterprise Incentive Management, a node within a compensation structure. Compensation objects are the building blocks that make up a compensation structure's hierarchical representation.                                                                                                    |
| compensation structure             | In PeopleSoft Enterprise Incentive Management, a hierarchical relationship of compensation objects that represents the compensation-related relationship between the objects.                                                                                                    |
| configuration parameter<br>catalog | Used to configure an external system with PeopleSoft. For example, a configuration parameter catalog might set up configuration and communication parameters for an external server.                                                                                                    |
| configuration plan                 | In PeopleSoft Enterprise Incentive Management, configuration plans hold allocation information for common variables (not incentive rules) and are attached to a node without a participant. Configuration plans are not processed by transactions.                                                                                                    |
| content reference                  | Content references are pointers to content registered in the portal registry. These are typically either URLs or iScripts. Content references fall into three categories: target content, templates, and template pagelets.                                                                                                    |
| context                            | In PeopleSoft Enterprise Incentive Management, a mechanism that is used to determine the scope of a processing run. PeopleSoft Enterprise Incentive Management uses three types of context: plan, period, and run-level.                                                                                                    |
| corporate account                  | Equivalent to the Account ChartField. Distinguishes between the chart of accounts typically used to record and report financial information for management, stockholders, and the general public, as opposed to a chart of statutory (alternate) accounts required by a regulatory authority for recording and reporting financial information.                                                                                                    |
| cost profile                       | A combination of a receipt cost method, a cost flow, and a deplete cost method. A profile is associated with a cost book and determines how items in that book are valued, as well as how the material movement of the item is valued for the book.                                                                                                    |
| cost row                           | A cost transaction and amount for a set of ChartFields.                                                                                                    |

#### Glossary

| data acquisition      | In PeopleSoft Enterprise Incentive Management, the process during which raw<br>business transactions are acquired from external source systems and fed into the<br>operational data store (ODS).                                                                                                    |
|-----------------------|----------------------------------------------------------------------------------------------------|
| data elements         | Data elements, at their simplest level, define a subset of data and the rules by which to group them.                                                                                                    |
|                       | For Workforce Analytics, data elements are rules that tell the system what measures to retrieve about your workforce groups.                                                                                                    |
| data row              | Contains the entries for each field in a table. To identify each data row uniquely, PeopleSoft applications use a key consisting of one or more fields in the table.                                                                                                    |
| data validation       | In PeopleSoft Enterprise Incentive Management, a process of validating and cleansing the feed data to resolve conflicts and make the data processable.                                                                                                    |
| DAT file              | This text file, used with the Verity search engine, contains all of the information from documents that are searchable but not returned in the results list.                                                                                                    |
| delivery method       | In PeopleSoft Enterprise Learning Management, identifies a learning activitys delivery method type. An activity can have one or more delivery methods.                                                                                                    |
| delivery method type  | In PeopleSoft Enterprise Learning Management, specifies a method that your organization uses to deliver learning activities, for example, scheduled or self-paced learning.                                                                                                    |
| distribution          | The process of assigning values to ChartFields. A distribution is a string of ChartField values assigned to items, payments, and budget amounts.                                                                                                    |
| double byte character | If youre working with Japanese or other Asian employees, you can enter the employee's name using double-byte characters. The standard double byte character set name format in PeopleSoft applications is: [last name] space [first name].                                                                                                    |
| dynamic tree          | A tree that takes its detail values dynamic details directly from a table in the database, rather than from a range of values entered by the user.                                                                                                    |
| edit table            | A table in the database that has its own record definition, such as the Department table.<br>As fields are entered into a PeopleSoft application, they can be validated against an<br>edit table to ensure data integrity throughout the system.                                                                                                    |
| effective date        | A method of dating information in PeopleSoft applications. You can predate<br>information to add historical data to your system, or postdate information in order to<br>enter it before it actually goes into effect. By using effective dates, you don't delete<br>values; you enter a new value with a current effective date.                                                                                                    |
| EIM job               | Abbreviation for <i>Enterprise Incentive Management job</i> . In PeopleSoft Enterprise Incentive Management, a collection of job steps that corresponds to the steps in an organizations compensation-related business process. An EIM job can be stopped to allow manual changes or corrections to be applied between steps, and then resumed from where it left off, continuing with the next step. A run can also be restarted or rolled back. |
| EIM ledger            | Abbreviation for <i>Enterprise Incentive Management ledger</i> . In PeopleSoft Enterprise Incentive Management, an object to handle incremental result gathering within the scope of a participant. The ledger captures a result set with all of the appropriate traces to the data origin and to the processing steps of which it is a result.                                                                                                   |
| equipment             | In PeopleSoft Enterprise Learning Management, resource items that can be assigned<br>to a training facility, to a specific training room, or directly to an activity session.<br>Equipment items are generally items that are used (sometimes for a fee) and returned<br>after the activity is complete.                                                                                                    |

| event                     | Events are predefined points either in the application processor flow or in the program<br>flow. As each point is encountered, the event activates each component, triggering any<br>PeopleCode program associated with that component and that event. Examples of<br>events are FieldChange, SavePreChange, and OnRouteSubscription. In PeopleSoft<br>Human Resources, <i>event</i> also refers to incidents that affect benefits eligibility.                                                                                                    |
|---------------------------|----------------------------------------------------------------------------------------------------|
| event propagation process | In PeopleSoft Sales Incentive Management, a process that determines, through logic, the propagation of an original PeopleSoft Enterprise Incentive Management event and creates a derivative (duplicate) of the original event to be processed by other objects. Sales Incentive Management uses this mechanism to implement splits, roll-ups, and so on. Event propagation determines who receives the credit.                                                                                                    |
| external system           | In PeopleSoft, any system that is not directly compiled with PeopleTools servers.                                                                                                    |
| fact                      | In PeopleSoft applications, facts are numeric data values from fields from a source database as well as an analytic application. A fact can be anything you want to measure your business by, for example, revenue, actual, budget data, or sales numbers. A fact is stored on a fact table.                                                                                                    |
| filter                    | In PeopleSoft applications, a filter creates a subset of information. Filters are used in templates to limit your information from a pick list of attribute values.                                                                                                    |
| generic process type      | In PeopleSoft Process Scheduler, process types are identified by a generic process type. For example, the generic process type SQR includes all SQR process types, such as SQR process and SQR report.                                                                                                    |
| group                     | Any set of records associated under a single name or variable in order to run calculations in PeopleSoft business processes. In PeopleSoft Time and Labor, for example, employees are placed in groups for time reporting purposes.                                                                                                    |
| homepage                  | Users can personalize the homepage, or the page that first appears when they access the portal.                                                                                                    |
| incentive object          | In PeopleSoft Enterprise Incentive Management, the incentive-related objects that define and support the PeopleSoft Enterprise Incentive Management calculation process and results, such as plan templates, plans, results data, user interaction objects, and so on.                                                                                                    |
| incentive rule            | In PeopleSoft Sales Incentive Management, the commands that act on transactions and turn them into compensation. A rule is one part in the process of turning a transaction into compensation.                                                                                                    |
| key                       | One or more fields that uniquely identify each row in a table. Some tables contain only one field as the key, while others require a combination.                                                                                                    |
| learner group             | In PeopleSoft Enterprise Learning Management, a group of learners within the same learning environment that share the same attributes, such as department or job code.                                                                                                    |
| learning activity         | See activity.                                                                                                    |
| learning history          | In PeopleSoft Enterprise Learning Management, a self-service repository for all of a learner's completed learning activities.                                                                                                    |
| learning plan             | In PeopleSoft Enterprise Learning Management, a self-service repository for all of a learner's planned and in-progress learning activities.                                                                                                    |
| ledger mapping            | You use ledger mapping to relate expense data from general ledger accounts to resource objects. Multiple ledger line items can be mapped to one or more resource IDs. You can also use ledger mapping to map dollar amounts (referred to as <i>rates</i> ) to business units. You can map the amounts in two different ways: an actual amount that represents actual costs of the accounting period, or a budgeted amount that can be used to calculate the capacity rates as well as budgeted model results. In PeopleSoft Enterprise Warehouse, you can map general ledger accounts to the EW Ledger table. |

| level               | A section of a tree that organizes groups of nodes.                                                                                                    |
|---------------------|----------------------------------------------------------------------------------------------------|
| library section     | In PeopleSoft Enterprise Incentive Management, a section that is defined in a plan (or template) and that is available for other plans to share. Changes to a library section are reflected in all plans that use it.                                                                                                    |
| linked section      | In PeopleSoft Enterprise Incentive Management, a section that is defined in a plan<br>template but appears in a plan. Changes to linked sections propagate to plans using<br>that section.                                                                                                    |
| linked variable     | In PeopleSoft Enterprise Incentive Management, a variable that is defined and maintained in a plan template and that also appears in a plan. Changes to linked variables propagate to plans using that variable.                                                                                                    |
| load                | The feature that initiates a process to automatically load information into a PeopleSoft application for example, populating the PeopleSoft Benefits database with plan-level election information.                                                                                                    |
| local functionality | In PeopleSoft HRMS, the set of information that is available for a specific country.<br>You can access this information when you click the appropriate country flag in the<br>global window, or when you access it by a local country menu.                                                                                                    |
| location            | Locations enable you to indicate the different types of addresses for a company, for example, one address to receive bills, another for shipping, a third for postal deliveries, and a separate street address. Each address has a different location number. The primary location indicated by a <i>I</i> is the address you use most often and may be different from the main address. |
| market template     | In PeopleSoft Enterprise Incentive Management, additional functionality that is specific to a given market or industry and is built on top of a product category.                                                                                                    |
| material            | In PeopleSoft Enterprise Learning Management, a resource item that can be assigned<br>to the sessions of an activity. Material items are generally consumed during the<br>duration of an activity and not returned, and they may have an associated cost.                                                                                                    |
| message definition  | An object definition specified in PeopleSoft Application Designer that contains message information for PeopleSoft Application Messaging.                                                                                                    |
| meta-SQL            | Meta-SQL constructs expand into platform-specific SQL substrings. They are used in functions that pass SQL strings, such as in SQL objects, the SQLExec function, and PeopleSoft Application Engine programs.                                                                                                    |
| metastring          | Metastrings are special expressions included in SQL string literals. The metastrings, prefixed with a percent (%) symbol, are included directly in the string literals. They expand at run time into an appropriate substring for the current database platform.                                                                                                    |
| multibook           | Processes in PeopleSoft applications that can create both application entries and general ledgers denominated in more than one currency.                                                                                                    |
| multicurrency       | The ability to process transactions in a currency other than the business unit's base currency.                                                                                                    |
| objective           | In PeopleSoft Enterprise Learning Management, an individual's learning goal. An example of a learning goal is a competency gap.                                                                                                    |
| override            | In PeopleSoft Enterprise Incentive Management, the ability to make a change to a plan that applies to only one plan context.                                                                                                    |
| pagelet             | Each block of content on the homepage is called a pagelet. These pagelets display summary information within a small rectangular area on the page. The pagelet provide users with a snapshot of their most relevant PeopleSoft and non-PeopleSoft content.                                                                                                    |

| parent node                         | A tree node linked to lower-level nodes or details that roll up into it. A node can be a parent and a child at the same time, depending on its location within the tree.                                                                                                    |
|-------------------------------------|----------------------------------------------------------------------------------------------------|
| participant                         | In PeopleSoft Enterprise Incentive Management, participants are recipients of the incentive compensation calculation process.                                                                                                    |
| participant object                  | Each participant object may be related to one or more compensation objects.                                                                                                    |
|                                     | See also participant object.                                                                                                    |
| payout                              | In PeopleSoft Enterprise Incentive Management, the resulting incentive plan computation that is provided to payroll.                                                                                                    |
| PeopleCode                          | PeopleCode is a proprietary language, executed by the PeopleSoft application<br>processor. PeopleCode generates results based upon existing data or user actions. By<br>using business interlink objects, external services are available to all PeopleSoft<br>applications wherever PeopleCode can be executed.                                                                                                    |
| PeopleCode event                    | An action that a user takes upon an object, usually a record field, that is referenced within a PeopleSoft page.                                                                                                    |
| PeopleSoft Internet<br>Architecture | The fundamental architecture on which PeopleSoft 8 applications are constructed, consisting of an RDBMS, an application server, a Web server, and a browser.                                                                                                    |
| performance measurement             | In PeopleSoft Enterprise Incentive Management, a variable used to store data (similar to an aggregator, but without a predefined formula) within the scope of an incentive plan. Performance measures are associated with a plan calendar, territory, and participant. Performance measurements are used for quota calculation and reporting.                                                                                                    |
| period context                      | In PeopleSoft Enterprise Incentive Management, because a participant typically<br>uses the same compensation plan for multiple periods, the period context associates<br>a plan context with a specific calendar period and fiscal year. The period context<br>references the associated plan context, thus forming a chain. Each plan context has a<br>corresponding set of period contexts.                                                                                                    |
| per seat cost                       | In PeopleSoft Enterprise Learning Management, the cost per learner, based on the total activity costs divided by either minimum attendees or maximum attendees. Organizations use this cost to price PeopleSoft Enterprise Learning Management activities.                                                                                                    |
| plan                                | In PeopleSoft Sales Incentive Management, a collection of allocation rules, variables, steps, sections, and incentive rules that instruct the PeopleSoft Enterprise Incentive Management engine in how to process transactions.                                                                                                    |
| plan context                        | In PeopleSoft Enterprise Incentive Management, correlates a participant with<br>the compensation plan and node to which the participant is assigned, enabling<br>the PeopleSoft Enterprise Incentive Management system to find anything that is<br>associated with the node and that is required to perform compensation processing.<br>Each participant, node, and plan combination represents a unique plan contextif<br>three participants are on a compensation structure, each has a different plan context.<br>Configuration plans are identified by plan contexts and are associated with the<br>participants that refer to them. |
| plan section                        | In PeopleSoft Enterprise Incentive Management, a segment of a plan that handles a specific type of event processing.                                                                                                    |
| plan template                       | In PeopleSoft Enterprise Incentive Management, the base from which a plan is created<br>A plan template contains common sections and variables that are inherited by all plans<br>that are created from the template. A template may contain steps and sections that<br>are not visible in the plan definition.                                                                                                    |
| portal registry                     | In PeopleSoft applications, the portal registry is a tree-like structure in which content references are organized, classified, and registered. It is a central repository that                                                                                                    |

|                        | defines both the structure and content of a portal through a hierarchical, tree-like structure of folders useful for organizing and securing content references.                                                                                                    |
|------------------------|----------------------------------------------------------------------------------------------------|
| private view           | A user-defined view that is available only to the user who created it.                                                                                                    |
| process                | See Batch Processes.                                                                                                    |
| process definition     | Process definitions define each run request.                                                                                                    |
| process instance       | A unique number that identifies each process request. This value is automatically incremented and assigned to each requested process when the process is submitted to run.                                                                                                    |
| process job            | You can link process definitions into a job request and process each request serially or in parallel. You can also initiate subsequent processes based on the return code from each prior request.                                                                                                    |
| process request        | A single run request, such as an SQR, a COBOL program, or a Crystal report that you run through PeopleSoft Process Scheduler.                                                                                                    |
| process run control    | A PeopleTools variable used to retain PeopleSoft Process Scheduler values needed<br>at runtime for all requests that reference a run control ID. Do not confuse these with<br>application run controls, which may be defined with the same run control ID, but only<br>contain information specific to a given application process request.                                                                                                    |
| product category       | In PeopleSoft Enterprise Incentive Management, indicates an application in the<br>Enterprise Incentive Management suite of products. Each transaction in the PeopleSoft<br>Enterprise Incentive Management system is associated with a product category.                                                                                                    |
| publishing             | In PeopleSoft Enterprise Incentive Management, a stage in processing that makes incentive-related results available to participants.                                                                                                    |
| record definition      | A logical grouping of data elements.                                                                                                    |
| record field           | A field within a record definition.                                                                                                    |
| record group           | A set of logically and functionally related control tables and views. Record groups help enable TableSet sharing, which eliminates redundant data entry. Record groups ensure that TableSet sharing is applied consistently across all related tables and views.                                                                                                    |
| record input VAT flag  | Abbreviation for <i>record input value-added tax flag</i> . Within PeopleSoft Purchasing, Payables, and General Ledger, this flag indicates that you are recording input VAT on the transaction. This flag, in conjunction with the record output VAT flag, is used to determine the accounting entries created for a transaction and to determine how a transaction is reported on the VAT return. For all cases within Purchasing and Payables where VAT information is tracked on a transaction, this flag is set to Yes. This flag is not used in PeopleSoft Order Management, Billing, or Receivables, where it is assumed that you are always recording only output VAT, or in PeopleSoft Expenses, where it is assumed that you are always recording only input VAT. |
| record output VAT flag | Abbreviation for record output value-added tax flag.                                                                                                    |
|                        | See record input VAT flag.                                                                                                    |
| reference data         | In PeopleSoft Sales Incentive Management, system objects that represent the sales organization, such as territories, participants, products, customers, channels, and so on.                                                                                                    |
| reference object       | In PeopleSoft Enterprise Incentive Management, this dimension-type object further defines the business. Reference objects can have their own hierarchy (for example, product tree, customer tree, industry tree, and geography tree).                                                                                                    |
| reference transaction  | In commitment control, a reference transaction is a source transaction that is referenced by a higher-level (and usually later) source transaction, in order to                                                                                                    |
|                            | automatically reverse all or part of the referenced transaction's budget-checked<br>amount. This avoids duplicate postings during the sequential entry of the transaction at<br>different commitment levels. For example, the amount of an encumbrance transaction<br>(such as a purchase order) will, when checked and recorded against a budget, cause<br>the system to concurrently reference and relieve all or part of the amount of a<br>corresponding pre-encumbrance transaction, such as a purchase requisition. |
|----------------------------|----------------------------------------------------------------------------------------------------|
| relationship object        | In PeopleSoft Enterprise Incentive Management, these objects further define a compensation structure to resolve transactions by establishing associations between compensation objects and business objects.                                                                                                    |
| results management process | In PeopleSoft Sales Incentive Management, the process during which compensation administrators may review processing results, manually change transactions, process draws, update and review payouts, process approvals, and accumulate and push payments to the EIM ledger.                                                                                                    |
| role user                  | A PeopleSoft Workflow user. A person's role user ID serves much the same purpose as<br>a user ID does in other parts of the system. PeopleSoft Workflow uses role user IDs<br>to determine how to route worklist items to users (through an email address, for<br>example) and to track the roles that users play in the workflow. Role users do not need<br>PeopleSoft user IDs.                                                                                                    |
| role                       | Describes how people fit into PeopleSoft Workflow. A role is a class of users who perform the same type of work, such as clerks or managers. Your business rules typically specify what user role needs to do an activity.                                                                                                    |
| roll up                    | In a tree, to roll up is to total sums based on the information hierarchy.                                                                                                    |
| routing                    | Connects activities in PeopleSoft Workflow. Routings specify where the information goes and what form it takesemail message, electronic form, or worklist entry.                                                                                                    |
| run control                | A run control is a type of online page that is used to begin a process, such as the batch processing of a payroll run. Run control pages generally start a program that manipulates data.                                                                                                    |
| run control ID             | A unique ID to associate each user with his or her own run control table entries.                                                                                                    |
| run-level context          | In PeopleSoft Enterprise Incentive Management, associates a particular run (and batch ID) with a period context and plan context. Every plan context that participates in a run has a separate run-level context. Because a run cannot span periods, only one run-level context is associated with each plan context.                                                                                                    |
| search query               | You use this set of objects to pass a query string and operators to the search engine.<br>The search index returns a set of matching results with keys to the source documents.                                                                                                    |
| section                    | In PeopleSoft Enterprise Incentive Management, a collection of incentive rules that operate on transactions of a specific type. Sections enable plans to be segmented to process logical events in different sections.                                                                                                    |
| security event             | In commitment control, security events trigger security authorization checking, such<br>as budget entries, transfers, and adjustments; exception overrides and notifications;<br>and inquiries.                                                                                                    |
| self-service application   | Self-service refers to PeopleSoft applications that are accessed by end users with a browser.                                                                                                    |
| session                    | In PeopleSoft Enterprise Learning Management, a single meeting day of an activity (that is, the period of time between start and finish times within a day). The session stores the specific date, location, meeting time, and instructor. Sessions are used for scheduled training.                                                                                                    |
| session template           | In PeopleSoft Enterprise Learning Management, enables you to set up common activity characteristics that may be reused while scheduling a PeopleSoft Enterprise                                                                                                    |

|                               | Learning Management activity characteristics such as days of the week, start and end times, facility and room assignments, instructors, and equipment. A session pattern template can be attached to an activity that is being scheduled. Attaching a template to an activity causes all of the default template information to populate the activity session pattern.                                                                                                    |
|-------------------------------|----------------------------------------------------------------------------------------------------|
| setup relationship            | In PeopleSoft Enterprise Incentive Management, a relationship object type that associates a configuration plan with any structure node.                                                                                                    |
| sibling                       | A tree node at the same level as another node, where both roll up into the same parent.<br>A node can be a sibling, parent, and child all at the same time, depending on its<br>location in the tree.                                                                                                    |
| single signon                 | With single signon, users can, after being authenticated by a PeopleSoft application server, access a second PeopleSoft application server without entering a user ID or password.                                                                                                    |
| source transaction            | In commitment control, any transaction generated in a PeopleSoft or third-party<br>application that is integrated with commitment control and which can be checked<br>against commitment control budgets. For example, a pre-encumbrance, encumbrance,<br>expenditure, recognized revenue, or collected revenue transaction.                                                                                                    |
| SpeedChart                    | A user-defined shorthand key that designates several ChartKeys to be used for voucher entry. Percentages can optionally be related to each ChartKey in a SpeedChart definition.                                                                                                    |
| SpeedType                     | A code representing a combination of ChartField values. SpeedTypes simplify the entry of ChartFields commonly used together.                                                                                                    |
| SQR                           | See Structured Query Report (SQR).                                                                                                    |
| statutory account             | Account required by a regulatory authority for recording and reporting financial results. In PeopleSoft, this is equivalent to the Alternate Account (ALTACCT) ChartField.                                                                                                    |
| step                          | In PeopleSoft Sales Incentive Management, a collection of sections in a plan. Each step corresponds to a step in the job run.                                                                                                    |
| Structured Query Report (SQR) | A type of printed or displayed report generated from data extracted from a PeopleSoft SQL-based relational database. PeopleSoft applications provide a variety of standard SQRs that summarize table information and data. You can use these reports as is, customize them, or create your own.                                                                                                    |
| Summary ChartField            | You use summary ChartFields to create summary ledgers that roll up detail amounts based on specific detail values or on selected tree nodes. When detail values are summarized using tree nodes, summary ChartFields must be used in the summary ledger data record to accommodate the maximum length of a node name (20 characters).                                                                                                    |
| summary ledger                | An accounting feature used primarily in allocations, inquiries, and PS/nVision reporting to store combined account balances from detail ledgers. Summary ledgers increase speed and efficiency of reporting by eliminating the need to summarize detail ledger balances each time a report is requested. Instead, detail balances are summarized in a background process according to user-specified criteria and stored on summary ledgers. The summary ledgers are then accessed directly for reporting. |
| summary tree                  | A tree used to roll up accounts for each type of report in summary ledgers. Summary trees enable you to define trees on trees. In a summary tree, the detail values are really nodes on a detail tree or another summary tree (known as the <i>basis</i> tree). A summary tree structure specifies the details on which the summary trees are to be built.                                                                                                    |

| table                          | The underlying PeopleSoft data format, in which data is stored by columns (fields) and rows (records, or instances).                                                                                                    |
|--------------------------------|----------------------------------------------------------------------------------------------------|
| TableSet sharing               | Specifies control table data for each business unit so that redundancy is eliminated.                                                                                                    |
| target currency                | The value of the entry currency or currencies converted to a single currency for budget viewing and inquiry purposes.                                                                                                    |
| template                       | A template is HTML code associated with a Web page. It defines the layout of the page and also where to get HTML for each part of the page. In PeopleSoft, you use templates to build a page by combining HTML from a number of sources. For a PeopleSoft portal, all templates must be registered in the portal registry, and each content reference must be assigned a template.    |
| territory                      | In PeopleSoft Sales Incentive Management, hierarchical relationships of business objects, including regions, products, customers, industries, and participants.                                                                                                    |
| TimeSpan                       | A relative period, such as year-to-date or current period, that can be used in various<br>PeopleSoft General Ledger functions and reports when a rolling time frame, rather<br>than a specific date, is required. TimeSpans can also be used with flexible formulas in<br>PeopleSoft Projects.                                                                                        |
| transaction allocation         | In PeopleSoft Enterprise Incentive Management, the process of identifying the owner<br>of a transaction. When a raw transaction from a batch is allocated to a plan context,<br>the transaction is duplicated in the PeopleSoft Enterprise Incentive Management<br>transaction tables.                                                                                                |
| transaction loading process    | In PeopleSoft Enterprise Incentive Management, the process during which transactions are loaded into Sales Incentive Management. During loading, the source currency is converted to the business unit currency while retaining the source currency code. At the completion of this stage, the transaction is in the first state.                                                     |
| transaction state              | In PeopleSoft Enterprise Incentive Management, a value assigned by an incentive rule to a transaction. Transaction states enable sections to process only transactions that are at a specific stage in system processing. After being successfully processed, transactions may be promoted to the next transaction state and picked up by a different section for further processing. |
| transaction type               | In PeopleSoft Enterprise Incentive Management, a way to categorize transactions to identify specific transaction types (for example, shipment, order, opportunity, and so on). Plan sections process only one type of transaction type. Transaction types can be defined based on a company's specific processes model.                                                               |
| Translate table                | A system edit table that stores codes and translate values for the miscellaneous fields in the database that do not warrant individual edit tables of their own.                                                                                                    |
| tree                           | The graphical hierarchy in PeopleSoft systems that displays the relationship between all accounting units (for example, corporate divisions, projects, reporting groups, account numbers) and determines roll-up hierarchies.                                                                                                    |
| unclaimed transaction          | In PeopleSoft Enterprise Incentive Management, a transaction that is not claimed<br>by a node or participant after the allocation process has completed, usually due to<br>missing or incomplete data. Unclaimed transactions may be manually assigned to the<br>appropriate node or participant by a compensation administrator.                                                     |
| uniform resource locator (URL) | In PeopleSoft, the term URL refers to the entire query string. The<br>following is an example of a URL: http://serverx/InternetClient<br>/InternetClientServlet?ICType=Script&ICScriptProgramName=WEBLIB_BEN_<br>401k.PAGES.FieldFormula.iScript_Home401k                                                                                                    |
| universal navigation header    | Every PeopleSoft portal includes the universal navigation header, intended to appear at the top of every page as long as the user is signed on to the portal. In addition to                                                                                                    |

|                         | providing access to the standard navigation buttons (like Home, Favorites, and signoff) the universal navigation header can also display a welcome message for each user.                                                                                                    |
|-------------------------|----------------------------------------------------------------------------------------------------|
| URL                     | See uniform resource locator (URL).                                                                                                    |
| user interaction object | In PeopleSoft Sales Incentive Management, used to define the reporting components<br>and reports that a participant can access in his or her context. All Sales Incentive<br>Management user interface objects and reports are registered as user interaction<br>objects. User interaction objects can be linked to a compensation structure node<br>through a compensation relationship object (individually or as groups). |
| variable                | In PeopleSoft Sales Incentive Management, the intermediate results of calculations.<br>Variables hold the calculation results and are then inputs to other calculations.<br>Variables can be plan variables that persist beyond the run of an engine or local<br>variables that exist only during the processing of a section.                                                                                               |
| warehouse               | A PeopleSoft data warehouse that consists of predefined ETL maps, data warehouse tools, and DataMart definitions.                                                                                                    |
| worksheet               | A way of presenting data through a PeopleSoft Business Analysis Modeler interface that enables users to do in-depth analysis using pivoting tables, charts, notes, and history information.                                                                                                    |
| workflow                | The background process that creates a list of administrative actions based on selection criteria and specifies the procedure associated with each action.                                                                                                    |
| worklist                | The automated to-do list that PeopleSoft Workflow creates. From the worklist, you can directly access the pages you need to perform the next action, and then return to the worklist for another item.                                                                                                    |
| zero-rated VAT          | Abbreviation for <i>zero-rated value-added tax</i> . A VAT transaction with a VAT code that has a tax percent of zero. Used to track taxable VAT activity where no actual VAT amount is charged.                                                                                                    |

# Index

# Numerics/Symbols

13MTHPAY, See thirteenth month pay

# Α

absence annual leave calculating 137–139 earnings calculating 55 eighty percent of daily wages 55 entitlements calculating on termination 140 - 142delivered 134 forfeiture understanding 137 leave accrual understanding 138 leave without pay calculating 56, 145 maternity leave calculating 144 other leave calculating 146 payslip details setting up 38 primary elements delivered 134 reports 149 rules defining 133 overview 133 sick leave calculating 143 takes delivered 135 Absence Details page 34, 38 absence entitlement payslips setting up 38 absence entitlements elements list 134 payslips setting up 34 termination

calculating 140 absence takes elements list 135 accumulators Accumulators page 34 linking report elements 22 payslips setting up 34 report elements linking 21 rolling average calculation 60 Accumulators page 34 additional documentation xii age eligibility rules MPF understanding 79 ANN LIEU, See annual leave annual leave absence forfeiture understanding 137 accrual understanding 138 ANN LIEU calculating 55 calculating 137 general employees calculating 138 in lieu calculating 55 statutory employees calculating 139 unused calculating 140 Annual Return For Employees, See IR56B Annual Return For Non-Employee, See IR56M application fundamentals xi

## В

balance accumulator rule 73Bank Details for Pay Entity page 97bankingBank Details for Pay Entity page 97

electronic fund transfers managing 102 Electronic Funds Transfer page 103 HSBC file creating 103 overview 102 manual cheques processing 107 process flow overview 96 processing setting up 95 Recipient Details page 99 Recipient Membership Number page 99 recipient payment report files creating 105 separate cheques processing 107 source banks linking to pay entities 97 understanding 95 BASHLY 47 See Also See basic hourly basic hourly calculating 47 basic salary calculating 46 BASSAL 46 See Also See basic salary blackrain allowance 49 calculating BLCKRAIN calculating 49 business processes list 1 summary 5

## С

cash advance calculating 54 cash advance recovery calculating 67 CASHADV calculating 54 cash advance recovery calculating 67 CASHADVR calculating 67 CASHADV 54 See Also See cash advance CASHADVR 67 See Also See cash advance recovery casual employee MPF defined 74 MPF contributions defining 77, 82 cheques manual processing 107 separate processing 107 COMCHST 68 See Also See community chest comments, submitting xv commission MPF reports setting up 99 common elements xv community chest calculating 68 COMCHST calculating 68 **Consolidated Publications Incorporated** (CPI) xii contact information xv contribution day MPF defined 74 contribution holiday MPF defined 75 rule understanding 78 contribution period MPF defined 75 country set up retro processing 15 country-specific documentation xiv cross-references xiv Customer Connection Website xii Customer Maintained defined 9

## D

deductions cash advance recovery

calculating 67 community chest calculating 68 defining overview 65 Earnings and Deductions page 34 EEMPFMN1, calculating 70 EEMPFMN2 71 calculating **EEMPFVOL1** calculating 71 EEMPFVOL2 calculating 71 elements delivered list 65 employee MPF permitted period mandatory 71 employee MPF permitted period voluntary calculating 71 employee MPF regular mandatory, calculating 70 employee MPF regular voluntary calculating 71 employer MPF permitted period mandatory calculating 70 employer MPF permitted period voluntary calculating 70 employer MPF regular mandatory calculating 69 employer MPF regular voluntary calculating 70 **ERMPFMN1** calculating 69 ERMPFMN2 70 calculating **ERMPFVOL1** calculating 70 **ERMPFVOL2** calculating 70 Mandatory Provident Fund 69 list 73, 75 outstanding deduction recovery calculating 143 payslips setting up 34, 37 scheduling controlling 72

understanding 65 Define IR56B/M Controls HKG page 30 delivered elements absence primary 134 absence earnings 55 absence entitlements list 134 absence takes list 135 classification 8 creating 8 deductions list 65 understanding 65 earnings list 44 overview 43 formulas rolling average 61 maintenance overview 8 Mandatory Provident Fund deductions 69 list 75 MPF earnings 59 naming 10 abbreviations 10 additional clues 10 element type codes 13 functional area codes 13 naming, component names suffixes 12 overview 8 ownership categories 8 overview 8 9 understanding primary naming 10 suffixes 12 supporting naming 10 termination earnings 55 variables rolling average 61 viewing 14 departure details Inland Revenue setting up 23

Departure Details page 23 documentation country-specific xiv printed xii related xii updates xii DY WAGE 80 55 *See Also* See eighty percent of daily wages, calculating

#### Ε

earnings absence calculating 55 amount calculating 58 annual leave in lieu calculating 55 basic hourly calculating 47 basic salary calculating 46 blackrain calculating 49 cash advance calculating 54 defining overview 43 Earnings and Deductions page 34 education allowance calculating 52 eighty percent of wages calculating 55 elements delivered list 44 gratuity calculating 52 housing allowance calculating 51 leave without pay calculating 56 long service calculating 56 Mandatory Provident Fund calculating 59 maximum frequency amount 62 maximum goal amount controlling 63 meal allowance calculating 49

meal reimbursement calculating 49 mobile allowance calculating 50 overtime calculating 47 overview 43 pager allowance calculating 50 payslips setting up 34, 37 rent reimbursement calculating 52 rolling average calculating 60 scheduling 63 SEV/LSP calculating 56 severance calculating 56 shift allowance calculating 48 subsetting controlling 64 termination calculating 55 thirteenth month pay calculating 53 typhoon calculating 49 Earnings and Deductions page 34, 37 EDALLOW 52 See Also See also education allowance Edit Address page 26 education allowance calculating 52 EDALLOW calculating 52 EEMPFMN1. See deductions EEMPFMN2, See deductions EEMPFVOL1. See deductions EEMPFVOL2, See deductions EFT, See electronic fund transfer eighty percent of daily wages calculating 55 electronic file IR56B generating 124 electronic fund transfer banking

managing 102 HSBC file creating 103 overview 102 tables contributing data 102 electronic funds transfer Electronic Funds Transfer page 103 Electronic Funds Transfer page 103 element type codes overview 13 elements deductions delivered list 65 delivered creating 8 maintenance 8 ownership 8–9 understanding 8 earnings delivered list 44 naming 10 abbreviations 10 additional clues 10 element type codes 13 functional area codes 13 naming, component names suffixes 12 ownership categories 8 primary naming 10 report linking accumulators 21 suffixes 12 supporting naming 10 Employee Housing Quarters page 25-26 employee reporting period MPF defined 75 employer reporting period MPF defined 75 ERMPFMN1. See deductions ERMPFMN2, See deductions ERMPFVOL1. See deductions ERMPFVOL2, See deductions exchange rate details

setting up 31 exemption rules Mandatory Provident Fund accommodating 73, 77

## F

forfeiture absence understanding 137 formulas rolling average calculation 61 functional area codes list 13

## G

general employees annual leave calculating 138, 140 leave without pay calculating 145 maternity leave calculating 144 sick leave calculating 143 glossary 153 goal amount maximum earnings controlling 63 GRA 52 See Also See also gratuity gratuity calculating 52 GRA calculating 52

## Н

housing allowance calculating 51 HSING calculating 51 salary grades understanding 51 housing quarters employee setting up 25 HSBC 96 *See Also* See also banking, processing, setting up defined 96 file defined 96 HSBC file creating 103 overview 102 HSING 51 See Also See housing allowance

I

implementation table-loading 1 Inland Revenue Define IR56B/M Controls HKG page 30 departure details setting up 23 Departure Details page 23 Edit Address page 26 electronic file generating 124 Employee Housing Quarters page 26 exchange rate details setting up 31 housing quarters setting up 25–26 IR56 Creation page 113 IR56 Electronic File Creation page 124 **IR56** Exchange Rate Definition page 31 IR56 Job/Quarters Details page 118 IR56 Monetary Details page 118 IR56 personal details maintaining 118 IR56 Personal Details page 118 IR56 report data generating 113 IR56, monetary details maintaining 121 IR56B Report page 127 **IR56E** Report page 127 127 IR56F Report page IR56G Report page 127 IR56M Report page 127 overseas concern setting up 29 Principal Employer of PT EE page 25 report data creating 113 reviewing and maintaining 117 Report Element Setup page 22

report elements linking 21 reporting overview 111 reports running 126 setting up 21 types 115 Self Employed Data page 28 self-employment setting up 28 starting sheet numbers setting up 29 tax reference number setting up 30 Tax Reference Number Details page 31 integrations PeopleSoft applications 7 **IR56** electronic file generating 124 IR56 Creation page 113 IR56 Electronic File Creation page 124 IR56 Job/Quarters Details page 118 IR56 Monetary Details page 118 IR56 Personal Details page 118 IR56B Report page 127 **IR56E** Report page 127 IR56F Report page 127 IR56G Report page 127 IR56M Report page 127 monetary details maintaining 121 personal details maintaining 118 report data creating 113 generating 113 report data, reviewing and maintaining 117 reports types 115 IR56 Creation Controls HKG page 29 IR56 Creation page 113 IR56 Electronic File Creation page 124 IR56 Exchange Rate Definition page 31 IR56 Job/Quarters Details page 118 IR56 Monetary Details page 118, 121 IR56 Personal Details page 118 IR56B

electronic file creating 124 generating 124 IR56B Report page 127 processing overview 115 starting sheet numbers setting up 29 IR56B Report page 127 IR56E IR56E Report page 127 processing overview 116 IR56E Report page 127 IR56F IR56F Report page 127 processing overview 116 IR56F Report page 127 IR56G departure details setting up 23 IR56G Report page 127 processing overview 116 IR56G Report page 127 IR56M IR56M Report page 127 processing overview 115 starting sheet numbers setting up 29 IR56M Report page 127

#### L

leave accrual understanding 138 leave without pay calculating 56, 145 daily rate deduction calculating 68 LWOP calculating 56, 68 long service leave earnings calculating 56 termination calculating 142 LWOP, See leave without pay

## Μ

Mandatory Provident Fund age eligibility rules understanding 79 balance accumulator rule understanding 73 casual employee defined 74 casual employee contributions defining 77, 82 commission details setting up 99 contribution day defined 74 contribution holiday defined 75 contribution holiday rule understanding 78 contribution period defined 75 contributions administering 73 understanding 73 deductions calculating 69, 73, 75 defined 75 earnings calculating -59 EEMPFMN1, calculating 70 EEMPFMN2 calculating 71 EEMPFVOL1 calculating 71 **EEMPFVOL2** calculating 71 employee reporting period defined 75 employees regular mandatory 87-88 voluntary 87 employees regular, voluntary 89 employer reporting period defined 75 employers regular mandatory 88 voluntary 87, 89 ERMPFMN1 calculating 69

**ERMPFMN2** calculating 70 ERMPFVOL1 calculating 70 **ERMPFVOL2** calculating 70 excluding employees 77, 82 exemption rules accommodating 73, 77 limits accommodating 73, 77 maximum limits applying 77, 83 minimum limits applying 77, 83 permitted period defined 75 employee mandatory 86 employee voluntary 87 employer mandatory 85 employer voluntary 87 permitted period contributions calculating 73, 85 permitted period MPF deduction defined 75 permitted period termination rules 81 proration understanding 73, 90 recipient details setting up 99 recipient membership numbers defining 101 regular contributions calculating 73, 87 remittance statement setting up 93 report details setting up 92 system outputs 74 user inputs 74 manual cheques processing 107 maternity leave calculating 144 maximum frequency amount earnings controlling 62 maximum goal amount earnings controlling 63

MEAL 49 See Also See meal allowance meal allowance calculating 49 MEAL calculating 49 meal reimbursement calculating 49 maximum limits 50 MEALREIM calculating 49 49 MEALREIM See Also See meal reimbursement messages payslip creating 40 MOBILE 50 See Also See mobile allowance mobile allowance calculating -50 **MOBILE** calculating 50 monetary details **IR56** maintaining 121

## Ν

notes xiv Notify Employee Departing HKG, See IR56G Notifying New Employee Commencing Work, See IR56E Notifying Terminating Employee, See IR56F

## 0

OT1.5 47 See Also See overtime OTFIX 47 See Also See overtime other leave calculating 146 outstanding deduction recovery 143 See Also See also cash advance recovery termination calculating 143 overseas concern setting up 29 Overseas Concern Details page 29 overtime calculating 47 OT1.5 calculating 47 OTFIX calculating 48

## Ρ

pager allowance calculating 50 part time employees principal employers setting up 25 Pay Component page 131 pay entities source banks linking 97 setting up 97 pay groups payslip templates attaching 39 payments retro processing 15 Payroll Messages page 132 Payroll Register page 131 Payroll Rept Defns page 130 Payslip Messages page 40 Payslip Template Details page 39 payslips absence details setting up 38 Absence Details page 34 absence entitlements setting up 34 accumulators setting up 34 Accumulators page 34 deductions setting up 37 delivery options overriding 109 earnings setting up 37 Earnings and Deductions page 34 messages creating 40 overview 33 Payslip Messages page 40 Payslip Template Details page - 39

printing 109 setting up 33 templates attaching to pay groups - 39 33 creating understanding 33 templates, attaching to pay groups 39 viewing 109 viewing online 110 **PeopleBooks** ordering xii PeopleCode, typographical conventions xiii PeopleSoft application fundamentals xi permitted period employee mandatory 86 voluntary 87 employer mandatory 85 voluntary 87 MPF defined 75 MPF contributions calculating 73, 85 MPF deduction defined 75 MPF termination rules understanding 81 personal details **IR56** maintaining 118 PIN TYPE, See element type codes prerequisites xi primary elements naming abbreviations 10 additional clues 10 element type codes 13 functional area codes 13 naming convention 10 naming, component names suffixes 12 suffixes 12 Principal Employer of PT EE page 25 principal employers part time employees setting up 25 printed documentation xii

proration MPF understanding 73, 90 rules 19 list thirteenth month pay understanding 53 PS Delivered / Maintained / Secure defined 9 PS Delivered/Customer Modified defined 9 PS Delivered/Maintained defined 8 PS Delivered/Not Maintained defined 8

## R

recipient additional details setting up 98 electronic fund transfers managing 102 MPF membership numbers defining 101 MPF reports - 99 setting up payment report files creating 105–106 processing setting up 95 understanding 95 Recipient Details page 99 **Recipient Membership Number** page - 99 Recipient Payment File page 106 recipient details setting up additional 98 Recipient Details page 99 Recipient Membership Number page 99, 101 Recipient Payment File page 106 Reconciliation Report page 131 regular contributions employees mandatory 87-88 voluntary 87, 89 employers mandatory 88 voluntary 87, 89 MPF

calculating 73, 87 related documentation xii relevant income, See Mandatory Provident Fund remittance statement setting up 93 rent reimbursement calculating 52 RENTREIM calculating 52 RENTREIM 52 See Also See also rent reimbursement Report Element Setup page 21–22 reports absence 149 Inland Revenue creating data 113 list 151 running 126 setting up 21 **IR56** reviewing data 117 list 149 Mandatory Provident Fund list 150 overview 149 payroll 149 excluding elements 129 including elements 129 overview 129 running 130 understanding 129 payslip 152 Process Scheduler using 111 recipient payment list 150 retro default method 15 on conflict method 15 payments processing 15 set up 15 rolling average calculation accumulators 60 formulas 61 variables 61 earnings calculating 60

#### S

scheduling deductions controlling 72 earnings controlling 63 segmentation events list 18 Self Employed Data page 28 self-employment data setting up 28 separate cheques processing 107 SEV/LSP, See earnings severance earnings calculating 56 termination calculating 142 shift allowance calculating 48 SHNT1.3 calculating 48 SHNTFIX calculating 48 SHNT1.3 48 See Also See shift allowance SHNTFIX 48 See Also See shift allowance sick leave calculating 143-144 source banks pay entities linking 97 setting up 97 starting sheet numbers IR56B setting up 29 IR56M setting up 29 statutory employees annual leave calculating 139–140 leave without pay calculating 145 maternity leave calculating 144 sick leave

calculating 143 subsetting earnings enabling 64 suffixes overview 12 suggestions, submitting xv supporting elements naming convention 10

## Т

tables global setting up 2 Global Payroll setting up 2 **Global Payroll Hong Kong** setting up 2 Human Resources setting up 2 tax reference number setting up 30 Tax Reference Number Details page 31 Tax Reference Number Details page 31 templates payslips creating 33 understanding 33 payslips, attaching pay groups 39 TER 13TH PAY 57 See Also See thirteenth month pay termination absence entitlements calculating 140 annual leave in lieu calculating 55 earnings calculating 55 long service calculating 56 long service leave calculating 142 MPF permitted period 81 outstanding deduction recovery calculating 143 severance calculating 56, 142 thirteenth month pay

calculating 57, 141 unused annual leave calculating 140 terms 153 thirteenth month pay **13MTHPAY** calculating 53 calculating 53 proration understanding 53 TER 13TH PAY calculating 57 termination calculating 57, 141 triggers list 16 typhoon allowance calculating 49 TYPHOON calculating 49 typographical conventions xiii

#### ۷

variables rolling average calculation 61 visual cues xiv

#### W

warnings xv